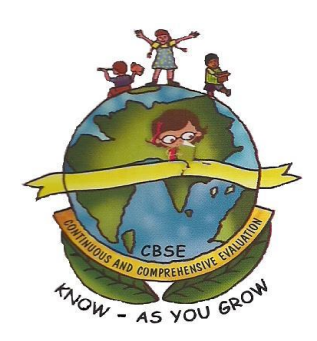

# **Compilation and Uploading of Assessment Data**

For

Scholastic and Co-Scholastic Areas/Activities

# at Secondary School Examination

Under

CONTINUOUS AND COMPREHENSIVE EVALUATION (CCE) SCHEME SESSION 2010-12

> CBSE-CCE2012 Software OPERATIONAL & USER MANUAL (Ver 1.1)

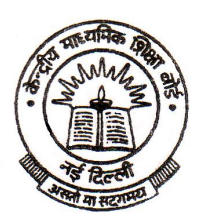

CENTRAL BOARD OF SECONDARY EDUCATION Shiksha Kendra, 2, Community Centre Preet Vihar, Delhi – 110092, India

# Operational/ User Manual For Compilation and Uploading of Assessment Data for

# Scholastic and Co-Scholastic Areas/ Activities at Secondary School Examination under

# Continuous and Comprehensive Evaluation (CCE) Scheme SESSION: 2010-12

**CBSE-CCE2012 software** shall enable the Schools affiliated with the Board to enter Marks in Scholastic Areas-Part 1(A) and Grades in Scholastic Areas–Part 1(B), Co-Scholastic Areas-Part 2(A) & 2(B) and Co-Scholastic Activities – Part 3(A) & 3(B) under Continuous and Comprehensive Evaluation (CCE) Scheme.

#### **General Instructions**:

- Visit Board's website www.cbse.nic.in and click on Public Portal
- Click on the link **"Compilation and Uploading of Assessment Data for Session 2010-12"** Session 2010-12 means: Class IX 2010-11 and Class X 2011-12
- For login on CBSE website, use your affiliation number as User-ID and password as given by you at the time of submission of on-line data for Classes IX/ X/ XI/ XII.

Note For interaction with www.cbse.nic.in, it is mandatory to use your affiliation number as User-ID and password as given by you at the time of submission of on-line data for Classes IX/ X/ XI/ XII.

- The schools are expected to ensure that the data uploaded for each candidate is accurate in all respects and the schools must retain a copy of the **'FINAL LIST OF Marks and Grades'** printed for each Class IX and Class X from CBSE server for future record.
- The data once uploaded would not be altered by the school under any circumstances. If any changes or mistakes come to the notice of the school during checking of final list generated from CBSE server, the same may be corrected in the hard copy with red ink, attested by the Principal and sent to the concerned Regional Officer in a sealed envelope superscribed as 'CONFIDENTIAL'. The staff of the school involved in this activity must be permanent/ regular, trust-worthy and competent so that all information provided to the Board is accurate and correct in all respects.
- In the interest of School's own candidates, schools are advised to start compiling and uploading the required assessment data much before the last dates to avoid the possibility of dis-connection / inability / failure to log on to the Board's website on account of heavy load on internet / website jam during the last days. In case, assessment data is not uploaded in time, result of the School shall get delayed.

| • | For any query or | help in this regard | , contact following Help | Lines during working days | between 10.00 AM to 17.00 PM : |
|---|------------------|---------------------|--------------------------|---------------------------|--------------------------------|
|   |                  |                     |                          |                           |                                |

| Regional Office   | Telephone                                | E-mail                        |
|-------------------|------------------------------------------|-------------------------------|
| Head Qtrs/General | 011-22521094, 011-22045173, 09654971411, | ccedata.cbse@nic.in           |
|                   | 09654971640, 09654971661, 09654971812    |                               |
| Ajmer             | 0145-2627350, 08233001803, 08233001804   | roajmer.cbse@nic.in           |
| Panchkula         | 0172-2585577, 08699126066                | ccedata.ropanchkula@gmail.com |
| Guwahati          | 0361-2267786, 09401822333, 09401822334   | ccecbseguwahati@gmail.com     |
| Chennai           | 044-26162264, 044-26164608,              | ccedata.rochennai@gmail.com   |
|                   | 09498043510                              |                               |
| Allahabad         | 0532-2407970, 0532-2408971, 0532-2407972 | roallahabad.cbse@nic.in       |
|                   | 08808707462, 09450601047                 |                               |
| Delhi             | 09990178782, 09268594816                 | ccedata.rodelhi@gmail.com     |
| Bhubaneswar       | 09654971661, 09654971812                 | ccedata.cbse@nic.in           |
| Patna             | 0612-2332248                             | ccedata.ropatna@gmail.com     |

# **CONTENTS**

- I. Schedule for providing Assessment Data by the Schools for Session 2010-12
- II. Feedback on the Assessment Data provided by the Schools for Session 2009-11
- 1.0 Activities to be done for "Compilation and Uploading of Assessment Data for Session 2010-12"
- 2.0 Introduction to CCE Scheme : Session 2010-12
- 3.0 How to Download & Install Software on School Computer :
  - 3.1 System Requirement
  - 3.2 Important Instructions
  - 3.3 Steps to be followed for Downloading & Installing Software on School Computer
- 4.0 Features of CBSE-CCE2012 software :
  - 4.1 How to Open/Run CBSE-CCE2012 Software installed on School Computer
  - 4.2 Main menu options available are
    - 'Examination'
    - 'Settings'
    - 'Exit'

•

- 4.3 Different sub-options available within "Examination" are
  - Import (Download) Registered Candidates data
  - Roll No wise Subject Code/ Skill Code Updation/ Correction
  - Assign Subject wise Max. Mark
  - Creation of Excel files for Marks and Grade Entry
  - Posting of Marks and Grade from Excel files
  - Updation/ Correction of Marks and Grades
  - Generation of Reports
  - Creation of Excel File to Export (Upload) Term Wise Marks and Grades to CBSE Server
- 4.4 Different sub-options available within "Settings" are
  - Change Password
  - Exam Locking
  - Exit
- 4.5 Details of sub-options under 'Examination'
- 4.6 Details of sub-options under 'Settings'
- 5.0 Downloading Registered Candidate's Database and Updation/ Correction of Subject Codes/Skill Codes
  - 5.1 How to import/ download Registered Candidate's Database from CBSE server
  - 5.2 Actions required in downloaded Registered Candidate's Database :
    - 5.2.1 Printing of Check List-1 : Roll No wise Subjects offered by the candidate under 'Scholastic Areas Part 1(A)' and Skills opted (in Class IX and Class X) under 'Co-Scholastic Activities Part 3(A) & 3(B)'
    - 5.2.2 Checking the correctness of Subject Codes/ Skills Codes opted by Candidates under 'Scholastic Areas Part 1(A)' and Skills opted under 'Co-Scholastic Activities Part 3(A) & 3(B)'
    - 5.2.3 Updation/Correction of Subject Code/ Skill Code, if any in subjects under 'Scholastic Areas Part 1(A)' and skills (in Class IX and Class X) under 'Co-Scholastic Activities Part 3(A) & 3(B)'
    - 5.2.4 Assign Subject wise Max. Mark for each Assessment/Examination and each subject under 'Scholastic Areas Part 1(A)'
- 6.0 Requirement of Data for Academic session 2010-12 :
  - 6.1 Nomenclature of Excel files created through CBSE-CCE2012 software
  - 6.2 Steps to be followed for creation of Excel files through CBSE-CCE2012 software
  - 6.3 Format of Excel Files and Valid Marks/ Grades.
    - 6.3.1 Format of Excel Files for Marks entry in Subjects under Scholastic Areas 1(A)
    - 6.3.2 Format of Excel Files for Grades entry under Scholastic Areas 1(B), Co-Scholastic Areas 2(A) & 2(B) and Co-Scholastic Activities 3(A) & 3(B)

6.3.3 Valid Marks and Grades

641

- 6.4 Steps to be followed for entry of Marks and Grades in created Excel files
  - Schools having required Assessment/Examination record in Paper form :
  - 6.4.1. (a) Steps to be followed for entry of Marks obtained in created Excel files under Scholastic Areas Part-1(A)
  - 6.4.1. (b) Steps to be followed for entry of Grades in created Excel files under Scholastic Areas Part-1(B), Co-Scholastic Areas Part 2(A) & 2(B) and Co-Scholastic Activities Part 3(A) & 3(B)
  - 6.4.2 Schools having required Assessment/Examination record in Electronic Format i.e. records already Computerized
    - 6.4.2. (a) Steps to be followed for creation of Marks file from computerized Database with the school to Excel file format under Scholastic Areas Part-1(A)
    - 6.4.2. (b) Steps to be followed for creation of Grades file from Computerized Database with the school to Excel file format under Scholastic Areas Part 1(B), Co-Scholastic Areas 2(A) & 2(B) and Co-Scholastic Activities Part 3(A) & 3(B)
- 6.5 Posting of Marks and Grades entered in Excel files to CBSE-CCE2012 software
- 6.6 Action required after Posting of Marks and Grades from Excel files to CBSE-CCE2012 software:
  - 6.6.1 Printing of Check List of Marks from CBSE-CCE2012 software (Check List-2)
  - 6.6.2 Printing of Check List of Grades from CBSE-CCE2012 software (Check List-3)
  - 6.6.3 Updation/ Correction of Marks and Grades in CBSE-CCE2012 software
  - 6.6.4 Printing of Blank (Missing) Marks/ Grade or Error (wrong) List from CBSE-CCE2012 software (Check List-4)
- 7.0 How to Export/Upload assessment data from school computer to CBSE server through CBSE-CCE2012 software

7.1 Steps to be followed to create Excel file for Exporting/ Uploading TERM wise Marks and Grades7.2 Steps to be followed for Exporting/ Uploading TERM and Class wise assessment data from School Computer to CBSE server

- 8.0 How to Print Final List with Marks and Grades from CBSE Server
- 9.0 Example: How to supply Assessment Data

# I. Schedule for providing Assessment Data by the Schools for Session 2010-12 :

Schools are required to supply following Marks and Grade for each candidate for Session 2010-12 as per schedule indicated against each term:

| Class | Academic | Term | Activity                                                                           | Schedule                       |
|-------|----------|------|------------------------------------------------------------------------------------|--------------------------------|
|       | Session  |      |                                                                                    |                                |
|       |          | Ι    | <b>Part 1(A)</b> - Marks for FA1, FA2 and SA1 for all subjects                     | by 15 <sup>th</sup> Feb., 2012 |
| IX    | 2010-11  |      |                                                                                    | a sthere are a straight        |
|       | 2010 11  | II   | <b>Part 1(A)</b> - Marks for FA3, FA4 and SA2 for all subjects                     | by 29 <sup>th</sup> Feb., 2012 |
|       |          |      | Part 1(B), Part 2 and Part 3 - Grades for each activity for entire year            |                                |
|       |          | Ι    | Part 1(A) - Marks for FA1, FA2 and SA1 for all subjects                            | by 31 <sup>st</sup> Jan., 2012 |
| v     | 2011 12  |      |                                                                                    |                                |
| А     | 2011-12  | II   | <b>Part 1(A)</b> - Marks for FA3, FA4 and <b>SA2</b> <sup>*</sup> for all subjects | by 15 <sup>th</sup> April,2012 |
|       |          |      | Part 1(B), Part 2 and Part 3 – Grades for each activity for entire year            |                                |

SA2\* in Class X 2011-12 shall be either School Conducted or Board Conducted. Schools have to supply Marks for those appearing for School Conducted SA2. For Board Conducted SA2 Marks would be available with the Board.

#### Important Points to be followed:

#### 1. Before start of work, please read the following carefully :

•E-Manual - Operational/ User Manual For Compilation and Uploading of Assessment Data for Session 2010-12 •Feedback on the Assessment Data provided by the Schools for Session 2009-11

2. As per Scheme of Studies, subjects for a candidate under Scholastic Areas Part 1(A) in Class IX and Class X have to be same.

Skills under Scholastic Areas-Part 1(B), Co-Scholastic Areas-Part 2(A) & 2(B) are fixed in Class IX and Class X. However, the candidate has option to choose any two Skills under Co-Scholastic Activities – Part 3(A) & 3(B). The Skills under Co-Scholastic Activities – Part 3(A) & 3(B) may be different in Class IX and Class X.

3. The Term-wise weightage for Formative Assessments and Summative Assessments under Scholastic Areas Part 1(A) for Academic session 2010-12 are as follows:

| Assessments           | Term I |     |     | Term II |     |     | Total |
|-----------------------|--------|-----|-----|---------|-----|-----|-------|
|                       | FA1    | FA2 | SA1 | FA3     | FA4 | SA2 |       |
| Formative Assessments | 10%    | 10% |     | 10%     | 10% |     | 40%   |
| Summative Assessments |        |     | 20% |         |     | 40% | 60%   |

4. Marks under Part 1(A) are to be provided Term wise for each of the Classes IX and X, for all assessments and for all subjects.

Provide Marks obtained by the candidate in an Assessment/ Examination out of Max. Marks assigned to the Assessment/ Examination. The CBSE-CCE2012 software will automatically calculate required Term wise weightage for Formative Assessments and Summative Assessments

Grades under Part 1(B), Part 2(A) & 2(B) and Part 3(A) & 3(B) are to be provided for Class IX and Class X separately for each Activity for entire year. **Descriptive Indicators shall be provided by the Board**.

- 5. For "Compilation and Uploading of Assessment Data" for session 2010-12, use CBSE-CCE2012 software only. Follow steps given under Activities to be done for "Compilation and Uploading of Assessment Data for Session 2010-12" in sequence.
- 6. Excel Files should be created through **CBSE-CCE2012** software. Format of Excel Files created should not be changed. Created Excel files may be copied on other computers where Marks and Grade is to be entered.
- No addition or deletion of Roll Number is permitted in the downloaded database. Correction of Candidate's Name, Mother's Name, Father's Name and Date of Birth are not permitted in the downloaded database. For any correction in these, please contact/ write separately to the concerned Regional Office.
- 8. Upgradation of Grade in Class IX Schools are requested to supply actual marks obtained for an Assessments/ Examinations. Upgradation of Grades carried out if any, as per circular No. 10/2011 dated 10.02.2011, the same may be indicated in the Grade Upgraded column provided in the Excel File created for 2010-11-Class IX – Term-II through the Software.
- 9. To ensure accuracy of data, it must be checked at following stages :
  - Checking the correctness of Subject/Skills offered by the candidates by checking 'Check List-1'.
  - Checking the Entries in Excel File
  - After Posting of Marks and Grades from Excel files to CBSE-CCE2012 software, checking Check List-2 and Check List -3 by 'Printing of Check List of Marks and Grades' from CBSE-CCE2012 software
  - After Uploading of Assessment Data (i.e. Marks and Grades) from School Computer to CBSE Server, checking the Marks and Grades by Printing of Final Report with Marks and Grades from CBSE Server

## II. Feedback on the Assessment Data provided by the Schools for Session 2009-11 :

1. The Highest Marks obtained by the candidate in an Assessment/ Examination in the school were taken as Max. Marks Assigned to the Assessment/ Examination. (OR)

The marks obtained by the candidate were supplied after reducing to required weightage without correcting the Max. Marks assigned to the Assessment/Examination which should not have been done.

**Max. Marks Assigned to an Assessment/ Examination** - means the Total Marks for which the Assessment/ Examination (FA1, FA2, SA1, FA3, FA4, and SA2) is conducted and **NOT the Highest Marks obtained by the candidate in an Assessment/ Examination in the school.** It is the Mark for which the Question Paper/Activities is set (Out of) for the Assessments/Examinations.

Marks Obtained in an Assessment/ Examination: means the Marks obtained by the candidate in an Assessment/Examination out of Max. Marks assigned to the Assessment/ Examination.

**Example :** Mark obtained by the candidate is say 34 out of 80 Marks Question Paper in Mathematics in SA1. (Here Max. Marks Assigned to SA1 in Mathematics is 80 and Marks obtained by the candidate is 34)

| Assessment<br>and      | Max. Mark<br>Assigned to<br>the Assessment                                                    | Marks obtained<br>by the candidate | Marks obtained<br>by the candidate<br>taking into account                           | Feeding<br>Software | of Marks<br>e | s into the   |              |
|------------------------|-----------------------------------------------------------------------------------------------|------------------------------------|-------------------------------------------------------------------------------------|---------------------|---------------|--------------|--------------|
| weightage              | by the School                                                                                 |                                    | Max. Marks Assigned                                                                 | CORRE               | CT way        | WRON         | G way        |
| for session<br>2010-11 | in a subject<br>(May differ from<br>School to School)<br>and<br>(Assessment to<br>Assessment) |                                    | & weightage to the<br>Assessment<br>(shall be calculated<br>by the software itself) | Max.<br>Mark        | Mark<br>Obt.  | Max.<br>Mark | Mark<br>Obt. |
| FA1 10%                | 30                                                                                            | 25                                 | 8.3                                                                                 | 30                  | 25            | 28(*)        | 8.9          |
| FA2 10%                | 40                                                                                            | 20                                 | 5.0                                                                                 | 40                  | 20            | 40           | 5.0          |
| SA1 20%                | 80                                                                                            | 37                                 | 9.2                                                                                 | 80                  | 37            | 80           | 9.2          |
| FA3 10%                | 25                                                                                            | 10                                 | 4.0                                                                                 | 25                  | 10            | 25           | 4.0          |
| FA4 10%                | 50                                                                                            | 45                                 | 9.0                                                                                 | 50                  | 45            | 50           | 9.0          |
| SA2 40%                | 80                                                                                            | 63                                 | 31.5                                                                                | 80                  | 63            | 80           | 31.5         |

'\*' It should have been 30 (Max. Mark assigned) and not 28 (the highest mark obtained in an Assessment/Examination).

2. Marks obtained by the candidates under Scholastic Areas Part 1(A) in Class IX were supplied without taking cognizance of Marks Obtained at Eligible for Improvement of Performance (EIOP). It should have been supplied after taking cognizance of EIOP.

Example : Marks obtained by the candidate taking into account Max. Marks Assigned & given weightage to the Assessment/Exam. (Calculated by the software)

| Subject   | FA1                                                            | FA2 | SA1  | FA3 | FA4 | SA2     | Total | Result    | SA2              | Total               | EIOP       |
|-----------|----------------------------------------------------------------|-----|------|-----|-----|---------|-------|-----------|------------------|---------------------|------------|
|           |                                                                |     |      |     |     |         | Marks |           | Marks in<br>EIOP | Marks<br>after EIOP | Result     |
| English   | 2.3                                                            | 4.3 | 7.8  | 3.4 | 4.5 | 8.3 #1  | 30.6  | EIOP      | 12.3 (@)         | 34.6                | Qualified  |
| Hindi     | 4.5                                                            | 5.0 | 12.0 | 5.4 | 3.9 | 20.0    | 50.8  | Qualified |                  |                     |            |
| Maths     | 1.3                                                            | 2.3 | 3.3  | 8.0 | 5.5 | 10.0 #2 | 30.4  | EIOP      | 20.4 (@)         | 40.8                | Qualified  |
| Science   | 5.6                                                            | 4.5 | 12.0 | 6.7 | 7.8 | 30.0    | 66.6  | Qualified |                  |                     |            |
| Soc. Sci. | 5.6                                                            | 4.5 | 12.0 | 6.7 | 7.8 | 30.0    | 66.6  | Qualified |                  |                     |            |
|           | <b>Result : Eligible for Improvement of Performance (EIOP)</b> |     |      |     |     |         |       |           |                  |                     | :Qualified |

**#1.** School has supplied Marks of SA2 in English as 8.3 whereas it should have supplied the marks obtained after conduct of EIOP in English which is 12.3 (@)

**#2.** School has supplied Marks of SA2 in Maths as10.0 whereas it should have supplied the marks obtained after conduct of EIOP in Maths which is 20.4 (@)

# 3. Descriptive Indicators under Scholastic Areas Part 1(B), Co-Scholastic Areas 2(A) & 2(B) and Co-Scholastic Activities 3(A) & 3(B) :

There were many spelling, grammatical mistakes and variations in the Descriptive Indicators provided by the Schools. Schools should have avoided spelling and grammatical mistakes. In view of this, Descriptive Indicators were provided by the Board.

#### 4. Different subjects opted by a candidate under Scholastic Areas Part 1(A) in Class IX and Class X :

As per Examination bye-laws, the subjects offered by the candidate in both Class IX and Class X should be the same. Whereas it was observed that Additional  $6^{th}$  subject was offered in Class IX and not in Class X and vice versa in some of the cases (Case 1 to Case3) or Language in Class IX and Class X were different (Case 4).

| Exan    | nple :                             |                                    |                        |                        |
|---------|------------------------------------|------------------------------------|------------------------|------------------------|
|         | CORRECT Subj                       | ects offered                       | WRONG S                | Subjects offered       |
|         | Class IX                           | Class X                            | Class IX               | Class X                |
| Case 1. | 002 – Hindi Course A               | 002 – Hindi Course A               | 002 – Hindi Course A   | 002 – Hindi Course A   |
|         | 004 – Punjabi                      | 004 – Punjabi                      | 004 – Punjabi          | 004 – Punjabi          |
|         | 041 – Mathematics                  | 041 – Mathematics                  | 041 – Mathematics      | 041 – Mathematics      |
|         | 086 – Science                      | 086 – Science                      | 086 – Science          | 086 – Science          |
|         | 087 – Social Science               | 087 - Social Science               | 087 - Social Science   | 087 – Social Science   |
|         |                                    |                                    |                        | 165 – Foundation of IT |
|         | 002 – Hindi Course A               | 002 – Hindi Course A               |                        |                        |
|         | 004 – Punjabi                      | 004 – Punjabi                      |                        |                        |
|         | 041 – Mathematics                  | 041 – Mathematics                  |                        |                        |
|         | 086 – Science                      | 086 – Science                      |                        |                        |
|         | 087 – Social Science               | 087 – Social Science               |                        |                        |
|         | 165 – Foundation of IT             | 165 – Foundation of IT             |                        |                        |
| Case 2  | 002 – Hindi Course A               | 002 – Hindi Course A               | 002 – Hindi Course A   | 002 – Hindi Course A   |
|         | 004 – Punjabi                      | 004 – Punjabi                      | 004 – Punjabi          | 004 – Punjabi          |
|         | 041 – Mathematics                  | 041 – Mathematics                  | 041 – Mathematics      | 041 – Mathematics      |
|         | 086 - Science                      | 086 – Science                      | 086 – Science          | 086 - Science          |
|         | 08 / – Social Science              | 087 – Social Science               | 087 – Social Science   | 08 / – Social Science  |
|         |                                    | 002 Hindi Commo A                  | 165 – Foundation of 11 |                        |
|         | 002 – Hindi Course A               | 002 – Hindi Course A               |                        |                        |
|         | 004 – Punjabi                      | 004 – Punjabi                      |                        |                        |
|         | 041 - Mathematics<br>086 - Science | 041 - Mathematics<br>086 - Science |                        |                        |
|         | 080 Science                        | 087 – Social Science               |                        |                        |
|         | 165 - Foundation of IT             | 165 – Foundation of IT             |                        |                        |
| Case 3. | 002 – Hindi Course A               | 002 – Hindi Course A               | 002 – Hindi Course A   | 002 – Hindi Course A   |
|         | 004 – Punjabi                      | 004 – Punjabi                      | 004 – Punjabi          | 004 – Punjabi          |
|         | 041 – Mathematics                  | 041 – Mathematics                  | 041 – Mathematics      | 041 – Mathematics      |
|         | 086 – Science                      | 086 – Science                      | 086 – Science          | 086 – Science          |
|         | 087 – Social Science               | 087 - Social Science               | 087 - Social Science   | 087 - Social Science   |
|         | 165 – Foundation of IT             | 165 – Foundation of IT             | 165 – Foundation of IT | 101 – English Comm.    |
|         | 002 – Hindi Course A               | 002 – Hindi Course A               |                        |                        |
|         | 004 – Punjabi                      | 004 – Punjabi                      |                        |                        |
|         | 041 – Mathematics                  | 041 – Mathematics                  |                        |                        |
|         | 086 – Science                      | 086 – Science                      |                        |                        |
|         | 087 – Social Science               | 087 – Social Science               |                        |                        |
| 0 1     | 101 – English Comm.                | 101 – English Comm.                |                        |                        |
| Case 4  | 101 English Comm.                  | 101 English Comm.                  | 101 English Comm.      | 002 – Hindi Course A   |
|         | 004 – Punjabi                      | 004 – Punjabi                      | 004 – Punjabi          | 004 – Punjabi          |
|         | 041 – Mathematics                  | 041 – Mathematics                  | 041 – Mathematics      | 041 - Mathematics      |
|         | 080 - Science                      | 080 – Science                      | 080 – Science          | 080 - Science          |
|         | 087 – Social Science               | 087 – Social Science               | 087 – Social Science   | 087 – Social Science   |
|         | 002 – Hindi Course A               | 002 – Hindi Course A               |                        |                        |
|         | 002 - Punjabi                      | 002 - Puniabi                      |                        |                        |
|         | 041 – Mathematics                  | 041 - Mathematics                  |                        |                        |
|         | 086 - Science                      | 086 – Science                      |                        |                        |
|         | 087 – Social Science               | 087 – Social Science               |                        |                        |
|         |                                    |                                    |                        |                        |

5. Few schools have not followed schedule for supply of Assessment data. This resulted delay in Compilation of Results. Schools are requested to follow schedule rigorously to avoid delay in Compilation of Results.

6. Candidates appeared in SA2 in Class X for both School conducted as well as Board conducted Exams which should not have been done. For such cases, lowest Marks obtained shall be taken as final.

7. Schools have downloaded Software and Registered candidates database from CBSE server for each Class. However, Software and Registered candidates database should be downloaded ONLY ONCE.

Note:

- Change of Language/ Subject in Class IX and Class X is not permissible.
- Please use CORRECT way of Max. Mark and Mark Obt. for Feeding of Marks into the Software.
- Please use CORRECT way of Subjects offered.

# 1.0 Activities to be done for "Compilation and Uploading of Assessment Data for Session 2010-12"

The following Steps 1 to 7 must be followed **in sequence** :

| Steps | Activity                                                                                                    | Reference/<br>Section   |
|-------|----------------------------------------------------------------------------------------------------|-------------------------|
| 1     | • Visit Board's website <u>www.cbse.nic.in</u> and click on Public portal.                                                                                                    |                         |
|       | Click on "Compilation and Uploading of Assessment Data for Session 2010-12"                                                                                                    |                         |
|       | • Download E-Manual and take printout of E-manual and read it carefully before start of work                                                                                                    | 3.3                     |
|       | Download CBSE-CCE2012 software and install software on School computer                                                                                                    | 3.3                     |
|       | Download "Registered Candidates" Database from CBSE Server to School Computer                                                                                                    | 5.1                     |
|       | Note : For login on Board's website, use your <b>affiliation number</b> as <b>User-Id</b> and <b>password</b> as given by you at the time of <b>submission of on-line data for Classes IX/ X/ XI/ XII.</b>                                                                                                    |                         |
| 2     | How to Open/ Run "CBSE-CCE2012" software on School computer                                                                                                    | 4.1                     |
| 3     | Action required in downloaded Registered Candidate's Database:                                                                                                    | 5.2                     |
|       | <ul> <li>Print Check List -1 : Roll No wise Subjects opted by the Candidates under Scholastic Areas 1(A) and<br/>Co- Scholastic Activities 3(A) &amp; 3(B).</li> </ul>                                                                                                    | 5.2.1                   |
|       | • Checking of correctness of Subjects/ Skills opted by Candidates under 'Scholastic Areas Part1(A)' and Skills opted (in Class IX and X) under 'Co-Scholastic Activities Part 3(A) & 3(B)'                                                                                                    | 5.2.2                   |
|       | • Correction/ Updation of Subject Codes/ Skill Codes under Scholastic Areas 1(A) and Co-Scholastic Activities 3(A) & 3(B), if any                                                                                                    | 5.2.3                   |
|       | Note : This should be repeated till there is no error. Subject's corrections cannot be done after this step.                                                                                                    |                         |
|       | Assign Max. Mark to each Assessment/Examination and each subject taught in the school                                                                                                    | 524                     |
| 4     | Preparation of Data for Academic Session 2010-12:                                                                                                    | 6.0                     |
|       | <ul> <li>Creation of Excel Files for Mark Entry for Scholastic Areas 1(A) and Grade Entry for Scholastic Areas 1(B) and Co-Scholastic Areas/ Activities 2(A), 2(B), 3(A) and 3(B)</li> </ul>                                                                                                    | 6.2                     |
|       | • Format of Excel Files and Valid Marks/ Grades                                                                                                    | 6.3                     |
|       | • Mark Entry for Scholastic Areas 1(A) and Grade Entry for Scholastic Areas 1(B) and Co-Scholastic Areas/<br>Activities 2(A), 2(B), 3(A) and 3(B) in created Excel Files.                                                                                                    | 6.4                     |
|       | • Posting of Marks and Grades entered in Excel files to CBSE-CCE2012 software                                                                                                    | 6.5                     |
|       | Note : Format of Excel Files created should not be changed. Created Excel files may be copied on other computers where Marks and Grades is to be entered.                                                                                                    |                         |
| 5     | Action required after Posting of Marks and Grades from Excel files to CBSE-CCE2012 software:                                                                                                    | 6.6                     |
|       | <ul> <li>(a) FOR Scholastic Subjects under Part 1(A) for all subjects in each Term :</li> <li>Printing of Check List of Marks from CBSE-CCE2012 software Subject wise for each Term (Check List-2)</li> <li>Checking of correctness of Marks.</li> <li>Updation/ Correction of Marks errors, if any – Subject wise for each Term</li> </ul> | 6.6.1<br>6.6.2<br>6.6.3 |
|       | • Printing of Blank (Missing) Marks/ Grades/ Error List, if any                                                                                                    | 6.6.4                   |
|       | <ul> <li>(b) FOR Co-Scholastic Areas/ Activities under Part 1(B)/2(A)/2(B)/3(A)/3(B) for all Skills in each Class :</li> <li>Printing of Check List of Grades for Class IX and Class X separately from CBSE-CCE DATA software (Check List-3)</li> </ul>                                                                                     | 6.6.1                   |
|       | Checking of correctness of Grades.     Light for Checking of Conde surgers if any Shill miss for Check IV and Check V surgerstate for article and                                                                                                    | 6.6.2                   |
|       | <ul> <li>Opdation/ Confection of Grade errors, if any – Skill wise for Class IX and Class X separately for entire year</li> <li>Printing of Blank (Missing) Marks/ Grades/ Error List if any (Check List-4)</li> </ul>                                                                                                    | 6.6.3                   |
|       | Note : This should be repeated till there is no error. As Marks/ Grades corrections cannot be done after this step.                                                                                                    | 0.0.4                   |
| 6     | Uploading of Assessment Data (i.e. Marks and Grades) from School Computer to CBSE server through                                                                                                    | 7.0                     |
|       | Creation of Excel Files for Exporting/ Uploading Term wise Marks and Grades                                                                                                    | 7.1                     |
|       | • Export/ Upload TERM wise Assessment data from School Computer to CBSE server for                                                                                                    | 7.2                     |
|       | • 2010-11 - Class IX Term I                                                                                                    |                         |
|       | • 2011-12 - Class X Term I                                                                                                    |                         |
|       | - Class X Term II                                                                                                    |                         |
| 7     | Printing of Final Report with Marks and Grades from CBSE Server for each Academic Session 2010-11 - Class IX Term I & II 2011 12 - Class X Term I & II                                                                                                    | 8.0                     |
|       | Note : Send this Final Report for each Academic Session to the concerned Regional Officer in a sealed<br>envelope and retain a copy for future record                                                                                                    | By Post                 |

# 2.0 Introduction to CCE Scheme: Session 2010-12 :

The scheme of Continuous and Comprehensive Evaluation (CCE) for classes IX and X has been introduced w.e.f. Academic session 2009-10 and is to be followed in all schools affiliated with the Board (Secondary and Senior Secondary). The salient features of the scheme are

- Secondary School Examination (Session 2010-12) means : Class IX 2010-11 and Class X 2011-12
- Each academic year has been divided into two terms:

Term I - April to September (Jan to June for winter closing schools) Term II - October to March (July to December for winter closing schools)

- All the students shall be required to undergo various assessments in Scholastic Areas and Co-Scholastic Areas/ Co-Scholastic Activities in Classes IX and X.
- The term-wise weightage for Formative Assessments and Summative Assessments under Scholastic Areas Part 1(A) for Academic session 2010-12 are as follows:

| Assessments           | Term I |     | Term II |     |     | Total |     |
|-----------------------|--------|-----|---------|-----|-----|-------|-----|
|                       | FA1    | FA2 | SA1     | FA3 | FA4 | SA2   |     |
| Formative Assessments | 10%    | 10% |         | 10% | 10% |       | 40% |
| Summative Assessments |        |     | 20%     |     |     | 40%   | 60% |

#### 2.1 Scholastic Areas and Co-Scholastic Areas/ Co-Scholastic Activities :

#### Part 1(A) - Scholastic Areas - Academic Performance:

| Sub I & Sub II                         | Any two prescribed languages as per Scheme of Studies                     |
|----------------------------------------|---------------------------------------------------------------------------|
|                                        | (Out of the two languages one shall be English or Hindi)                  |
| Sub III, Sub IV & Sub V                | Mathematics, Science & Social Science                                     |
| Sub VI - Additional Subject (optional) | A candidate may offer any one additional subject as per Scheme of Studies |

#### Candidate with Learning Disabilities may offer:

English or Hindi and any four out of - Mathematics, Science, Social Science, Other one/ two Languages (s), Commerce, Painting, Music, Home Science and Foundation of Information Technology.

| Note: | a. | Subjects for a candidate under Scholastic Areas Part 1(A) in Class IX and Class X have to be same                |
|-------|----|----------------------------------------------------------------------------------------------------|
|       | b. | Marks under Part 1(A) are to be provided Term wise for each of the Classes IX and X, for all assessments and for |
|       |    | all subjects.                                                                                                    |

#### SUBJECT CODES USED UNDER SCHOLASTIC AREAS Part 1(A) :

| Languages              | Languages      | Languages          | Other than Languages      |
|------------------------|----------------|--------------------|---------------------------|
| 101 ENGLISH COMM/      | 014 ASSAMESE   | 092 BODO           | 041 MATHEMATICS           |
| 184 ENGLISH LNG & LIT. |                |                    |                           |
| 002 HINDI COURSE-A/    | 015 KANNADA    | 093 TANGKHUL       | 086 SCIENCE               |
| 085 HINDI COURSE-B     |                |                    |                           |
| 003 URDU COURSE-A/     | 016 ARABIC     | 094 JAPANESE       | 087 SOCIAL SCIENCE        |
| 303 URDU COURSE-B      |                |                    |                           |
| 004 PUNJABI            | 017 TIBETAN    | 095 BHUTIA         | 031 MUSIC CAR.VOCAL/      |
| 005 DENCALL            | 019 EDENCU     | 006 SDANISH        | - 032 MUSIC CAR.INS.MEL./ |
| 003 BEINGALI           | 018 FRENCH     | 090 SPANISH        | 033 MUSIC CAR.INS.PER./   |
| 006 TAMIL              | 019 PORTUGUESE | 097 KASHMIRI       | 034 MUSIC HIND.VOCAL/     |
|                        |                |                    | 035 MUSIC HIND.INS.MEL/   |
| 007 TELUGU             | 020 GERMAN     | 098 MIZO           | 036 MUSIC HIND.INS.PER    |
| 008 SINDHI             | 021 RUSSIAN    | 099 BAHASA MELAYU  | 049 PAINTING              |
| 009 MARATHI            | 023 PERSIAN    | 122 COMM. SANSKRIT | 064 HOME SCIENCE          |
| 010 GUJARATI           | 024 NEPALI     |                    | 165 FOUNDATION OF I T     |
| 011 MANIPURI           | 025 LIMBOO     |                    | 154 ELEM. OF BUSINESS/    |
| 012 MALAYALAM          | 026 LEPCHA     | -                  | 254 ELEM BOOK-K & ACCY/   |
|                        |                |                    | 354 TYPEWRITING-ENG/      |
| 013 ORIYA              |                |                    | 454 TYPEWRITING-HINDI     |

Part 1(B) – Scholastic Areas:

| Academic Performance | 500 – Work Experience                      | Grades on Five Point Scale to be given as |
|----------------------|--------------------------------------------|-------------------------------------------|
|                      | 501 – Art Education                        | A+, A, B+, B, C                           |
|                      | 502 - Physical and Health Education/ Games |                                           |

| r art 2 Co- Scholastic Areas: |                         |                                            |  |  |  |  |  |
|-------------------------------|-------------------------|--------------------------------------------|--|--|--|--|--|
| Part 2 A -                    | 511 - Thinking Skills   | Grades on Five Point Scale to be given as  |  |  |  |  |  |
| Life Skills                   | 512 - Social Skills     | A+, A, B+, B, C                            |  |  |  |  |  |
|                               | 513 - Emotional Skills  |                                            |  |  |  |  |  |
| Part 2 B -                    | 521 - Teachers          | Grades on Three Point Scale to be given as |  |  |  |  |  |
| Attitude and Values           | 522 - School-mates      | A+, A, B                                   |  |  |  |  |  |
| towards                       | 523 - School Programmes |                                            |  |  |  |  |  |
|                               | 524 - Environment       |                                            |  |  |  |  |  |
|                               | 525 - Value Systems     |                                            |  |  |  |  |  |

#### Part 2 Co- Scholastic Areas:

#### Part 3 Co- Scholastic Activities:

| Part 3 A -          | (Any two of following to be opted)            | Grades on Three Point Scale to be given as |  |  |
|---------------------|-----------------------------------------------|--------------------------------------------|--|--|
|                     | 531 - Literary & Creative Skills              | A+, A, B                                   |  |  |
|                     | 532 - Scientific and ICT Skills               |                                            |  |  |
|                     | 533 - Visual & Performing Arts                |                                            |  |  |
|                     | 534 - Organizational & Leadership Skills      |                                            |  |  |
| Part 3 B -          | (Any two of following to be opted)            | Grades on Three Point Scale to be given as |  |  |
| Physical and Health | 541 - Sports/Indigenous sports (Kho-Kho etc.) | A+, A, B                                   |  |  |
| Education           | 542 - NCC/NSS                                 |                                            |  |  |
|                     | 543 - Scouting and Guiding                    |                                            |  |  |
|                     | 544 - Swimming                                |                                            |  |  |
|                     | 545 - Gymnastics                              |                                            |  |  |
|                     | 546 - Yoga                                    |                                            |  |  |
|                     | 547 - First Aid                               |                                            |  |  |
|                     | 548 - Gardening/Shramdaan                     |                                            |  |  |
|                     | 549 - Work Education                          |                                            |  |  |
|                     |                                               |                                            |  |  |

# Note a. Skills Codes under Scholastic Areas-Part 1(B), Co-Scholastic Areas-Part 2(A) & 2(B) are fixed in Class IX and Class X. However, the candidate has option to choose any two Skills under Co-Scholastic Activities – Part 3(A) & 3(B). The Skills under Co-Scholastic Activities – Part 3(A) & 3(B) may be different in Class IX and Class X. b. Grades under Part 1(B), Part 2(A) & 2(B) and Part 3(A) & 3(B) are to be provided for Class IX and Class X separately for each activity for entire year. Descriptive Indicators shall be provided by the Board.

#### 2.2 Schools are required to supply following Marks and Grade for each candidate :

| Class | Academic | Term | Activity                                                                           |
|-------|----------|------|------------------------------------------------------------------------------------|
|       | Session  |      |                                                                                    |
|       |          | Ι    | Part 1(A) - Marks for FA1, FA2 and SA1 for all subjects                            |
| IX    | 2010-11  | II   | Part 1(A) - Marks for FA3, FA4 and SA2 for all subjects                            |
|       |          |      | Part 1(B), Part 2 and Part 3 - Grades for each activity for entire year            |
|       |          | Ι    | Part 1(A) - Marks for FA1, FA2 and SA1 for all subjects                            |
| Х     | 2011-12  | II   | <b>Part 1(A)</b> - Marks for FA3, FA4 and <b>SA2</b> <sup>*</sup> for all subjects |
|       |          |      | Part 1(B), Part 2 and Part 3 – Grades for each activity for entire year            |

SA2\*: in Class X 2011-12 shall be either School Conducted or Board Conducted. Schools have to supply Marks for those appearing for School Conducted SA2. For Board Conducted SA2 Marks would be available with the Board.

# 3.0 How to Download & Install Software on School computer :

3.1 System Requirement: The Software can be downloaded on school computer having following configuration:

- Operating System Windows XP service pack 2/Windows Vista/ Windows 7
  - Internet connection
  - Internet Explorer Version 6 or above / Firefox / Mozilla
  - Laser printer installed with the system with paper size A4
  - 100 MB free disk space
  - Virus free environment with Antivirus software installed
  - Best view Minimum resolution 1024 x 768
  - Microsoft Office 2003/2007 with Excel
  - WinZip or Winrar

#### **3.2** Important Instructions :

- Internet connection is needed only to download E-Manual/ Software/ Registered Candidate's Database from CBSE server and while Uploading Assessment Data to CBSE server. However, Data Entry of Marks/ Grades can be done on school computer without Internet connection.
- Software and Registered candidates data have to be downloaded ONLY ONCE.
- Software should be run only on one computer on which it has been downloaded.
- Software should be downloaded on the School's computer which has Internet connection and where Mark and Grades are to be finalized.
- Marks and Grades entry in created Excel files can be done on different computers (i.e. created Excel files may be copied to other computers where Marks and Grades data is to be entered)

#### 3.3 Steps to be followed for Downloading & Installing Software on School computer:

- 1. Visit Board's website www.cbse.nic.in and click on Public portal.
- 2. Click on "Compilation and Uploading of Assessment Data for Session 2010-12"
- 3. For login on Board's website, use your affiliation number as User-Id and password as given by you at the time of submission of on-line data for Classes IX/X/XI/XII. After checking the credentials, the following screen is displayed

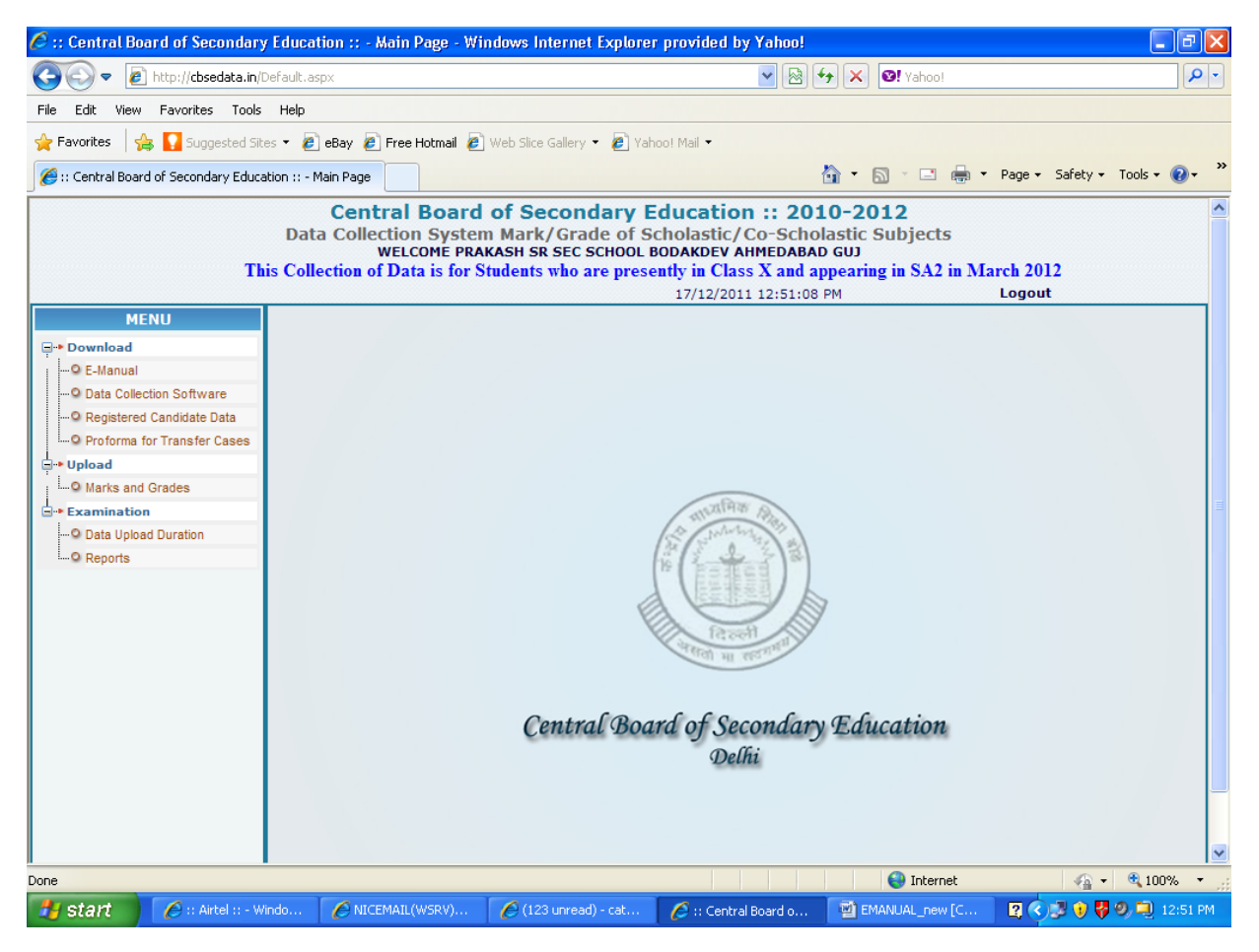

- 4. Under Option 'DOWNLOAD', following four sub-options are available:
  - E-Manual
  - Data Collection Software
  - Registered Candidate Data
  - Proforma for Transfer Cases
- 5. Click on 'E-Manual' and download it on your School computer. Take printout of E-Manual and read it carefully before start of work.
- 6. Click on '**Data Collection Software**' and save the software on your School computer in a folder. (Example: Create folder with name 'CBSE-CCE').
- 7. Open this folder and extract the files from the downloaded software file. (Use WinZip/ Winrar installed in your computer to extract the files)
- 8. After extraction, following three files shall be shown in the folder :
  - SETUP.EXE
  - CBSE-CCE2012.CAB
  - SETUP.LST
- 9. Double click on the file 'SETUP.EXE' and follow instructions while installation of software.
  - After installation, 'CBSE-CCE2012 software installed successfully' message shall be displayed
  - A short cut icon 'CBSE-CCE2012' shall be created on the desktop

# 4.0 Features of CBSE-CCE2012 software :

#### 4.1 How to Open/Run CBSE-CCE2012 Software installed on School Computer

- To Open/Run CBSE-CCE2012 software Double Click the icon 'CBSE-CCE2012' on your desktop
- Use default user name as "ADM" and default password as "CBSE".
- Once the default name & password have been entered, following Main menu window shall appear :

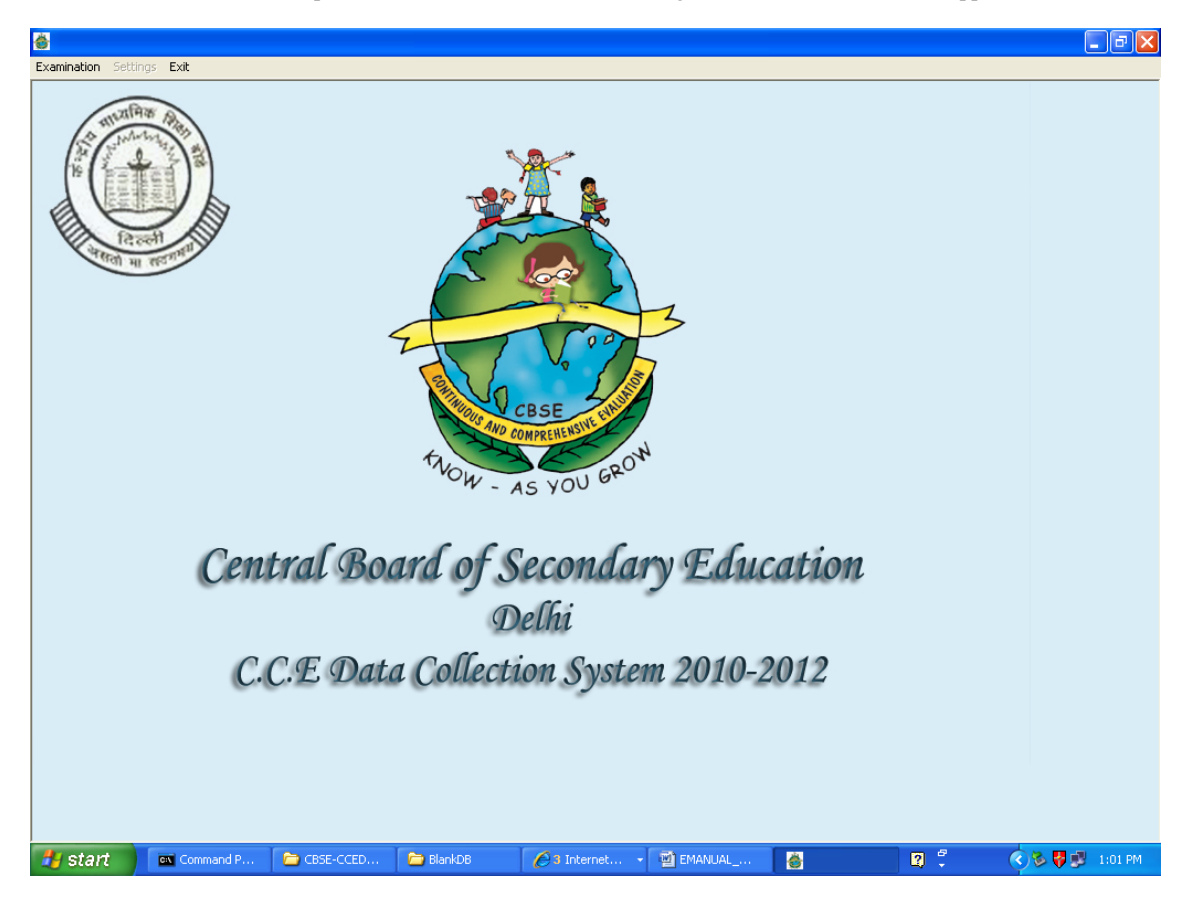

Note:

 Assessment data is highly sensitive and should be out of reach of common person. In order to keep up the sanctity of the job, the staff of the school involved in this activity must be trust-worthy and competent.
 The Principals are advised to change the password and the changed password may be noted for future use and kept confidential to avoid misuse.
 In case, the changed password is lost/ forgotten, the complete work may have to be done again.
 For Assistance, if any please contact CBSE Help Lines.

#### 4.2 Main menu options available are (on top left hand side of the screen) :

'Examination', 'Settings', 'Exit'

#### 4.3 Different sub-options available within the "Examination" are:

- Import (Download) Registered Candidates data
- Roll No wise Subject Code/ Skill Code Updation/ Correction
- Assign Subject wise Max Mark
- Creation of Excel files for Marks and Grade Entry
- Posting of Marks and Grade from Excel Files
- Updation/Correction of Marks and Grades
- Generation of Reports
- Creation of Excel File for Export (Upload) Term Wise Marks and Grades to CBSE Server

#### 4.4 Different sub-options available within the "Settings" are:

- Change Password
- Exam Locking
- Exit

- 4.5 Details of sub-options under 'Examination':
  - 4.5.1 Import (Download) Registered Candidates data :

The purpose of this window is to import/download Registered Candidate's Database from CBSE server to school computer. **How to import/ download is mentioned in detail in Section 5.1.** 

#### 4.5.2 Roll No wise Subject Code/ Skill Code Updation/ Correction :

The purpose of this window is to update/ correct subject code opted by candidates under 'Scholastic Areas Part 1(A)' and skill code opted by candidates under 'Co-Scholastic Activities Part 3(A) & 3(B)' in downloaded Candidate's Database (i.e. List of Candidates-LOC). How to update/ correct subject code/ skill code is mentioned in detail in Section 5.2.3

#### 4.5.3 Assign Subject wise Max. Mark :

The purpose of this window is to assign the Max. Mark under 'Scholastic Areas Part 1(A)' for all Formative & Summative Assessments conducted by the school. How to assign Max. Mark is mentioned in detail in Section 5.2.4

- Note : Weightage for Formative and Summative Assessments has been fixed in the CBSE-CCE2012 software and cannot be Edited/ Changed.
- 4.5.4 Creation of Excel files for Marks and Grade Entry: The purpose of this window is to create Excel files for Marks and Grade entry. How to create Excel files is mentioned in detail in Section 6.2
- 4.5.5 Posting of Marks and Grade from Excel files: The purpose of this window is to post Marks and Grade from Excel files to CBSE-CCE2012 software. How to post is mentioned in detail in Section 6.5
- 4.5.6 Updation/Correction of Marks & Grades: The purpose of this window is to make correction in Marks obtained by students in subjects under 'Scholastic Areas Part 1(A)' in various Formative Assessments and Summative Assessments. Also to make corrections in Grades in skills under 'Scholastic Areas Part 1(B)' and 'Co-Scholastic Areas Part 2(A) & 2(B) and 'Co-Scholastic Activities Part 3(A) & 3(B)'. How to make corrections is mentioned in detail in Section 6.6.3
- 4.5.7 Generation of Reports: The purpose of this window is to generate and print following reports:
  - Check List 1 : Printing of Check List Roll No wise subjects offered by the candidate under 'Scholastic Areas Part 1(A)' and Skills opted (in Class IX and Class X) under 'Co-Scholastic Activities Part 3(A) & 3(B)'
     How to generate and print is mentioned in detail in Section 5.2.1
  - Check List 2 : Printing of Check List of Marks Posted Class-Term/ Subject/ Roll No wise Marks entered under Scholastic Areas Part 1(A)' How to generate and print is mentioned in detail in Section 6.6.1
  - Check List 3 : Printing of Check List of Grade Posted Class/ Roll No wise Grades entered for following: Part-1(B) all skills under Scholastic Areas Part-2(A) all skills under Co-Scholastic Areas Part-2(B) all skills under Co-Scholastic Areas Part-3(A) all skills under Co-Scholastic Activities Part-3(B) all skills under Co-Scholastic Activities How to generate and print is mentioned in detail in Section 6.6.2
  - Check List 4 : Printing of Check List of Missing Marks/Grades and Invalid Marks/Grades Class-Term/ Roll No wise How to generate and print is mentioned in detail in Section 6.6.4
- **4.5.8** Creation of Excel File for Export (Upload) Term Wise Marks and Grades to CBSE Server: To export/upload term wise Marks and Grade data from School computer to CBSE server. How to export/upload is mentioned in detail in Section 7.0.

#### 4.6 Details of sub-options under 'Settings':

#### 4.6.1 Change Password:

The purpose of this window is to allow school principal to change password on school computer for CBSE-CCE2012 software.

#### Steps to be followed for changing password:

- 1. Open the CBSE-CCE2012 software by double clicking 'CBSE-CCE2012' icon in the desktop of your computer
- 2. Select the user id 'ADM' and enter password 'CBSE' if not changed
  - Changed password if changed

- 3. Go to **'Settings'** Menu and Click
- 4. Go to **'Change Password'** and click
- 5. Enter : Old Password

New Password Confirm Password

- 6. Click **update**
- 7. The old Password will get changed to New Password
- 8. The changed password may be noted for future use and kept confidential to avoid misuse.

## 4.6.2 Exam Locking :

From security point of view, Exam Locking System has been provided so that once activated; it would disable the provision of feeding marks/ corrections any further. This control is at the discretion of the school Principal.

| CBSE DATA CAPTURE OF MARK/GRADE FO | R PRAKASH SR SEC SCHO | OL BODAKDEV AHMEDABA                                                                     | d guj :: Ci                               | ASS IX 2010-11. | AND CLASS X 2011-12 | _ 7 ×       |
|------------------------------------|-----------------------|------------------------------------------------------------------------------------------|-------------------------------------------|-----------------|---------------------|-------------|
|                                    | Exam Locking System   | ;;Class IX 2010-11 and I<br>te mark entry option availa<br>discretion of Principal of so | Class X 2011<br>ble for differe<br>shool. | -12 👂           | 3                   |             |
| गता मा सराग                        | S No Exam Name        |                                                                                          | Year                                      |                 |                     |             |
|                                    | 1 Class IX - EA1      |                                                                                          | 2010.11                                   |                 |                     |             |
|                                    | 2 Class IX - FA1      |                                                                                          | 2010-11                                   |                 |                     |             |
|                                    | 3 Class IX - SA1      |                                                                                          | 2010-11                                   |                 |                     |             |
|                                    | 4 Class IX - FA3      |                                                                                          | 2010-11                                   |                 |                     |             |
|                                    | 5 Class IX - FA4      |                                                                                          | 2010-11                                   |                 |                     |             |
|                                    | 6 Class IX - SA2      |                                                                                          | 2010-11                                   |                 |                     |             |
|                                    | 7 Class X - FA1       |                                                                                          | 2011-12                                   |                 |                     |             |
|                                    | 8 Class X - FA2       |                                                                                          | 2011-12                                   |                 |                     |             |
|                                    | 9 Class X - SA1       | 2                                                                                        | 2011-12                                   |                 |                     |             |
|                                    | 10 Class X - FA3      | i                                                                                        | 2011-12                                   |                 |                     |             |
|                                    | 11 Class X - FA4      | é                                                                                        | 2011-12                                   |                 |                     |             |
| Contral                            | 12 Class X - SA2      |                                                                                          | 2011-12                                   |                 |                     |             |
| Central                            |                       |                                                                                          |                                           |                 |                     |             |
| C.C.E                              | Lock All Uni          | ock All Cancel                                                                           | <u>S</u> ave                              | Close           |                     |             |
|                                    |                       |                                                                                          |                                           |                 |                     |             |
|                                    |                       |                                                                                          |                                           |                 |                     |             |
| Start OR NICEMAIL(WSRV) ver        | EMANUAL_new [Com      | 😸 CBSE DATA CAPTURE                                                                      |                                           |                 | 2 🗘                 | 🔇 🗾 1:50 PM |

#### 4.6.3 Exit:

The purpose of this option is to ensure that user can exit the application after necessary work.

# 5.0 Downloading Registered Candidate's Database and Updation/ Correction of Subject Codes/ Skill Codes :

#### 5.1 How to import/ download Registered Candidate's Database from CBSE server :

Download List of Candidates (LOC) for Class X for Academic Session 2011-12 registered from school for School Conducted as well as Board Conducted with Roll No on school computer from CBSE server.

Note: 1. Database can be downloaded ONLY ONCE.

- 2. No addition or deletion of Roll Number is permitted in this database
- 3. Correction of Candidate's Name, Mother's Name, Father's Name and Date of Birth are not permitted
  - in this database. For any correction in these, please contact the concerned Regional Office.

#### Steps to be followed for downloading Registered Candidate's Database:

- 1. Visit Board's website www.cbse.nic.in and click on Public portal.
- 2. Click on "Compilation and Uploading of Assessment Data for Session 2010-12"
- 3. For login on Board's website, use your affiliation number as User-Id and password as given by you at the time of submission of on-line data for Classes IX/X/XI/XII. After checking the credentials the following screen is displayed

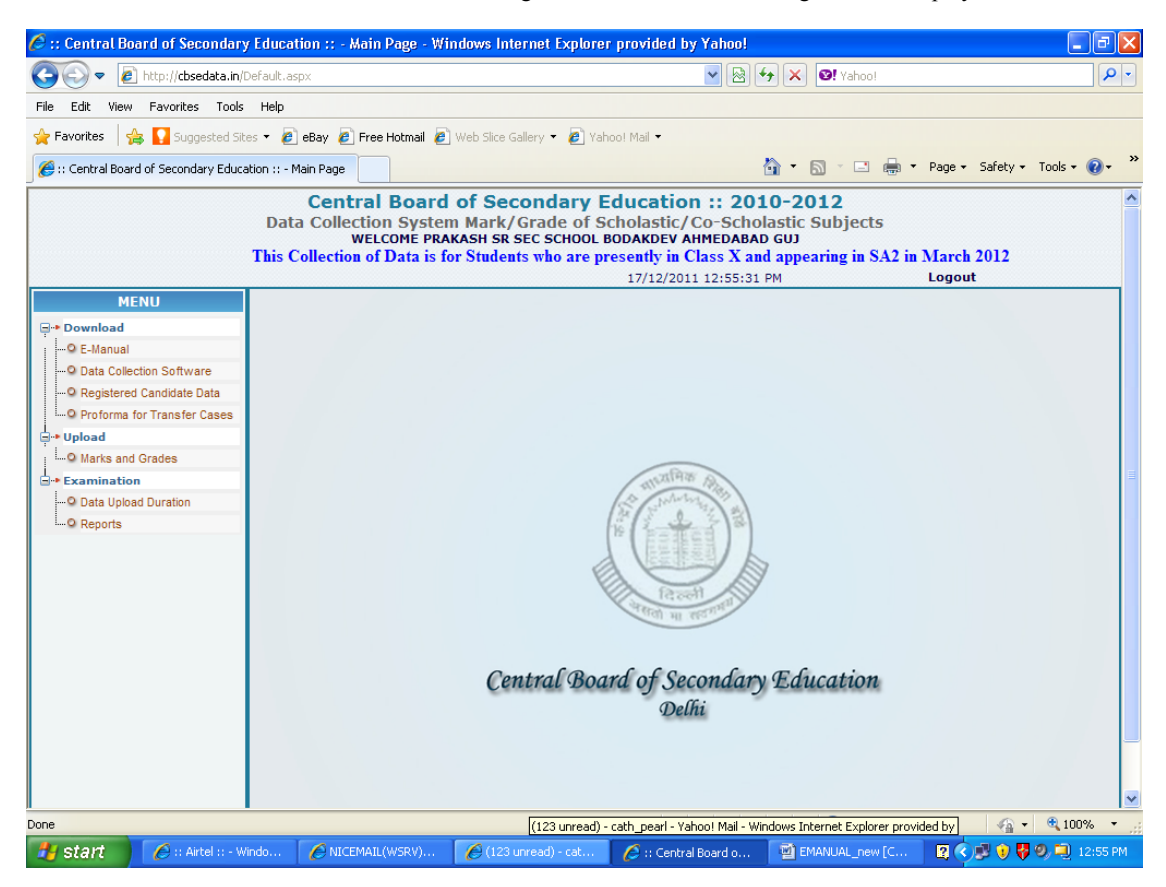

- 4. Under Option 'DOWNLOAD', following four sub-options are available:
  - E-Manual
  - Data Collection Software
  - Registered Candidate Data
  - Proforma for Transfer Cases
- 5. Click on 'Registered Candidate Data', the following screen is displayed

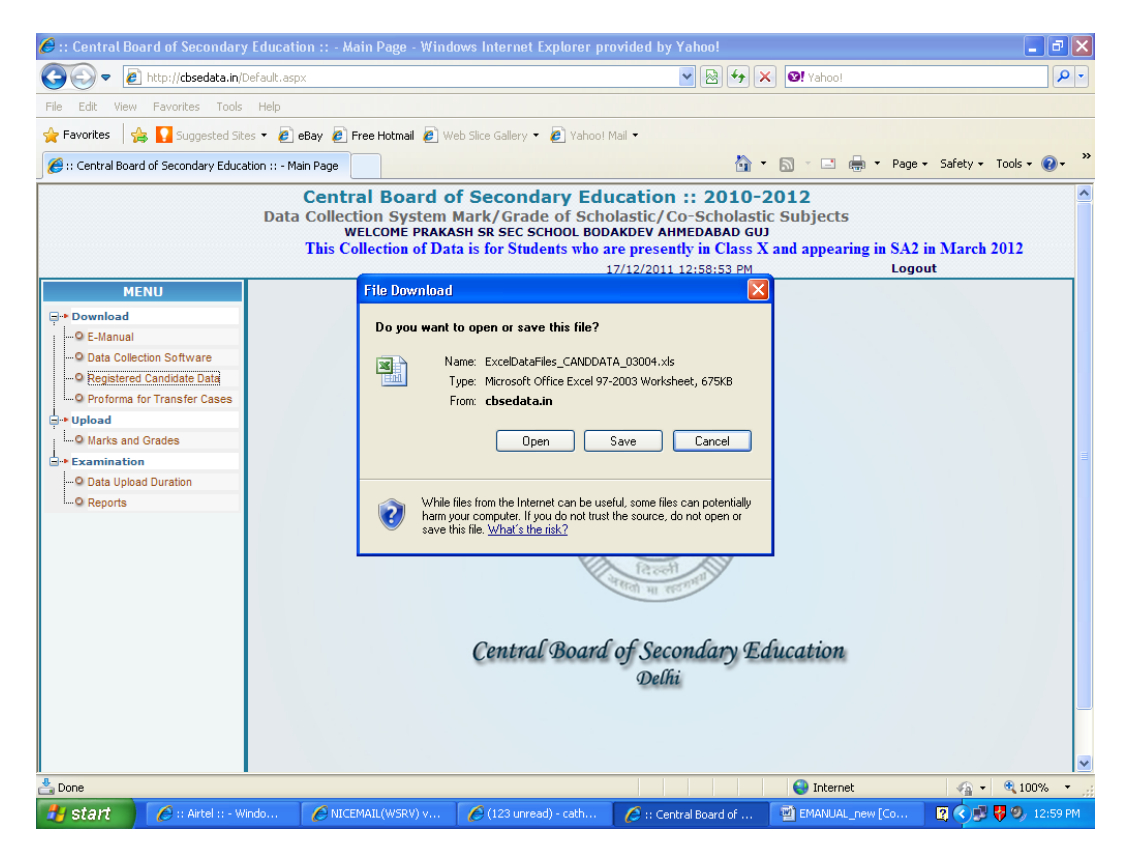

- 6. Save the file **'ExcelDataFiles\_canddata-99999.xls'** (where 99999 indicates your school code) on your computer in any folder. (Example in folder CBSE-CCE created while downloading software.)
- NoteIf other than Excel file is being downloaded (in Internet Explorer 6 or lower versions), save the file in any folder.<br/>Open the folder, Right click the saved file, choose option 'open with', and choose 'Microsoft Office Excel'. Save<br/>the file using 'Save as' option and in box that open choose the file name as 'canddata-99999.xls' (where 99999<br/>indicates your school code) and file type as (.xls)

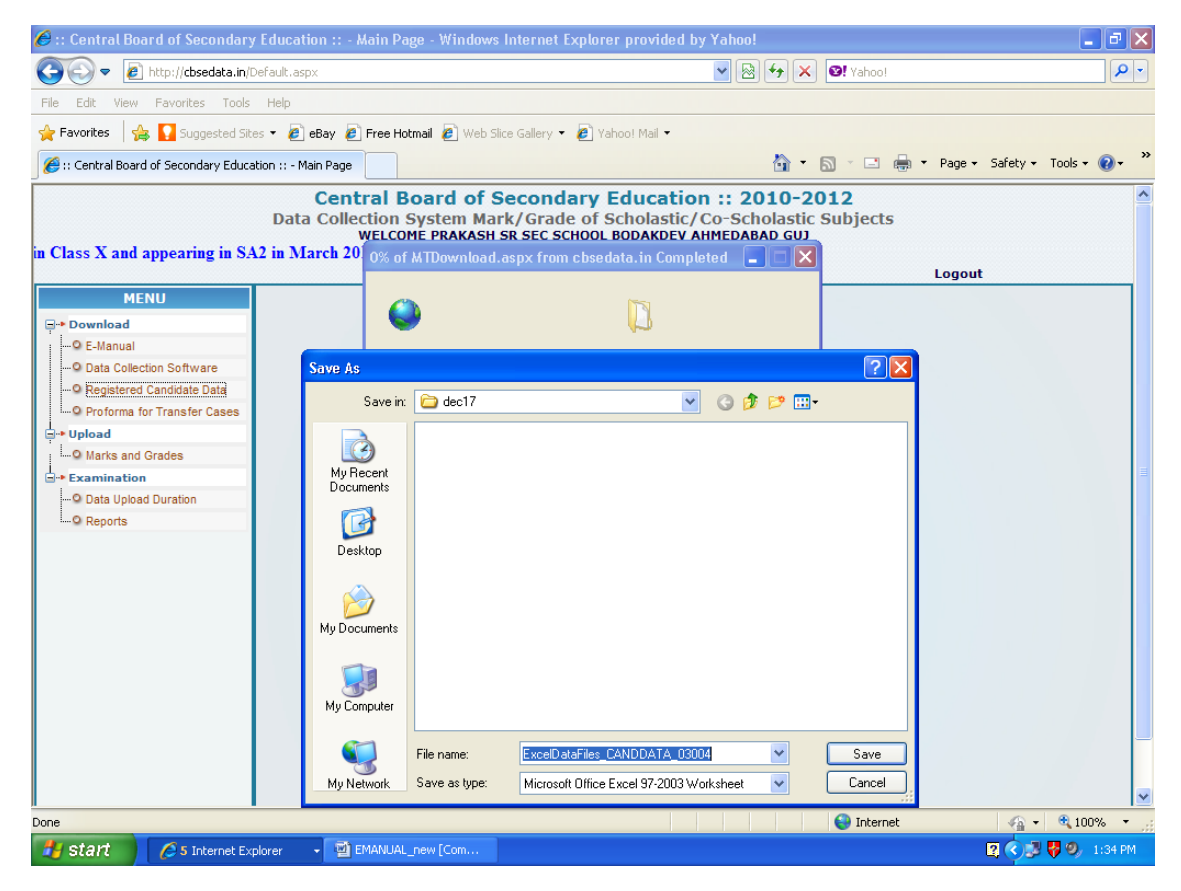

- 7. After saving the file logout from web
- 8. Open the CBSE-CCE2012 software by double clicking 'CBSE-CCE2012' icon in the desktop of your computer
- 9. Select the user id 'ADM' and enter password 'CBSE' if not changed

## - Changed password if changed

- 10. Click '**OK**' button
- 11. Go to **'Examination'** Menu
- 12. Choose options 'Import (Download) Registered Candidates data '

| Examination settings Exe                                                                                                    |
|----------------------------------------------------------------------------------------------------|
| Excel File       h:\CBSE.CCEDATA\vegdcand\ExcelDataFiles_CANDDATA_03004.xl       Browse         Import (Download)       Close         C.B.S.I       Xl         126 Registered Candidates Data Imported Successfully |
| Central Board of Secondary Education<br>Delhi                                                                                                    |
| C.C.E Data Collection System 2010-2012                                                                                                    |

- 13. Click on 'Browse' button and choose the folder where you have saved the 'canddata-99999.xls' file.
- 14. Click 'Import (Download)' button for 'Importing/ Downloading Data'
- It may take few minutes. 'Please wait' message is displayed on the screen.
- 15. List of Candidates (LOC) for Class X for Academic Session 2011-12 registered from school for School conducted as well as Board conducted with Roll No shall be downloaded on school computer and a message '(nnn) Registered candidates data imported/ downloaded successfully.' shall be displayed on your computer where nnn indicates the Number of candidates registered from your school
- 16. Click 'OK' button.
- 17. Click 'Close' to come back to main-menu

#### 5.2 Actions required in downloaded Registered Candidate's Database:

Following actions are required in downloaded Registered Candidate's Database:

C-1 Printing of Check List-1: Roll No wise subjects offered by the candidate under 'Scholastic Areas Part 1(A)' and Skills opted (in Class IX and Class X) under 'Co-Scholastic Activities Part 3(A) & 3(B)' How to print is mentioned in Section 5.2.1

- C-2 Checking of correctness of Subjects/ Skills opted by Candidates under 'Scholastic Areas Part 1(A)' and Skills opted (in Class IX and Class X) under 'Co-Scholastic Activities Part 3(A) & 3(B)'. Action required is mentioned in Section 5.2.2
- C-3 Updation/ Correction of Subject Code/ Skill Code, if any in Subjects under 'Scholastic Areas Part 1(A)' and Skills (in Class IX and Class X) under 'Co-Scholastic Activities Part 3(A) & 3(B)'. How to Update/ Correct is mentioned in Section 5.2.3

C-4 Assign Subject wise Max. Mark to each Assessment/Examination conducted by the school

| Class | Academic Session | Term | Assessment/ Examination |
|-------|------------------|------|-------------------------|
| IV    | 2010 11          | Ι    | FA1, FA2, SA1           |
| IA    | 2010-11          | II   | FA3, FA4, SA2           |
| v     | 2011 12          | Ι    | FA1, FA2, SA1           |
| Λ     | 2011-12          | II   | FA3, FA4, SA2           |

#### How to assign mark is mentioned in Section 5.2.4

# 5.2.1 C-1 Printing of Check List-1: Roll No wise Subjects offered by the candidate under 'Scholastic Areas Part 1(A)' and Skills opted (in Class IX and Class X) under 'Co-Scholastic Activities Part 3(A) & 3(B)'

| Note: | Schools shall print Check List using a printer attached w | with the School's computer. The Printer settings are set |
|-------|-----------------------------------------------------------|----------------------------------------------------------|
|       | for A4 size paper with Landscape printing with all side n | nargins set to 0.50". If error message 'Report width is  |
|       | greater than page width' is displayed on the screen, the  | Printer must be set for A4 size paper with landscape     |
|       | printing with all side margins set to 0.50"               |                                                          |

# Steps to be followed:

- 1. Open the CBSE-CCE2012 software by double clicking 'CBSE-CCE2012' icon in the desktop of your computer 2.
  - Select the user id 'ADM' and enter password 'CBSE' if not changed
    - Changed password if changed
- 3. Click 'Examination'
- 4. Choose Option 'Generation of Reports'

| 🙆 CBSE DATA CAPTURE OF MARK/GRADE FOR OM SHANTI ENG. MED. SCH. MORBI RA | JKOT GUJ. :: CLASS IX 2010-11 AND CLASS X 2011-12   |
|-------------------------------------------------------------------------|-----------------------------------------------------|
| Examination Settings Exit                                               |                                                     |
| Generation of Reports :: Class IX 2010-1                                | 1 and Class X 2011-12                               |
| Check List Check List 1 - Student Wise Subject                          |                                                     |
| C Check List 2 - Mark Details                                           |                                                     |
| C Check List 3 - Grade Details                                          |                                                     |
| Check List 4 - Blank<br>Marks/Grade/Error List                          |                                                     |
| CheckList of Scholastic Subject offered by Ca                           | andidates and Co-Scholastic Activities / Area.      |
| Centr                                                                   | Close                                               |
| Deini                                                                   |                                                     |
| C.C.E Data Collection Sy                                                | stem 2010-2012                                      |
|                                                                         |                                                     |
|                                                                         |                                                     |
|                                                                         |                                                     |
| 🛃 Start 🖉 MICEMAIL(WSRV) v 🔗 :: Central Board of 🔯 EMANUAL_new          | [Co 😂 CBSE-CCEDATA 😸 CBSE DATA CAPTUR 😰 🔇 🔊 2:17 PM |

- 5. Choose 'Check List -1'
- Click 'Preview' 6.
- 7. The List of Candidates with the subjects offered by the candidates is displayed on the screen.

|                            | Candidate Name Scholastic Area Part 1A Co-Scholastic Optional Subjects |                       |                |                   |                   |                 |               |           |                      |                          |                |              |  |
|----------------------------|------------------------------------------------------------------------|-----------------------|----------------|-------------------|-------------------|-----------------|---------------|-----------|----------------------|--------------------------|----------------|--------------|--|
| KOII NO                    | Mother's Name                                                          | Subject 1             | Subject 2      | Subject 3         | Subject 4         | Subject 5       | Subject 6     |           | Subject 12           | Subject 13               | Subject 14     | Subject 15   |  |
| 1107620                    | AKANKSHA PRADEEP<br>JOSHI<br>PRADEEP                                   | 101<br>ENG-CO II      | 002<br>Hindha  | 041<br>MATH       | DB5<br>SCIENCE    | 087<br>SOC.SCI  |               | IX        | 531<br>LIT&CRT       | 532<br>SCI&ICT           | 544<br>Siviim  | 547<br>F AID |  |
|                            | INDRAPRAKASH JOSHI<br>LATA PRADEEP JOSHI                               |                       |                |                   |                   |                 |               | ×         | 531<br>LIT&CRT       | 532<br>SCI&ICT           | 544<br>Sivilii | S47<br>FAID  |  |
| 1107621                    | URVIANIL RAJA<br>ANIL HARILAL RAJA                                     | 101<br>ENG-CO M       | 010<br>GUJRATI | D41<br>MATH       | D95<br>SCIENCE    | 087<br>SOC.SCI  |               | IX        | S31<br>LIT&CRT       | 532<br>SCI&ICT           | 544<br>SWIM    | 547<br>FAID  |  |
|                            | GEETA ANIL RAJA                                                        |                       |                |                   |                   |                 |               | ×         | 531<br>LIT&CRT       | S32<br>SCI&ICT           | 544<br>SMIM    | S47<br>FAID  |  |
| 1107622                    | DHIRAJ R<br>SURYAVANSHI<br>RANJEET RAMNARESH                           | 101<br>ENG-COM        | HINDHA         | 041<br>MATH       | DBS<br>SCIENCE    | 900.901         |               | IX        | LIT&CRT              | 532<br>SCI2ICT           | 544<br>SWIM    | F AID        |  |
|                            | HEMALATA RANJEET<br>SURYAVANSHI                                        |                       |                |                   |                   |                 |               | ×         | LITECRT              | SCIZICT                  | SWIM           | F AID        |  |
| 1107623                    | RAJ RATILAL BHAI<br>HOTHI<br>RATILAL BHAI KANJI                        | 101<br>ENG-COM        | 010<br>GUJRATI | D41<br>MATH       | SCIENCE           | 087<br>SOC.SCI  |               | IX        | 531<br>LIT&CRT       | 532<br>SCI&ICT           | 544<br>SWIM    | S47<br>FAID  |  |
|                            | NITA BEN RATILAL BHAI<br>HOTHI                                         |                       |                |                   |                   |                 |               | ×         | LITECRT              | SCIEICT                  | SWIM           | FAID         |  |
| 1107624                    | DEEP N VARMORA<br>NITIN BHAI H VARMORA                                 | 101<br>ENG-COM        | GUJRATI        | D41<br>MATH       | DB6<br>SCIENCE    | usr<br>soc.sci  |               | IX        | LITECRT              | SCIZICT                  | 544<br>SWIM    | F AID        |  |
|                            | INDU BEN N VARMORA                                                     |                       |                |                   |                   |                 |               | ×         | 531<br>LIT&CRT       | 532<br>SCI&ICT           | 544<br>SWIM    | S47<br>FAID  |  |
| 1107625                    | BHIMANI HARDIK<br>Rameshbhai<br>Bhimani Rameshbhai                     | 101<br>ENG-COM        | 010<br>GUJRATI | D41<br>MATH       | DB6<br>SCIENCE    | SOC.SCI         |               | IX        | SJ1<br>LIT&CRT       | S32<br>SCI2ICT           | 544<br>SWIM    | FAID         |  |
|                            | A<br>Sangitaben<br>Rameshbhai bhimani                                  |                       |                |                   |                   |                 |               | ×         | LITECRT              | SCI&ICT                  | SWIM           | 547<br>FAID  |  |
| The subject<br>Subject/Ski | s offered by each candidate for S<br>II Code Updation" in the Softwar  | Scholastic Part<br>re | 1A and Co-Scho | lastic Skills opt | ed for Part3(%) a | and PartS(8) be | clecked.Corre | ctions If | arybe updated tiroug | h option ' Roll No Wilse |                |              |  |

- 8. Click 'Print icon' at top left hand corner and Print window is displayed
- 9. Click 'Print' to take print out of Check List-1.
- 10. Click 'X' at right hand top corner to close the 'Preview' screen.
- 11. Click 'Close' button to come back to main-menu

#### 5.2.2 C-2 Checking the correctness of Subject Codes/ Skills Codes opted by Candidates:

- 'Check List 1' generated using steps 5.2.1 be checked for correctness of subjects offered under Scholastic Area Part 1(A) and Skills opted (in Class IX and Class X) under Co-Scholastic Activities Part-3(A) and 3(B). Corrections, if any are marked with red ink, on printed list.
- The corrections in this list be updated/ corrected using steps in 5.2.3

# 5.2.3 C-3 Updation/ Correction of Subject Code / Skill Code:

|   | Subjects | under 'Scholastic Areas Part 1(A)' and skills (in Class IX and Class X) under 'Co-Scholastic Activities Part 3(A) & 3(B)' |
|---|----------|----------------------------------------------------------------------------------------------------|
| ſ | Note:    | • It must be ensured that all Subject corrections under Scholastic Areas 1(A) and Skills opted (in Class IX and Class     |
|   |          | X) under Co-Scholastic Activities 3(A) & 3(B) are carried out here before proceeding further. Subject corrections         |
|   |          | cannot be done later.                                                                                                    |
|   |          | • Subjects for a candidate under Scholastic Areas Part 1(A) in Class IX and Class X have to be same.                      |
|   |          | • Skills Codes under Scholastic Areas-Part 1(B), Co-Scholastic Areas-Part 2(A) & 2(B) in Class IX and Class X are         |
|   |          | fixed. However, the candidate has option to choose any two Skills under Co-Scholastic Activities – Part 3(A)              |
|   |          | & 3(B) in Class IX and Class X                                                                                            |

## Steps to be followed for updation/ correction of Subject Code/ Skill Code :

- 1. Open the CBSE-CCE2012 software by double clicking 'CBSE-CCE2012' icon in the desktop of your computer
- 2. Select the user id 'ADM' and enter password 'CBSE' if not changed
  - Changed password if changed
- 3. Click 'Examination'

Note: • Refer 2.1 for Subject code under Scholastic Areas Part 1(A) and Co-Scholastic Activities – Part 3(A) & 3(B)

- 4. Choose Option 'Roll No. wise Subject Code/ Skill Code updation/ correction'
- 5. Enter 'Roll No.' of the candidate for which correction is to be made and press 'Enter' key
  - If the Roll No. entered is a valid Roll No., the Candidate Name, Mother Name, Father Name, subjects and skills offered by the candidate is displayed on the screen.
  - If the Roll No. entered is an incorrect Roll No., an error message 'Please enter a valid Roll No.' is displayed on the Screen', Click '**OK**' button and follow step 5 again.

| 🗑 CBSE DATA CAPTURE OF MARK/GRADE FOR OM SHANTI ENG. MED. SCH. MORBI RAJKOT GUJ. :: CLASS IX 2010-11 AND CLASS X 2011-1  | 2 📑 🗖 🗙           |
|----------------------------------------------------------------------------------------------------|-------------------|
| Examination Settings Exit                                                                                                |                   |
| Roll No Wise Subject/Skill Code Updation :: CLASS IX 2010-11 AND CLASS X 2011-12                                         | 1                 |
|                                                                                                    | 1                 |
| Fill Roll No. of Student & Press Enter. Click ' Edit' & then choose individual subject by selecting from the combo list. |                   |
| Roll No. 1107620 Mother's Name LATA PRADEEP JOSHI                                                                        |                   |
| Name         AKANKSHA PRADEEP JOSHI         Father's Name         PRADEEP INDRAPRAKASH JOSHI                             |                   |
| PART (1A) - SCHOLASTIC AREA                                                                                              |                   |
| Subject 1 101 ENGLISH COMM. Subject 2 002 HINDI COURSE A Click the Edit                                                  |                   |
| Subject 3 041 MATHEMATICS Subject 4 086 SCIENCE Selection from the combo list.                                           |                   |
| Subject 5 087 SOCIAL SCIENCE Subject 6                                                                                   |                   |
| PART (3A) - CO-SCHOLASTIC ACTIVITIES                                                                                     |                   |
| Class IX<br>Skill 1 531 LITERARY & CREATIVE SKILLS Skill 2 532 SCIENTIFIC & ICT SKILLS Save                              |                   |
| Class X<br>Skill 1 531 LITERARY & CREATIVE SKILLS Skill 2 532 SCIENTIFIC & ICT SKILLS Close                              |                   |
| PART (38) - PHYSICAL & HEALTH EDUCATION                                                                                  |                   |
| Skill 2 547 FIRST AID                                                                                                    |                   |
|                                                                                                    |                   |
| Skill 2   547 FIRST AID                                                                                                  |                   |
|                                                                                                    |                   |
|                                                                                                    |                   |
| 🛃 Start 🔄 🖄 nad-pq [Comp 📓 EMANUAL_ne 📓 screens for C 🤌 NICEMAIL(WS 🍃 datacapture 🛛 👸 CBSE DATA C                        | 関 🛱 🄇 🗞 😼 3:41 PM |

- 6. To make correction Click 'Edit'
- 7. Click the Subject or Skill in which you want to make the correction. Choose the Subject / Skill you want to correct using the drop down menu of the Subjects/Skills
- 8. Once the subject/ skill updations has been completed click 'Save' button
- 9. 'Saved successfully' is displayed on the screen. Click 'OK' button
- 10. Repeat step 5 to 9 for all corrections to be made by entering the Roll No.
- 11. Once updation for all candidates is over Click 'Close' to come back to main-menu
- 12. Roll No. wise list of Updations/ Corrections carried out is displayed for verification. This list may be printed and checked. Corrections, if any, are carried out by repeating steps 1 to 11 till there is no error.

# 5.2.4 C-4 Assign Max. Mark for each Assessment/ Examination and each subject : under 'Scholastic Areas Part 1(A)'

| Note: | <ol> <li>It is felt that Schools might have conducted different Assessment/ Examination in different subject under Scholastic<br/>Areas Part 1(A) out of different Max Marks. So, provision has been made for Assigning Subject wise Max Mark to<br/>each Assessment /Examination conducted by the school in each Term.</li> </ol>                            | ;  |
|-------|----------------------------------------------------------------------------------------------------|----|
|       | <ol> <li>Though School may have different Max Marks for different Assessment/ Examination in different subject, the Term wise weightage for Formative Assessments and Summative Assessments for session 2010-12 is as follows: 2010-11 Class IX Term I : FA1 (10%) + FA2 (10%) + SA1 (20%) = 40% Term II : FA3 (10%) + FA4 (10%) + SA2 (40%) = 60%</li> </ol> | 1- |
|       | 2011-12 Class X Term I : FA1 (10%) + FA2 (10%) + SA1 (20%) = $40\%$                                                                                                    |    |

| 3. The CBSE-CCE2012 software will automatically calculate required Term wise weightage for Formative |  |
|----------------------------------------------------------------------------------------------------|--|
|                                                                                                    |  |
| Assessments and Summative Assessments based on Max. Marks assigned and Marks obtained.               |  |

# Steps to be followed for Assigning Max Mark for each Assessment/ Examination and each subject:

- 1. Open the CBSE-CCE2012 software by double clicking 'CBSE-CCE2012' icon in the desktop of your computer
- 2. Select the user id 'ADM' and enter password 'CBSE' if not changed
  - Changed password if changed

- 3. Click 'Examination'
- 4. Choose Option 'Subject wise Max Mark Assigner'
- 5. Choose appropriate Year from 'Year' drop down menu
  - Class IX 2010-11
  - Class X 2011-12
- 6. Choose appropriate Examination from 'Exam' drop down menu
  - Class IX FA1
  - Class IX FA2
  - Class IX SA1
  - Class IX FA3
  - Class IX FA4
     Class IX FA4
  - Class IX SA2
  - Class X FA1
  - Class X FA2
  - Class X SA1
  - Class X FA3
  - Class X FA4
  - Class X SA2
- 7. The subjects offered by the School are displayed as per Screen below :

| 🍓 CBSE DATA (    | CAPTURE OF MARK/GRADE | FOR OM SHANTI ENG. M                                                                                  | ED. SCH. MORBI RAJKOT                                                                                               | GUJ. :: CLASS IX 20                                                                                | 10-11 AND CLASS X 2011-                         | 12 📮 🗗 🗙        |
|------------------|-----------------------|----------------------------------------------------------------------------------------------------|----------------------------------------------------------------------------------------------------|----------------------------------------------------------------------------------------------------|-------------------------------------------------|-----------------|
| Examination Sett | ings Exit             |                                                                                                    |                                                                                                    |                                                                                                    |                                                 |                 |
|                  |                       | bject Wise Max Mark Assi<br>assign Max Marks for all th<br>value is '0', '<br>ar Class IX 2010-11 _ E | gner :: Class IX 2010-11<br>s FA's & SA's of various su<br>Wit to Result 'is a fixed va<br>xam [blass bX-SA1] V Sub | Land Class X 2011-1<br>bjects. 'Max Marks' c<br>slue (No editing permitt<br>jectGroup PART (1A)-SC | z X<br>an be edited, default<br>HOLASTIC AREA Y |                 |
|                  |                       | S.No. Subject Name                                                                                    |                                                                                                    | Max. Mark                                                                                          | Wt. to Result                                   |                 |
|                  |                       | 1 HINDI COURSE-A · 002                                                                                |                                                                                                    | 80                                                                                                 | 20                                              |                 |
|                  |                       | 2 GUJARATI - 010                                                                                      |                                                                                                    | 80                                                                                                 | 20                                              |                 |
|                  |                       | 3 MATHEMATICS - 041                                                                                   |                                                                                                    | 80                                                                                                 | 20                                              |                 |
|                  |                       | 4 SCIENCE - 086                                                                                       |                                                                                                    | 80                                                                                                 | 20                                              |                 |
|                  |                       | 5 SOCIAL SCIENCE · 087                                                                                |                                                                                                    | 80                                                                                                 | 20                                              |                 |
|                  |                       | 6 ENGLISH COMM. + 101                                                                                 |                                                                                                    | 80                                                                                                 | 20                                              |                 |
|                  | Cen<br>C.             |                                                                                                    |                                                                                                    | <u>Save</u> App                                                                                    | ılıyAll Ciose                                   |                 |
| 🐴 start          | 🔊 nad-pq [Compatibil  | EMANUAL_new [Co                                                                                       | 🗃 screens for CCE m                                                                                                 | NICEMAIL(WSRV) v.                                                                                  | 🏾 🍯 CBSE DATA CAPTU                             | 😰 😤 🌒 🤒 3:43 PM |

- 8. Enter Max Marks assigned by the school for the selected Assessment/ Examination for all subjects
  - If school has conducted Assessments/ Examinations for all the subjects with the same Max. Marks then enter Max. Mark for one subject and click 'Apply All' button to assign the same Max. Mark to all subjects instead of typing for all subjects individually. Click 'Save' button to save the changes.

- If school has conducted Assessments/ Examinations with different Max. Marks for all the subjects then enter Max. Mark for each subject displayed individually. Click 'Save' button to save the changes.
- 9. 'Saved successfully' is displayed on the screen.
- 10. Click 'OK' button
- 11. Repeat step 5 to 10 for all Assessments/ Examinations.
- 12. Once this is done for all Assessments/ Examinations and for all subjects Click 'Close' to come back to main-menu
- 13. Subject Wise MAX. MARK assigned for all Assessments/ Examinations is displayed on the screen. This list may be printed and checked. Corrections if any are carried out by repeating steps 1 to 12 till there is no error.

| 51 | Zoo              | m 75%                           |           |        |         |           |           |       |      |         |         |        |           |            |          |   |         |         |
|----|------------------|---------------------------------|-----------|--------|---------|-----------|-----------|-------|------|---------|---------|--------|-----------|------------|----------|---|---------|---------|
|    |                  |                                 |           |        |         |           |           |       |      |         |         |        |           |            |          |   |         |         |
|    |                  |                                 |           |        |         |           |           |       |      |         |         |        |           |            |          |   |         |         |
|    | Check List of Su | biect Wise Max Mark:            |           |        |         |           |           |       | Clas | s: IX A | N ho    | Ye     | ar 2      | 010 - 2012 |          |   |         |         |
|    | School Code and  | j Name : 13035 _ OM SHANTI ENG. | MED. SCH. | MORBIR | AJKOT G | UJ.       |           |       | Date | : 09/1  | 2/2011  | Pa     | ige No :1 |            |          |   |         |         |
|    |                  |                                 | _         |        |         |           |           |       |      |         |         |        | -         |            |          |   |         |         |
|    | Subject Wise M   | lax Mark Assigned.              | _         |        | CLAS    | is - IX   |           |       |      |         | CLAS    | 5S - X |           |            |          |   |         |         |
|    | Subject Code     | Subject Name                    | FA-1      | FA-2   | SA-1    | FA-3      | FA-4      | SA-2  | FA-1 | FA-2    | SA-1    | FA-3   | FA-4      | SA-2       |          |   |         |         |
|    | 002              | HINDICOURSE-A                   | 20        | 30     | 80      | 60        | 50        | 80    | 0    | 0       | 80      | 0      | 0         | 80         |          |   |         |         |
|    | 010              | GUJARATI                        | 20        | 30     | 80      | 60        | 50        | ສ     | 0    | 0       | 80      | 0      | 0         | 80         |          |   |         |         |
|    | 041              | MATHEMATICS                     | 20        | 30     | 80      | 60        | 50        | 80    | 0    |         | 80      | 0      | 0         | 80         |          |   |         |         |
|    | 086              | SCIENCE                         | 20        | 30     | 80      | 60        | 50        | 80    |      |         | 80      |        | 0         | 80         |          |   |         |         |
|    | 087              | SOCIALSCIENCE                   | 20        | 30     | 80      | 60<br>(77 | 50<br>(77 | 80    |      |         | 80      |        |           | 80         |          |   |         |         |
|    |                  | ENGLISH COMM.                   | A         | Ju     | au      | ou        | 30        | au    | u    | u       | au      | u      | u         | au         |          |   |         |         |
|    |                  |                                 |           |        |         |           |           |       |      |         |         |        |           |            |          |   |         |         |
|    |                  |                                 |           |        |         |           |           |       |      |         |         |        |           |            |          |   |         |         |
|    |                  |                                 |           |        |         |           |           |       |      |         |         |        |           |            |          |   |         |         |
|    |                  |                                 |           |        |         |           |           |       |      |         |         |        |           |            |          |   |         |         |
|    |                  |                                 |           |        |         |           |           |       |      |         |         |        |           |            |          |   |         |         |
|    |                  |                                 |           |        |         |           |           |       |      |         |         |        |           |            |          |   |         |         |
|    |                  |                                 |           |        |         |           |           |       |      |         |         |        |           |            |          |   |         |         |
|    |                  |                                 |           |        |         |           |           |       |      |         |         |        |           |            |          |   |         |         |
|    |                  |                                 |           |        |         |           |           |       |      |         |         |        |           |            |          |   |         |         |
|    |                  |                                 |           |        |         |           |           |       |      |         |         |        |           |            |          |   |         |         |
|    |                  |                                 |           |        |         |           |           |       |      |         |         |        |           |            |          |   |         |         |
|    |                  |                                 |           |        |         |           |           |       |      |         |         |        |           |            |          |   |         |         |
|    |                  |                                 |           |        |         |           |           |       |      |         |         |        |           |            |          |   |         |         |
|    |                  |                                 |           |        |         |           |           |       |      |         |         |        |           |            |          |   |         |         |
|    |                  |                                 |           |        |         |           |           |       |      |         |         |        |           |            |          |   |         |         |
|    |                  |                                 |           |        |         |           |           |       |      |         |         |        |           |            |          |   |         |         |
|    |                  |                                 |           |        |         |           |           |       |      |         |         |        |           |            |          |   |         |         |
|    |                  |                                 |           |        |         |           |           |       |      |         |         |        |           |            |          |   |         |         |
|    |                  |                                 |           |        |         |           |           |       |      |         |         |        |           |            |          |   |         |         |
|    |                  |                                 |           |        |         |           |           |       |      |         |         |        |           |            |          |   |         |         |
|    |                  |                                 |           |        |         |           |           |       |      |         |         |        |           |            |          |   |         |         |
|    |                  |                                 |           |        |         |           |           |       |      |         |         |        |           |            |          |   |         |         |
|    |                  |                                 |           |        |         |           |           |       |      |         |         |        |           |            |          |   |         |         |
| -  |                  |                                 |           |        | T       |           |           |       |      | ~       |         |        | -         |            |          |   |         |         |
|    | start            | 📲 nad-pg [Compatibili 🛛 🍟       | i emanuai | new [C | .0      | · 펠 scre  | eens for  | CCE m |      | 9 NICE  | MAIL(WS | 6RV) v | 6         | CBSE DA    | TA CAPTU | 2 | • 💎 🔊 🖥 | 3:47 PM |
|    |                  |                                 |           |        |         |           |           |       |      |         |         |        |           |            |          |   |         |         |

# 6.0 Requirement of Data for Academic Session 2010-12:

The schools are required to supply following Marks and Grade for each candidate for Session 2010-12 as per schedule indicated against each term:

| Class | Academic | Term | Activity                                                                    | Schedule                       |
|-------|----------|------|-----------------------------------------------------------------------------|--------------------------------|
|       | Session  |      |                                                                             |                                |
|       |          | Ι    | <b>Part 1(A)</b> - Marks for FA1, FA2 and SA1 for all subjects              | by 15 <sup>th</sup> Feb., 2012 |
| IV    | 2010 11  |      |                                                                             |                                |
| IA    | 2010-11  | II   | Part 1(A) - Marks for FA3, FA4 and SA2 for all subjects                     | by 29 <sup>th</sup> Feb., 2012 |
|       |          |      | Part 1(B), Part 2 and Part 3 - Grades for each activity for entire year     |                                |
|       |          | Ι    | Part 1(A) - Marks for FA1, FA2 and SA1 for all subjects                     | by 31 <sup>st</sup> Jan, 2012  |
| v     | 2011 12  |      |                                                                             |                                |
| Λ     | 2011-12  | II   | <b>Part 1(A)</b> - Marks for FA3, FA4 and $\mathbf{SA2}^*$ for all subjects | by 15 <sup>th</sup> April,2012 |
|       |          |      | Part 1(B), Part 2 and Part 3 – Grades for each activity for entire year     |                                |

SA2<sup>\*</sup>: in Class X 2011-12 shall be either School Conducted or Board Conducted. Schools have to supply Marks for those appearing for School Conducted SA2. For Board Conducted SA2 marks would be available with the Board.

Note: 1. Marks under Part 1(A) are to be provided Term wise for each of the Classes IX and X, for all assessments and for all subjects.

- 2. Grades under Part 1(B), Part 2(A) & 2(B) and Part 3(A) & 3(B) are to be provided for Class IX and Class X separately for each Activity for entire year. **Descriptive Indicators shall be provided by the Board**.
- 3. Subjects for a candidate under Part 1(A) & 1(B) and Part 2(A) & 2(B) in Class IX and Class X have to be same. However, subjects under Part 3(A) & 3(B) can be different in Class IX and Class X.

It is expected that most of the schools might be having candidate wise required data for various assessments in electronic format i.e. already computerized. In view of this, the system has been designed and developed to Post Marks and Grades data from Excel files to **CBSE-CCE2012** software. This will have following advantages:

- avoid repetitive data entry by those who have already computerized
- facilitate data entry in Excel format by those who have not yet computerized

Based on updated Candidate's Master Database created under Section 5.2.3, Excel files with Roll No and Candidates Name (without Marks and without Grades) shall have to be created as per Section 6.2 through **CBSE-CCE2012** software only.

## 6.1 Nomenclature of Excel files created through CBSE-CCE2012 software shall be as follows :

For Secondary School Examination (Session: 2010-12), Nomenclature of Excel files created shall be:

| () - 01 ~  |                  |               |                           |                           |                    |  |  |  |  |
|------------|------------------|---------------|---------------------------|---------------------------|--------------------|--|--|--|--|
| Class      | Academic Session | Term          | Assessment/ Exam          | Excel Files for Subject   | Folder / Directory |  |  |  |  |
| IX 2010-11 | Ι                | FA1, FA2, SA1 | 2011_Class IX _T1_SUB.xls | 2011-IX-T1                |                    |  |  |  |  |
|            | 2010-11          | II            | FA3, FA4, SA2             | 2011_Class IX _T2_SUB.xls | 2011-IX-T2         |  |  |  |  |
| Х          | 2011-12          | Ι             | FA1, FA2, SA1             | 2012_Class X_T1_SUB.xls   | 2012-X-T1          |  |  |  |  |
|            |                  | II            | FA3, FA4, SA2             | 2012_Class X_T2_SUB.xls   | 2012-X-T2          |  |  |  |  |

(a) For Scholastic Areas Part 1(A) :

Note: 1. SUB indicates three digits Subject Code. (Example: 041 for Mathematics) 2. Excel files for all subjects offered by the candidates in the school shall be created.

#### (b) For Scholastic Areas Part 1(B), Co-Scholastic Areas Part 2(A) & 2(B) and Co-Scholastic Activities Part 3(A) & 3(B):

| Class | Academic | Excel Files for Scholastic Areas Part-1(B), Co-Scholastic Areas 2(A) & | Folder     |
|-------|----------|------------------------------------------------------------------------|------------|
|       | Session  | 2(B) and Co-Scholastic Activities 3(A) & 3(B)                          | /Directory |
|       |          | 2011_Class IX _1B.xls for Scholastic Areas Part-1(B)                   |            |
|       |          | 2011_Class IX _2A.xls for Co-Scholastic Areas Part-2(A)                |            |
| IX    | 2010-11  | 2011_Class IX 2B.xls for Co-Scholastic Areas Part-2(B)                 | 2011-IX-T2 |
|       |          | 2011_Class IX _3A.xls for Co-Scholastic Activities Part-3(A)           |            |
|       |          | 2011_Class IX _3B.xls for Co-Scholastic Activities Part-3(B)           |            |
|       |          | 2012_Class X _1B.xls for Scholastic Areas Part-1(B)                    |            |
|       |          | 2012_Class X _2A.xls for Co-Scholastic Areas Part- 2(A)                |            |
| Х     | 2011-12  | 2012_Class X _2B.xls for Co-Scholastic Areas Part-2(B)                 | 2012-X-T2  |
|       |          | 2012_Class X_3A.xls for Co-Scholastic Activities Part-3(A)             |            |
|       |          | 2012_Class X_3B.xls for Co-Scholastic Activities Part-3(B)             |            |

#### 6.2 Steps to be followed for creation of Excel Files through CBSE-CCE2012 software :

- 1. Open the CBSE-CCE2012 software by double clicking 'CBSE-CCE2012' icon in the desktop of your computer 2.
  - Select the user id 'ADM' and enter password 'CBSE' if not changed

# - Changed password if changed

- 3. Click 'Examination'
- 4. Choose Option 'Create Excel Files for Mark and Grade Entry'
- 5. Choose appropriate Year from 'Year' drop down menu
  - Class IX 2010-11
  - Class X 2011-12
- Choose appropriate 'Term' from 'Term' drop down menu 6.
  - Class IX Term I
  - Class IX Term II
  - Class X Term I
  - Class X Term II
- Choose Folder/Directory where you want to store created Excel files 7. 8.
  - Excel files for Class / Term are created in the sub-folders :
    - for 2010-11 Class IX Term I 2011-IX-T1 •
    - 2011-IX-T2 for 2010-11 Class IX Term II ٠
    - 2012-X-T1 for 2011-12 Class X Term I
    - 2012-X-T2 for 2011-12 Class X Term II •

or in the folder/ directory selected by you.

- 9. Repeat steps 5 to 8 for required Year and Term
- 10. Once this is done for all Assessments/ Exams and for all subjects Click 'Close'. List of Excel files created are displayed on the screen.

| 🍪 Excel File | s Created for Mark Entry / Descriptive Indicators and Grade Entry                                         |                   | - 7 ×           |
|--------------|----------------------------------------------------------------------------------------------------|-------------------|-----------------|
| a            | Zoom 75%                                                                                                  |                   |                 |
|              |                                                                                                    |                   |                 |
|              |                                                                                                    |                   |                 |
|              |                                                                                                    |                   |                 |
|              | Report-4: List of Excel Files Created For Mark Entry / Grade Entry Class : IX and X Year : 2010-2012 Term | :Term I & Term II |                 |
|              | School Code and Name :13035 _ OM SHANTIENG, MED, SCH, MORBIRAJKOT GUJ. Date : 17/12/2011 Page No          | :1                |                 |
|              |                                                                                                    |                   |                 |
|              | SubjectCode: 101 SubjectName : ENGLISH COULD.                                                             |                   |                 |
|              | Bite I Skeet Created at those 2012-X-T12012_Class X_T1_101 xis                                            |                   |                 |
|              | Ence   Sivet Created at those 2012-X-T22012_Class X_T2_101 xis                                            | _                 |                 |
|              | SubjectCode (DID Subject Name (GUJARAT)                                                                   |                   |                 |
|              | Bioel Sheet Cireated at those 2014-X-T12012_Class X_T1_010xis                                             |                   |                 |
|              | Encel Sheet Circated at floor 2014-X-T22012_Class X_T2_010.xts                                            |                   |                 |
|              | SubjectCode : DD2 Subject Name : HINDICOURSE-A                                                            |                   |                 |
|              | Bioel Sheet Circated at t7:00e 20142-X-T1/2012_Class X_T1_002.xts                                         |                   |                 |
|              | Bioel Steet Circated at 17000 2012-X-T22012_Class X_T2_002.xts                                            |                   |                 |
|              | SubjectCode : D41 Subject Name : MATHEMATICS                                                              |                   |                 |
|              | Bioe I Skeet Created at those X2012-X-T1X2012_C bass X_T1_041 xbs                                         |                   |                 |
|              | Bioe I Steet C rearbed at those X2012-X-T2Z2012_C Bass X_T2_041 xbs                                       |                   |                 |
|              | SubjectGroup : PART (18) - SCHOLASTIC AREA                                                                |                   |                 |
|              | Bioel Sheet Created at those 2012-X-T22012_Class X_18 xk                                                  |                   |                 |
|              | SubjectGroup : PART (24) - LIFE SKILLS                                                                    |                   |                 |
|              | Excel Select C reated at those 2012-X-T22012, C bass X_2A.xis                                             |                   |                 |
|              | SubjectGroup : PART (20) - ATTITUDE & VALUES                                                              |                   |                 |
|              | Eine I Skeet Cirkated at those 20112-X-T220112_Class X_28 x/s                                             |                   |                 |
|              | SubjectGroup: PART (3A) - CO-SCHOLASTIC ACTIVITIES                                                        |                   |                 |
|              | Excel Select Created at those 2012-X-T22012 Class X 34.05                                                 |                   |                 |
|              | StitlectGroup: PART (0) - PHYSICAL & HEALTH EDUCATION                                                     |                   |                 |
|              | Encel Skeet Circated at froze (2012-X-T22012 Class X 38.x)s                                               | -                 |                 |
|              | StriectCode 1055 StriectName :SCIENCE                                                                     | - 1               |                 |
|              | Provi Silver Construct with 2-X-T110712 Class X T1 (765 v)s                                               |                   |                 |
|              | Energia Set Created at from 2012-2-12012 Class X 12 05xts                                                 | -                 |                 |
|              | SiliedCode (187 SiliedDate (SOLIS SILIC)                                                                  | - 1               |                 |
|              | Provi Silver Construct AT Yooy 2010 AVET 1001/2 Class X T1 DR Vic                                         |                   |                 |
|              |                                                                                                    | -                 |                 |
|              |                                                                                                    |                   |                 |
|              |                                                                                                    |                   |                 |
|              |                                                                                                    |                   |                 |
|              |                                                                                                    |                   |                 |
| Pages: H     |                                                                                                    |                   |                 |
| 📇 start      | 🖉 NICEMAIL( 🌈 :: Central 📓 EMANUAL 📓 emanual [C 🍃 2011-IX-T1 💦 CBSE DATA                                  | Microsoft E       | 2 🔿 📑 🧐 2:53 PM |
| - Count      |                                                                                                    |                   |                 |
|              |                                                                                                    |                   |                 |

| Note: | • Excel files shall be created Class/ Term wise under Scholastic Areas Part-1(A) for Marks entry - for all subjects offered in the school as per Section 6.1(a)                                                                      |
|-------|----------------------------------------------------------------------------------------------------|
|       | • Excel files shall be created Class wise for Scholastic Areas Part-1(B), Co-Scholastic Areas Part-2(A) & 2(B) and Co-                                                                                                    |
|       | Scholastic Activities Part-3(A) & 3(B) for Grades entry for entire year as per Section 6.1(b).                                                                                                    |
|       | <ul> <li>Sub-folder 2011-IX-T1 shall have Excel files required for 2010-11 Class IX Term I</li> </ul>                                                                                                    |
|       | 2011-IX-T2 shall have Excel files required for 2010-11 Class IX Term II                                                                                                    |
|       | 2012-X-T1 shall have Excel files required for 2011-12 Class X Term I                                                                                                    |
|       | 2012-X-T2 shall have Excel files required for 2011-12 Class X Term II                                                                                                    |
|       | • List of Excel Files created are displayed on the Screen. Take a printout and use this printout as a check list for monitoring and supervision of Marks and Grades entry. Tick each file as and when Marks entry or Grades entry is |
|       | over.                                                                                                    |
|       | <ul> <li>Created Excel files may be copied on other computers where Marks and Grade is to be entered.</li> </ul>                                                                                                    |
|       | • Format of Excel Files created should not be changed                                                                                                    |

# 6.3 Format of Excel Files and Valid Marks/ Grades:

#### 6.3.1 Format of Excel Files for Mark Entry in Subjects under Scholastic Areas 1(A)

| Column Name | Column Description                                                                      |
|-------------|-----------------------------------------------------------------------------------------|
| SESSION     | 2010-11 or 2011-12                                                                      |
| EXAM        | Class IX – Term I (OR) Class X – Term I (for Term I)                                    |
|             | Class IX – Term II (OR) Class X – Term II (for Term II)                                 |
| SUBJECT     | Subject Code and Name. For Subject Code and Subject Name – refer Section 2.1            |
| ROLLNO      | Roll No allotted to the candidate                                                       |
| NAME        | Candidate's Name                                                                        |
| MAX. MARK   | Max Marks (Assigned as per Section 5.2.4) for an Assessment/Examination - FA1/ FA2/ SA1 |
|             | - FA3/ FA4/ SA2                                                                         |
| OBT.        | Marks obtained out of Max Marks for an Assessment/Examination                           |

#### Example for Scholastic Areas 1(A) : SESSION – 2010-11 EXAM – Class IX – Term II SUBJECT – MATHEMATICS

| SESSION | 2010-11 | EXAM    | Class IX - Te | rm II   | SUBJECT | 041-MATHEMA |            |                            |
|---------|---------|---------|---------------|---------|---------|-------------|------------|----------------------------|
|         |         | FA3-MAX | 20            | FA4-MAX | 60      | SA2-MAX     | 80         | Grade<br>Upgraded<br>(Y/N) |
|         |         | FA3     |               | FA4     |         | SA2         |            |                            |
| ROLLNO  | NAME    | Obt.    | WT-10%        | Obt.    | WT-10%  | Obt.        | WT-<br>40% |                            |

Note: FA3-MAX means Max.Marks assigned for FA3 Assessment/Examination.

Obt. means Marks obtained by the candidate out of FA3-MAX

WT - means weightage assigned to Assessments/ Examinations

Note : 'Y' under Grade Upgraded Column indicates that the upgradation of Grades has been done in the subject in 2010-11 Class IX as per circular No. 10/2011 dated 10.02.2011.

6.3.2 Format of Excel Files for Grades entry under Scholastic Areas 1(B), Co-Scholastic Areas 2(A) & 2(B) and Co-Scholastic Activities 3(A) & 3(B)

| Column Description | Column Description                                      |
|--------------------|---------------------------------------------------------|
| SESSION            | 2010-11 (OR) 2011-12                                    |
| EXAM               | Class IX or Class X                                     |
| SKILL              | Skill Code and Name under Scholastic Areas 1(B),        |
|                    | Skill Code and Name under Co-Scholastic Areas 2(A)      |
|                    | Skill Code and Name under Co-Scholastic Areas 2(B)      |
|                    | Skill Code and Name under Co-Scholastic Activities 3(A) |
|                    | Skill Code and Name under Co-Scholastic Activities 3(B) |
|                    | For Skill Code and Skill Name – refer Section 2.1       |
| ROLLNO             | Roll No allotted to the candidate                       |
| NAME               | Candidate's Name                                        |
| GRADE              | Grade obtained by the Candidate in the Skill            |

Example for Scholastic Areas 1(B) :

| SESSION | 2010-11 | EXAM                 | Class IX             |                        |
|---------|---------|----------------------|----------------------|------------------------|
| ROLLNO  | NAME    | 500-WRK EXP<br>GRADE | 501-ART EDN<br>GRADE | 502-P & H EDN<br>GRADE |

Example for Co-Scholastic Activities 3(A) :

| SESSION | 2010-11 | EXAM       | Class IX |            |       |
|---------|---------|------------|----------|------------|-------|
| ROLLNO  | NAME    | 3A SKILL-1 | GRADE    | 3A SKILL-2 | GRADE |

# 6.3.3 Valid Marks and Grades: Only valid Marks and Grades are to be entered.

(a) Valid Marks obtained under Scholastic Area Part 1 (A) :

Marks have to be provided as a Numerical Value upto one place of decimal (Example: 37.5 marks obtained):

| Valid Marks                | Details                                                                  | Valid for              |
|----------------------------|--------------------------------------------------------------------------|------------------------|
| Marks                      | Numerical Value upto one place of decimal (Example: 37.5 marks obtained) | All Terms              |
| AB                         | Absent                                                                   | All Terms              |
| BC                         | Board Conducted SA2 in Class X 2011-12. Applicable for 2011-12           | Class X – Term II –SA2 |
|                            | Class X – SA2 only                                                       | only                   |
| IM                         | If Candidate has passed Class X in 2011 and is appearing for             | Class IX only          |
|                            | Upgradation of Performance in 2012.                                      |                        |
| DA                         | If Candidate has been directly Admitted from a School not                | Class IX – Term I & II |
| <b>Incoming Candidates</b> | affiliated with CBSE in Class X – Term I                                 |                        |
| _                          | If Candidate has been directly Admitted from a School not                | Class IX – Term I & II |
|                            | affiliated with CBSE in Class X – Term II                                | Class X – Term I       |
| ТС                         | If Candidate has been Transferred from your school in Class X –          | Class X – Term II      |
| <b>Outgoing Candidates</b> | Term II                                                                  |                        |

# (b) Valid Grades obtained under 1(B), 2(A) & 2(B) , 3(A) & 3(B) :

| Valid Grades    | Details                                                                                                    | Valid for                                                |
|-----------------|----------------------------------------------------------------------------------------------------|----------------------------------------------------------|
| A+, A, B+, B, C | Scholastic Areas Part 1(B)                                                                                                    | Class IX and X                                           |
| A+, A, B+, B, C | Co-Scholastic Areas Part 2(A)                                                                                                    | Class IX and X                                           |
| A+, A, B        | Co-Scholastic Areas Part 2(B)                                                                                                    | Class IX and X                                           |
| A+, A, B        | Co-Scholastic Activities Part 3(A)                                                                                                    | Class IX and X                                           |
| A+, A, B        | Co-Scholastic Activities Part 3(B)                                                                                                    | Class IX and X                                           |
| AD              | Absont                                                                                                    | Class IV and V                                           |
| AD              | Absent                                                                                                    | Class IA and A                                           |
| EX              | For Physically Handicapped candidates – in 502 (Physical & Health                                                                                                    | Class IX and X<br>Class IX and X                         |
| EX              | Absent<br>For Physically Handicapped candidates – in 502 (Physical & Health<br>Education /Games)                                                                                                    | Class IX and X                                           |
| EX<br>IM        | For Physically Handicapped candidates – in 502 (Physical & Health<br>Education /Games)<br>If Candidate has passed Class X in 2011 and is appearing for                                                                                                    | Class IX and X<br>Class IX and X<br>Class IX             |
| EX<br>IM        | Absent         For Physically Handicapped candidates – in 502 (Physical & Health Education /Games)         If Candidate has passed Class X in 2011 and is appearing for Upgradation of Performance in 2012.                                                                     | Class IX and X<br>Class IX and X<br>Class IX             |
| EX<br>IM<br>DA  | Absent<br>For Physically Handicapped candidates – in 502 (Physical & Health<br>Education /Games)<br>If Candidate has passed Class X in 2011 and is appearing for<br>Upgradation of Performance in 2012.<br>If Candidate has been directly Admitted from a School not affiliated | Class IX and X<br>Class IX and X<br>Class IX<br>Class IX |

(c) Enter following under Marks obtained and Grade column for reasons as indicated against each: Note : Marks should be provided for full Term and Grades for a class based on entire year.

| S.No | Reason                                |                                   | Marks obtained                    | Grade         |
|------|---------------------------------------|-----------------------------------|-----------------------------------|---------------|
| 1    | Candidate Present in an Assessment/E  | xamination                        | Provide                           |               |
|      | Marks for 2010-11 Class IX Te         | rm I - FA1, FA2 SA1               | Marks obtained in Numeric         |               |
|      | Class IX Te                           | rm II - FA3, FA4, SA2             |                                   |               |
|      | 2011-12 Class X Ter                   | m I - FA1, FA2, SA1               |                                   |               |
|      | Class X Te                            | rm II - FA3, FA4, <b>SA2</b> *    |                                   |               |
|      |                                       |                                   |                                   |               |
|      | Grades under 1(B), 2(A) & 2(B)        | and 3(A) & 3(B) for entire year:  |                                   | Provide       |
|      | 2010-11 Class IX                      | · · · · ·                         |                                   | Valid Grade   |
|      | 2011-12 Class X                       |                                   |                                   | obtained      |
|      |                                       |                                   | Provide BC against Marks          |               |
|      |                                       | Board conducted                   | obtained for SA2 in Class X –     |               |
|      | *2011-12 Class X Term II - SA2        |                                   | Term II                           |               |
|      |                                       |                                   | Provide                           |               |
|      |                                       | School Conducted                  | Marks obtained in Numeric         |               |
|      |                                       |                                   |                                   |               |
| 2    | If the candidate is Absent for an Ass | essment/ Examination              | Provide AB against Marks obtained |               |
|      |                                       |                                   |                                   |               |
| 3    | If the candidate has passed Class     | For Class IX 2010-11              | Provide IM against Marks obtained | Provide IM    |
|      | X in 2010-11 and is appearing for     | (Since Class IX 2010-11 Marks and | for Class IX – Term I & II        | against Grade |
|      | Up gradation of Performance in        | Grades shall not be available)    |                                   | obtained      |
|      | 2012.                                 | For Class X 2011-12,              | Provide Marks obtained in Numeric | Provide       |
|      |                                       | Marks and Grades to be provided   | for Class X – Term I &II          | Valid Grade   |
|      |                                       | ^                                 |                                   | obtained      |

| Trans | sfers                                                     |                                                                                                    | Marks obtained                                                                                                    | Grades obtained                                                                                 |
|-------|-----------------------------------------------------------|----------------------------------------------------------------------------------------------------|----------------------------------------------------------------------------------------------------|-------------------------------------------------------------------------------------------------|
| 4(a). | For Incoming<br>Candidates –                              | Admitted in Class IX – Term I                                                                                                    | Provide Marks obtained in Numeric for Class IX –<br>Term I & II and Class X – Term I & II                                                                                                 | Provide<br>Valid Grade for                                                                      |
|       | Admitted<br>from a school<br>NOT                          | Admitted in Class IX – Term II                                                                                                    | <ol> <li>Provide DA against Marks obtained for<br/>Class IX – Term I</li> <li>Provide Marks obtained in Numeric for<br/>Class IX - Term II, Class X - Term I &amp; II</li> </ol>          | Class IX & Class X                                                                              |
|       | affiliated with the CBSE .                                | Admitted in Class X – Term I                                                                                                    | <ol> <li>Provide DA against Marks obtained for<br/>Class IX – Term I &amp; II</li> <li>Provide Marks obtained in Numeric for<br/>Class X - Term I &amp; II</li> </ol>                     | Provide <b>DA</b> against<br>Grade for Class IX<br>and                                          |
|       |                                                           | Admitted in Class X – Term II                                                                                                    | <ol> <li>Provide DA against Marks obtained for<br/>Class IX – Term I &amp; II and Class X – Term I</li> <li>Provide Marks obtained in Numeric for<br/>Class X - Term II</li> </ol>        | Provide<br>Valid Grade for<br>Class X                                                           |
|       |                                                           |                                                                                                    | Download Proforma for Transfer Cases available o                                                                                                    | n Board's website                                                                               |
|       |                                                           | Admitted in Class X – Term II<br>(Roll No. Allotted by the CBSE and<br>NOT available in downloaded<br>database)                               | <ul> <li>www.cbsc.nic.in</li> <li>1. Provide DA against Marks obtained for Class IX -<br/>Term I &amp; II and Class X – Term I</li> <li>2. Provide Marks for Class X – Term II</li> </ul> | Provide <b>DA</b> against<br>Grade for Class IX<br>and<br>Provide<br>Valid Grade for<br>Class X |
| 4(h)  | <b></b>                                                   | A duritted in Class IV Town I                                                                                                    | Dread Made alternation Managin for Class IV                                                                                                    | Duracida                                                                                        |
| 4(0)  | For Incoming<br>Candidates –                              | Admitted in Class IX – Term I                                                                                                    | Term I & II and Class X – Term I & II                                                                                                    | Valid Grade for<br>Class IX & Class X                                                           |
|       | Admitted from<br>a school<br>affiliated with<br>the CBSE. | Admitted in Class IX – Term II                                                                                                    | <ol> <li>'****' for Class IX Term I</li> <li>Provide Marks obtained in Numeric in Class IX -<br/>Term II, Class X - Term I &amp; II</li> </ol>                                            | Provide valid<br>Grade for Class<br>IX & Class X                                                |
|       |                                                           | Admitted in Class X – Term I                                                                                                    | <ol> <li>'****' for Class IX Term I &amp; II</li> <li>Provide Marks obtained in Numeric in Class X -<br/>Term I &amp; II</li> </ol>                                                       | "@@@@" for<br>Class IX<br>and                                                                   |
|       |                                                           | Admitted in Class X – Term II                                                                                                    | <ol> <li>'****' for Class IX Term I &amp; II and<br/>Class X Term I</li> <li>Provide Marks obtained in Numeric for<br/>Class X - Term II</li> </ol>                                       | Provide<br>Valid Grade for<br>Class X                                                           |
|       |                                                           | Admitted in Class X – Term II<br>(Roll No. Allotted by the CBSE and                                                                           | Download Proforma for Transfer Cases available o<br>www.cbse.nic.in                                                                                                    | n Board's website                                                                               |
|       |                                                           | NOT available in downloaded<br>database)                                                                                                    | <ol> <li>'****' for Class IX – Term I &amp; II and<br/>Class X – Term I</li> <li>Provide Marks for Class X – Term II</li> </ol>                                                           | '@@@@@' for<br>Class IX<br>and<br>Provide Valid<br>Grade for Class X                            |
|       | '****' – Requir<br>conver<br>Exami<br>'@@@@' Rec          | red Marks be obtained from previous sch<br>ted proportionately to the Max. Marks aj<br>nation<br>juired Grades for all Skills for entire year | ool and provided. Please ensure that the Marks of su<br>pplicable in your school in each subject and for each A<br>r for Class IX should be obtained from previous school                 | ch candidates are<br>Assessment /<br>ol and entered.                                            |
| E     |                                                           | Transformation Olar DV T                                                                                                    | Nr. action                                                                                                    |                                                                                                 |
| 3     | For Outgoing<br>Candidates –                              | Transferred in Class IX – Term I<br>Transferred in Class IX – Term II                                                                         | Download Proforma for Transfer Cases available o                                                                                                    | n Board's website                                                                               |
|       | Registered                                                |                                                                                                    | Provide Marks for Class IX – Term I                                                                                                    |                                                                                                 |
|       | from your<br>school and<br>transferred to                 | Transferred in Class X – Term I                                                                                                    | Download Proforma for Transfer Cases available o<br><u>www.cbse.nic.in</u><br>1 Provide Marks for Class IX – Term I & II                                                                  | n Board's website                                                                               |
|       | other school                                              |                                                                                                    | 2. Provide Grades for Class IX                                                                                                    | _                                                                                               |
|       |                                                           | Transferred in Class X – Term II                                                                                                    | Download Proforma for Transfer Cases available of www.cbse.nic.in           1. Provide Marks for Class IX – Term I & II and 0           2. Provide Grades for Class IX                    | n Board's website<br>Class X – Term I                                                           |
|       |                                                           | Transferred in Class X – Term II<br>(Roll No. Allotted by the CBSE and<br>available in developed editabase)                                   | Provide Marks obtained in Numeric for Class IX     Term I & II and Class X – Term I     Provide TC against Marks obtained in Class X                                                      | Provide<br>Valid Grade for<br>Class IX and Class                                                |
|       |                                                           | avanable in uowinoaueu uatabase)                                                                                                    | Term II                                                                                                    | X and Class                                                                                     |

## 6.4 Steps to be followed for entry of Marks and Grades in created Excel Files

Note Files created in Excel 2007 shall not be readable in Excel 2003 or lower versions. Format of Excel Files created should not be changed

#### 6.4.1 Schools having required Assessment/Examination record in paper form:

#### 6.4.1 (a) Steps to be followed for entry of Marks obtained in created Excel Files under Scholastic Areas Part-1(A)

- 1. Use created Excel files as per Section 6.2 only for ENTRY of Marks
- 2. Choose one file out of created files say 2011 Class IX T1 041.xls
- (Example: For 2010-11 Class IX Term I, Subject Code-041 Mathematics)
- 3. Open 2011 Class IX T1 041.xls in Microsoft Office Excel
- 4. Enter only the Marks obtained by the candidate in 2010-11 Class IX Term I FA1, FA2, SA1 in subject Code 041 Mathematics under 'OBT.' columns as per Section 6.3.3(c)
- 5. Print Check List of Marks entered using File, Print options in Excel File
- 6. Check Check List and mark corrections, if any with red ink on printed Check List
- 7. Make correction, if any in this Excel file
- 8. Repeat steps 5 to 7 till all corrections are made and data is error free
- 9. Choose other files out of created files and repeat above steps 1 to 8.

This process shall continue till all subjects under Scholastic Areas Part-1(A) for a Term in the school are complete.

Note a. Repeat above process for all subjects offered in the School for Class IX – Term I & II and Class X – Term I & II
 b. Use printout of Excel Files created in Section 6.2 for monitoring and supervision of Marks entry. Tick each file as and when Mark entry is over.

#### 6.4.1 (b) Steps to be followed for entry of Grades obtained in created Excel Files :

- 1. Use created Excel files as per Section 6.2 only for ENTRY of Grades
- 2. Choose one file out of created files say 2011\_Class IX\_1B.xls (Example: For 2010-11 Class IX for all Scholastic Areas under Part 1(B))
- 3. Open 2011 Class IX 1B.xls in Microsoft Office Excel
- 4. Enter only the Grades obtained by the candidate against particular Skill in 2010-11 Class IX for Scholastic Areas under Part 1(B) as per Section 6.3.3(c)
- 5. Print Check List of Grades entered using File, Print options in Excel File
- 6. Check Check List and mark corrections, if any in Grades with red ink on printed Check List
- 7. Make corrections, if any in this Excel file
- 8. Repeat steps 5 to 7 till all corrections are made and data is error free.
- 9. Choose other files i.e. 2011\_Class IX\_2A.xls,
  - 2011 Class IX 2B.xls,
  - 2011\_Class IX\_3A.xls
  - 2011\_Class IX\_3B.xls and repeat above steps 1 to 8.

This shall complete entry of Grades for Class IX 2010-11 for entire year.

Note a. Above process shall be repeated for Class X 2011-12 also.
b. Use printout of Excel Files created in Section 6.2 for monitoring and supervision of Grade entry. Tick each file as and when Grade entry is over.

#### 6.4.2 Schools having required Assessment/Examination record in Electronic Format i.e. records already Computerized

#### Note : Enter/Tag Roll No allotted by the Board to the candidate in computerized Database with the school

# 6.4.2(a) Steps be followed for creation of Marks file from computerized Database with the school to Excel file format under Scholastic Areas Part-1(A)

Convert Marks data from computerized Database with the school under Scholastic Areas Part 1(A) as per Excel file format in Section 6.2 along with Marks as per Section 6.3.3(c) for

2010-11 Class IX Term I for FA1, FA2 and SA1 for all subjects offered in the school 2010-11 Class IX Term II for FA3, FA4 and SA2 for all subjects offered in the school

2011-12 Class X Term I for FA1, FA2 and SA1 for all subjects offered in the school 2011-12 Class X Term II for FA3, FA4 and SA2 for all subjects offered in the school

| Note: | 1. The Column Name should be maintained as per created Excel files (6.3.1)                                            |
|-------|----------------------------------------------------------------------------------------------------|
|       | 2. Individual Excel files may be created Class/ Term/ Assessment/ Subject wise or combined Excel file for all         |
|       | assessments and all subjects under Scholastic Areas Part 1(A) for Class/ Term as per Excel File format in Section 6.2 |
|       | along with Marks as per Section 6.3.3(c)                                                                              |
|       | 3. Under 'Obt.' column in Excel files, valid marks shall be as per Section 6.3.3(a)                                   |

# 6.4.2(b) Steps to be followed for creation of Grades file from computerized Database with the school to Excel file format under:

- Scholastic Areas Part-1(B)
- Co-Scholastic Areas Part -2(A)
- Co-Scholastic Areas Part -2(B)
- Co-Scholastic Activities Part- 3(A)
- Co-Scholastic Activities Part -3(B)

Convert Grades data from computerized Database with the school under Scholastic Areas Part 1(B), Co-Scholastic Areas Part 2(A) & 2(B) and Co-Scholastic Activities Part 3(A) & 3(B) as per Excel file format in Section 6.2 along with Grades as per Section 6.3.3(c) for:

#### 2010-11 Class IX 2011-12 Class X

| Note | 1. | The Column Name should be maintained as per created Excel files (6.3.2)                                          |
|------|----|----------------------------------------------------------------------------------------------------|
|      | 2. | Individual Excel files may be created Class/ Skill wise or combined Excel file Class wise for all skills under   |
|      |    | Scholastic Areas Part-1(B), Co-Scholastic Areas- Part 2(A) & 2(B) and Co-Scholastic Activities- Part 3(A) & 3(B) |
|      |    | as per Excel File format in Section 6.2 along with Grade as per Section 6.3.3(c)                                 |
|      | 3. | Under GRADE column in Excel files, valid grades shall be as per Section 6.3.3(b)                                 |

#### 6.5 Posting of Marks and Grades entered in Excel files to CBSE-CCE2012 software :

- 1. Open the CBSE-CCE2012 software by double clicking 'CBSE-CCE2012' icon in the desktop of your computer
- 2. Select the user id 'ADM' and enter password 'CBSE' if not changed

#### - Changed password if changed

- 3. Click 'Examination'
- 4. Choose Option 'Posting of Marks and Grade from Excel Files'
- 5. Choose appropriate Year from 'Year' drop down menu

# - Class IX 2010-11

- Class X 2011-12
- 6. Choose appropriate **Term** from '**Term**' drop down menu
  - Class IX Term I
  - Class IX Term II
  - Class X Term I
  - Class X Term II
- 7. Choose 'Mark' or 'Grades'
- 8. Choose Folder/Directory where the Excel Files with Marks/Grade are existing

| CBSE DATA (                                                                                                    | CAPTURE OF MARK/GRADE | FOR OM SHANTI ENG. ME                                                               | D. SCH. MORBI RAJKOT                                                                                | GUJ. :: CLASS IX 2010                                     | 11 AND CLASS X 2011-       | 12 💶 🖻 🗙          |
|----------------------------------------------------------------------------------------------------|-----------------------|-------------------------------------------------------------------------------------|----------------------------------------------------------------------------------------------------|-----------------------------------------------------------|----------------------------|-------------------|
| The second second secon |                       | Posting of Marks & Grade<br>Select Year, Term & Select<br>for Post by Click on Brow | s From Excel Files<br>the Option Whether Post<br>se Button. Click on Post E<br>Excel Files.         | ing Mark / Grade . Select  <br>Jutton to Post Marks And G | Excel Sheets<br>rades from |                   |
|                                                                                                    |                       | Term Includes                                                                       | Year Class K 2010-11 Term Class K - Term 1 C Mark C Gra Class K - FA1, Class K 1_Class K_T1_002 xls | de<br>- FA2, Class IX - SA1 Exam                          | ns<br>Clear                |                   |
|                                                                                                    | Cent<br>C.C           | File 3                                                                              | Post                                                                                                | Browse<br>Close                                           |                            |                   |
| 🔠 start                                                                                                    | 🗃 nad-pg [Compatibili | S EMANUAL_new [Co                                                                   | C NICEMAIL(WSRY)                                                                                    | SESE DATA CAPTU                                           | ≥ 2011-IX-T1               | 🛛 🗘 🕲 🖉 🕹 4:22 PM |

- Click 'OK' button to post the Marks and Grades from Excel Files
   Errors List if any, occurred during posting of Marks and Grades shall be shown on the screen. Error List should be printed and checked for the error and should be corrected

| ror List Wh  | ile Posting Of Marks                                  |                           |                     |        |                      |     |               |                    |          |                             |                   |     |
|--------------|-------------------------------------------------------|---------------------------|---------------------|--------|----------------------|-----|---------------|--------------------|----------|-----------------------------|-------------------|-----|
| <b>E</b>     | Zoom 75% 💌                                            |                           |                     |        |                      |     |               |                    |          |                             |                   |     |
|              |                                                       |                           |                     |        |                      |     |               |                    |          |                             |                   |     |
|              |                                                       |                           |                     |        |                      |     |               |                    |          |                             |                   |     |
|              |                                                       |                           |                     |        |                      |     |               |                    |          |                             |                   |     |
| Report-5A: I | Error Cases - Not Updated while Posting               | of Marks - Scholast       | ic Part 1(A) :      |        |                      |     |               | Class :            | IX       | Year 2010 - 201             | 11                |     |
| School Cod   | de and Name 13035 . OM SHANTI ENG. M                  | ED. SCH. MORBIR.          | AJKOT GUJ.          |        |                      |     |               | Date :             | 17/12/20 | 11 Page No:1                | _                 |     |
| Roll No      | Candidate Name                                        | Exam                      | SubjCode            | 010    | d Mark in<br>atabase | ٦   | New<br>File ( | Mark in<br>Not Upr | Excel    | Remark                      |                   |     |
|              |                                                       |                           |                     |        | atabase              |     | - ine (       |                    | lated)   |                             |                   |     |
| 1107630      |                                                       | Chry IV E01               | 1755                | Max    | Obt                  | Wt  | Max           | 0bt                | Wt       | Hade Country Bay, Hay Hade  |                   |     |
| 1107631      |                                                       | Class M-TAI               | 100                 |        |                      |     | - 20          | 20                 | 105      | Hark Greater that Mark Mark |                   |     |
| 1107632      |                                                       | Cherr IV - EA1            |                     |        |                      |     |               | 21                 | 11       | Hark Creater that Max Mark  | _                 |     |
| 1107672      |                                                       |                           |                     |        |                      |     | -             |                    |          | Maik Creater Bas Max Maik   |                   |     |
| 1101000      |                                                       |                           |                     |        |                      |     |               | 20                 | 11.0     | Naik Creater Bas Nat Naik   |                   |     |
| 1107620      |                                                       | Class IX-FAI              | 000                 |        |                      |     | - 20          | 7                  | 12       | Maik Greater that Mail Maik | _                 |     |
| 1107621      |                                                       | Charles Feat              | 082                 |        |                      |     | -             |                    | 110      | Hade Creater than Har Hade  | _                 |     |
| 1000         |                                                       | Obset M. Fail             | 1001                |        |                      |     |               | 21                 | 11.0     | Had Creat (Sa) Hay Had      | _                 |     |
| 101632       |                                                       |                           | - DO1               |        |                      |     | - 20          |                    |          | Maik Greater that Mail Maik | _                 |     |
| 101633       |                                                       | Class IX - FAI            |                     |        |                      |     |               | 20                 | 115      | Maik Gleater dar Mat Maik   | _                 |     |
| 101634       |                                                       |                           | 101                 |        |                      |     | - 20          | 24                 | 12       | Maik Greater dan Mai Maik   |                   |     |
| 110/621      |                                                       | Class IX - FA1            | 101                 |        |                      |     | 20            | 34                 | 11       | Mark Greater than Mar Mark  | _                 |     |
| 1107622      | DHIRAJ R SURVAVANSHI                                  | Class IX - FA1            | 101                 |        |                      |     | 20            | 56                 | 28       | Mark Greater than Max Mark  | _                 |     |
| 1107623      | RAJ RATILAL BHAI HOTHI                                | Class IX - FA1            | 101                 |        |                      |     | 20            | 78                 | 39       | Mark Greater than Max Mark  | _                 |     |
| 1107629      | BHATIGIRISH POONAMICHAND                              | Class IX - FA1            | 101                 |        |                      |     | 20            | 23                 | 11.5     | Mark Greater than Max Mark  | _                 |     |
| 1107631      | KARAN NARENDRABHAICHAROLA                             | Class IX - FA1            | 101                 |        |                      |     | 20            | 34                 | 17       | Mark Greater than Max Mark  |                   |     |
| 1107632      | MAULIKKUMAR JITENDRAKUMAR RAJA                        | Class IX - FA1            | 101                 |        |                      |     | 20            | 56                 | 28       | Mark Greater than Max Mark  |                   |     |
| 1107633      | JAY BHAGVANJIBHAI KAILA                               | Class IX - FA1            | 101                 |        |                      |     | 20            | 78                 | 39       | Mark Greater than Max Mark  |                   |     |
| 1107630      | KRUTARTH M KAMANI                                     | Class IX - FA2            | 101                 |        |                      |     | 30            | 34                 | 11.39    | Mark Greater than Max Mark  |                   |     |
| Listmaybe o  | iecked and Corrections, Manybe updated through option | 'Updation of Marks / Grad | des' in the Softwar | ¥.     |                      |     |               |                    |          |                             |                   |     |
|              |                                                       |                           |                     |        |                      |     |               |                    | _        |                             |                   |     |
|              |                                                       |                           | _                   |        |                      |     |               |                    | _        |                             |                   |     |
|              |                                                       |                           |                     |        |                      |     |               |                    |          |                             |                   |     |
|              |                                                       |                           |                     |        |                      |     |               |                    |          |                             |                   |     |
| ages: 🖌 🖣 1  | ► H                                                   |                           |                     |        |                      | _   |               |                    |          |                             |                   |     |
| start        | 🖉 NICEMAIL(WS 💋 :: Cer                                | ntral Boar                | 🖄 EMANUA            | L_new. | . (                  | 201 | 1-IX-T1       |                    | 8        | CBSE DATA CA                | 😼 Microsoft Excel | 2:4 |

- 11. Click 'Print icon' at top left hand corner and Print window is displayed
- 12. Click 'Print' to take print out of Error List.
- 13. Click 'X' at right hand top corner to close the 'Preview' screen.
- 14. Repeat steps 5 to 13 for required Year and Term
- 15. Click 'Close' to come back to main-menu.

# 6.6 Action required after Posting of Marks and Grades from Excel files to CBSE-CCE2012 software:

| Action Required                                                                                  | Reference            |
|--------------------------------------------------------------------------------------------------|----------------------|
|                                                                                                  |                      |
| FOR Scholastic Subjects under Part 1A for all subjects in each Term :                            |                      |
| 1. Printing of Check List of Marks from CBSE-CCE2012 software Subject wise for each Term         | As per 6.6.1         |
| 2. Checking of correctness of Marks                                                              | Manual action        |
| 3. Updation/ Correction of Marks errors, if any – Subject wise for each Term                     | As per Section 6.6.3 |
| 4. Printing of Blank (Missing) Marks/ Grades/ Error List                                         | As per Section 6.6.4 |
|                                                                                                  |                      |
| FOR Co-Scholastic Areas/ Activities under Part 1(B)/2(A)/2(B)/3(A)/3(B) for all Skills in        | each Class :         |
| 5. Printing of Check List of Grades from CBSE-CCE2012 software for Class IX and Class X          | As per 6.6.2         |
| separately for entire year                                                                       |                      |
| 6. Checking of correctness of Grades                                                             | Manual action        |
| 7. Updation/ Correction of Grade errors, if any – Skill wise for Class IX and Class X separately | As per Section 6.6.3 |
| for entire year                                                                                  |                      |
| 8. Printing of Blank (Missing) Marks/Grades/Error List                                           | As per Section 6.6.4 |

#### 6.6.1 Printing of Check list of Marks from CBSE-CCE2012 software (Check List-2) :

#### Steps to be followed for Printing of Check List of Marks posted in CBSE-CCE2012 software

- 1. Open the CBSE-CCE2012 software by double clicking 'CBSE-CCE2012' icon in the desktop of your computer.
- 2. Select the user id 'ADM' and enter password 'CBSE' if not changed
  - Changed password if changed

- 3. Click 'Examination'
- 4. Choose Option 'Generation of Reports'
- 5. Choose 'Check List 2'
- 6. Choose appropriate Year from 'Year' drop down menu
  - Class IX 2010-11
  - Class X 2011-12
- 7. Choose appropriate **Term** from **'Term'** drop down menu
  - Class IX Term I
  - Class IX Term II
  - Class X Term I
  - Class X Term II
- 8. Choose appropriate Subject group from 'Subject Group'
- 9. Choose appropriate Subject from 'Scholastic Subjects Part 1(A)'
- 10. Click 'Preview' and Check list of Marks posted for the subject chosen is displayed on the screen

Screen for: check list of Marks in Scholastic Areas - Part 1(A)::

2

Zoom 100% -

|         |                                |       |             | Class | IX - Term I |       |            |  |
|---------|--------------------------------|-------|-------------|-------|-------------|-------|------------|--|
|         |                                | Max-N | larks - 20  | Max-N | larks - 30  | Max-N | larks - 80 |  |
| Roll No | Candidate Name                 |       | FA1         |       | FA2         |       | SA1        |  |
|         |                                | Obt.  | WT (10%)    | Obt.  | WT (10%)    | Obt.  | WT (20%)   |  |
| 1107620 | AKANKSHA PRADEEP JOSHI         | 14    | 7           | 1     | 0.3         | 23    | 5.8        |  |
| 1107621 | URVI ANIL RAJA                 | 15    | 7.5         | 2     | 0.7         | 45    | 11.2       |  |
| 1107622 | DHIRAJ R SURYAVANSHI           | 16    | 8           | 3     | 1           | 76    | 19         |  |
| 1107623 | RAJ RATILAL BHAI HOTHI         | 17    | 8.5         | 4     | 1.3         | 45    | 11.2       |  |
| 1107624 | DEEP N VARMORA                 | DA    |             | DA    |             | DA    |            |  |
| 1107625 | BHIMANI HARDIK RAMESHBHAI      | TR    |             | TR    |             | TR    |            |  |
| 1107626 | DEEP H KARIA                   | 12    | 6           | 7     | 2.3         | 34    | 8.5        |  |
| 1107627 | HIRANI CHAND R                 | 1     | 0.5         | 9     | 3           | 56    | 14         |  |
| 1107628 | SHUBHAM R SINGH                | 2     | 1           | 12    | 4           | 78    | 19.5       |  |
| 1107629 | BHATI GIRISH POONAMCHAND       | 3     | 1.5         | 23    | 7.7         | 6     | 1.5        |  |
| 1107630 | KRUTARTH M KAMANI              | 4     | 2           | 2     | 0.7         | 23    | 5.8        |  |
| 1107631 | KARAN NARENDRABHAI CHAROLA     | 5     | 2.5         | 21    | 7           | 45    | 11.2       |  |
| 1107632 | MAULIKKUMAR JITENDRAKUMAR RAJA | 6     | 3           | 22    | 7.3         | 67    | 16.8       |  |
| 1107633 | JAY BHAGVANJIBHAI KAILA        | 7     | 3.5         | 23    | 7.7         | 23    | 5.8        |  |
| 1107634 | RAIYANI MIHIR RAMESHBHAI       | 9     | 4.5         | 24    | 8           | 56    | 14         |  |
|         | •                              |       | · · · · · · |       |             |       |            |  |

\_ 0

- 11. Click 'Print icon' at top left hand corner and Print window is displayed
- 12. Click 'Print' to take print out Check List 2.
- 13. Click 'X' at right hand top corner to close the 'Preview' screen.
- 14. Repeat steps 6 to 13 for required Year, Term and Subject
- 15. Click 'Close' to come back to main-menu.

| Note 1 | 6.6.1 should be repeated for all subjects offered by the candidates in the school under Scholastic Areas 1(A) for each Term |
|--------|----------------------------------------------------------------------------------------------------|
|        | • 2010-11 Class IX Term I                                                                                                   |
|        | • 2010-11 Class IX Term II                                                                                                  |
|        | • 2011-12 Class X Term I                                                                                                    |
|        | • 2011-12 Class X Term II.                                                                                                  |
| Note 2 | If Max. Mark is to be changed for an assessment after Posting of Marks :                                                    |
|        | • After posting of Marks, If Max. Marks is to be changed, the posted marks must be deleted - using 'Delete' button          |
|        | <ul> <li>Correct/Update Max. Marks of an assessment using Section 5.2.4 – Assign Max.Mark</li> </ul>                        |
|        | Post Marks from Excel File again using Section 6.5                                                                          |
|        |                                                                                                    |

# 6.6.2 Printing of Check List of Grades from CBSE-CCE2012 software (Check List-3):

#### Steps to be followed for Printing of Check List of Grades posted

- 1. Open the CBSE-CCE2012 software by double clicking 'CBSE-CCE2012' icon in the desktop of your computer.
- 2. Select the user id 'ADM' and enter password 'CBSE' if not changed

#### - Changed password if changed

- Click 'Examination'
   Choose Option 'Generation of Reports'
- Choose 'Check List 3' 5.

- 6. Choose appropriate Year from 'Year' drop down menu
  - Class IX 2010-11
  - Class X 2011-12
- 7. Choose appropriate Co-Scholastic Subject group from 'Subject Group' drop down menu
- 8. Click 'Preview' and Check list of Grade posted for the subject chosen is displayed on the screen

Screen for check list of Grades under Scholastic Areas - Part 1(B), Co-Scholastic Areas – Part 2(A) & 2(B) and Co-Scholastic Activities Part 3(A) & 3(B):

| Roll No | Candidate Name                 | PART          | (1B) - SCHOLASTI | CAREA         |  |
|---------|--------------------------------|---------------|------------------|---------------|--|
|         |                                | 500 - WRK.EXP | 501 - ART EDN    | 502 - P H EDN |  |
| 107620  | AKANKSHA PRADEEP JOSHI         | A             | в                | A             |  |
| 107621  | URVI ANIL RAJA                 | B             | А                | в             |  |
| 107622  | DHIRAJ R SURYAVANSHI           | A+            | B                | A+            |  |
| 107623  | RAJ RATILAL BHAI HOTHI         | с             | A+               | с             |  |
| 107624  | DEEP N VARMORA                 | DA            | С                | DA            |  |
| 107625  | BHIMANI HARDIK RAMESHBHAI      | A             | DA               | A             |  |
| 107626  | DEEP H KARIA                   | В             | A                | в             |  |
| 107627  | HIRANI CHAND R                 | A+            | в                | A+            |  |
| 107628  | SHUBHAM R SINGH                | с             | A+               | с             |  |
| 107629  | BHATI GIRISH POONAMCHAND       | DA            | с                | DA            |  |
| 107630  | KRUTARTH M KAMANI              | A             | DA               | A             |  |
| 107631  | KARAN NARENDRABHAI CHAROLA     | в             | A                | в             |  |
| 107632  | MAULIKKUMAR JITENDRAKUMAR RAJA | A+            | В                | A+            |  |
| 107633  | JAY BHAGVANJIBHAI KAILA        | с             | A+               | с             |  |
| 107634  | RAIYANI MIHIR RAMESHBHAI       | DA            | с                | с             |  |
|         |                                |               |                  |               |  |

- 10. Click 'Print' to take print out Check List 3.
- 11. Click 'X' at right hand top corner to close the 'Preview' screen.
- 12. Repeat steps 6 to 11 for required Year
- 13. Click 'Close' to come back to main-menu.

 Note
 6.6.2 should be repeated for all Skills under Scholastic Areas - Part 1(B), Co-Scholastic Areas - Part 2(A) & 2(B) and Co-Scholastic Activities Part 3(A) & 3(B) for each Class i.e.

 •
 2010-11 Class IX

 •
 2011-12 Class X

#### 6.6.3 Updation/ Correction of Marks and Grades in CBSE-CCE2012 software :

| Note | If Max. Mark is to be changed/updated for an assessment after Posting of Marks :                                   |
|------|----------------------------------------------------------------------------------------------------|
|      | • After posting of Marks, If Max. Marks is to be changed, the posted marks must be deleted - using 'Delete' button |
|      | Correct/Update Max. Marks of an assessment using Section 5.2.4 – Assign Max.Mark                                   |
|      | Post Marks from Excel File again using Section 6.5                                                                 |
|      | • Follow steps in 6.6 again                                                                                        |
|      | If Marks obtained by candidates are to be corrected/updated follow Section 6.6.3                                   |

#### Steps to be followed for Updation/ Correction of Marks and Grades in CBSE-CCE2012 software

- 1. Open the CBSE-CCE2012 software by double clicking 'CBSE-CCE2012' icon in the desktop of your computer
- 2. Select the user id 'ADM' and enter password 'CBSE' if not changed

#### - Changed password if changed

- 3. Click 'Examination'
- 4. Choose Option 'Updation of Marks and Grades'
- 5. Choose appropriate Year from 'Year' drop down menu
  - Class IX 2010-11
  - Class X 2011-12
- 6. Choose appropriate Term from 'Term' drop down menu
  - Class IX Term I
  - Class IX Term II
  - Class X Term I
  - Class X Term II
- 7. Choose appropriate Subject group from 'Subject Group' drop down menu
- 8. Choose appropriate Subject from 'Subject' drop down menu
- 9. The Marks and Grades posted for the Term is displayed on the Screen
- 10. Max Mark for the Subject chosen, Total No. of Candidates in the school are displayed under General Information
- 11. Buttons 'Save', 'Delete' and 'Close' are highlighted. And a table 'AB' 'TC' 'IM' 'DA' and 'BC' are also displayed.
  - 'Delete' to delete all the marks for the chosen subjects for all the candidates.
  - **'Save'** to save any changes done.
  - 'Close' to come back to main-menu.

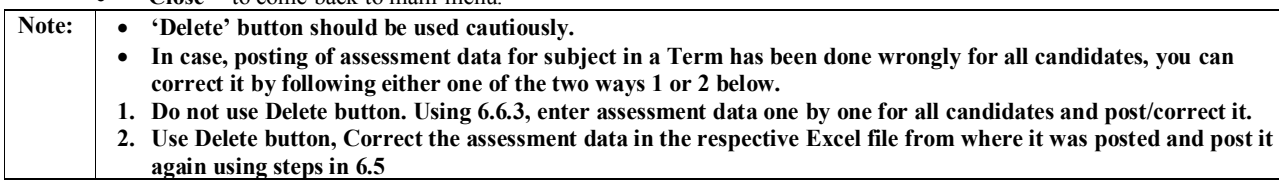

Screen for: Updation of Marks under Scholastic Areas - Part 1(A):

| [                                                                                       | Select the 'Basic Values' which woul<br>E                                                                                               | l display stu<br>cel sheet (p           | udent list f<br>prescribed                                        | for keying in 7 posting Marks 7 Grades. Alte<br>  format) can be imported.                                                 | rnately da | ta from          |                |              |
|-----------------------------------------------------------------------------------------|----------------------------------------------------------------------------------------------------|-----------------------------------------|-------------------------------------------------------------------|----------------------------------------------------------------------------------------------------|------------|------------------|----------------|--------------|
| Year<br>Term<br>Subject Group<br>Subject                                                | Class IX 2010-11           Class IX - Term I           PART (1A) - SCHOLASTIC AREA           HINDI COURSE A - 002           PART (1A) - | S.No.<br>1<br>2<br>3<br>4<br>SCHOLASTIC | Roll No.<br>1107620<br>1107622<br>1107628<br>1107629<br>AREA 7630 | Name<br>AKANKSHA PRADEEP JOSHI<br>DHIRAJ R SURYAVANSHI<br>SHUBHAM R SINGH<br>BHATI GIRISH POONAMCHAND<br>KRUTARTH M KAMANI | FA1        | FA2 12 12 10 2 8 | SA1 12 AB 10 5 | 12<br>5<br>8 |
| Term Includes : Cla<br>General Inform<br>Max. Mark<br>Weightage to Ro<br>Total Students | ss IX - FA1, Class IX - FA2, Class IX - SA1<br>tations<br>FA1 FA2 SA1<br>20 30 80<br>ssult 10 10 20<br>6 6 6<br>6 6                     | ]                                       |                                                                   |                                                                                                    |            |                  |                |              |
| Frees Alt - D<br>Arrow Key<br>Enter file E &<br>Mark Abb<br>Mark Color                  | n TC - Transfer<br>IM - Improvement<br>DA - Direct Admission<br>BC - Board Conducted<br>TR - Transfer                                   |                                         |                                                                   |                                                                                                    |            |                  |                |              |

Screen for Updation of Grades under Scholastic Areas - Part 1(B), Co-Scholastic Areas - Part 2(A) & 2(B) and Co-Scholastic Activities Part3(A) & 3(B) :

| Year<br>Term<br>Subject Group                            | Class IX 2010-11                                                                                                    | S.No. | Roll No.  | Name                           | Grade |  |
|----------------------------------------------------------|----------------------------------------------------------------------------------------------------|-------|-----------|--------------------------------|-------|--|
| Year<br>Term<br>Subject Group<br>Subject                 | Class IX 2010-11                                                                                                    | 1     | 1107620   |                                |       |  |
| Term<br>Subject Group<br>Subject                         | Class IX - Term II                                                                                                  |       | 1101020   | AKANKSHA PHADEEP JOSHI         | В     |  |
| Subject Group                                            |                                                                                                    | 4     | 1107621   | URVI ANIL RAJA                 | A     |  |
| Subject                                                  |                                                                                                    | 3     | 8 1107622 | DHIRAJ R SURYAVANSHI           | В     |  |
| Subject                                                  | PART (IB) · SCHULASTIC AREA                                                                                         | 4     | 1107623   | RAJ RATILAL BHAI HOTHI         | A+    |  |
| Subject                                                  | ART EDUCATION - 501                                                                                                 | 5     | 5 1107624 | DEEP N VARMORA                 | C     |  |
|                                                          |                                                                                                    | - E   | 5 1107625 | BHIMANI HARDIK RAMESHBHAI      | DA    |  |
|                                                          |                                                                                                    | 7     | 1107626   | DEEP H KARIA                   | A     |  |
| General Informa                                          | ations                                                                                                    | 8     | 8 1107627 | HIRANI CHAND R                 | В     |  |
|                                                          |                                                                                                    | 9     | 1107628   | SHUBHAM R SINGH                | A+    |  |
|                                                          |                                                                                                    | 10    | 1107629   | BHATI GIRISH POONAMCHAND       | C     |  |
| T                                                        |                                                                                                    | 11    | 1107630   |                                | DA    |  |
| l otal Students                                          | 15                                                                                                    | 12    | 1107631   |                                | A     |  |
|                                                          |                                                                                                    | 13    | 1107632   | MAULIKKUMAH JITENDHAKUMAH HAJA | B     |  |
|                                                          |                                                                                                    | 14    | 1107633   |                                | A+    |  |
| Anov Koy I<br>Enter the Exe<br>Mark Abb. 1<br>Mark Colum | DA - Fusient<br>TC - Transfer<br>IM - Improvement<br>DA - Direct Admission<br>BC - Board Conducted<br>TR - Transfer |       |           |                                |       |  |

- 12. The scroll bar may be moved up and down to view the Marks/ Grades posted for the candidates.
- 13. Click on the cell of Mark and Grade of the candidate in which correction for Mark/ Grades has to be made. Make the correction as follows :
  - Enter the changed marks.
  - If 'AB', 'EX', 'IM', 'DA', 'TR', 'TC' or 'BC' are to be entered, **Press Alt + Down** arrow key. Choose from the drop down menu any of the values.
- 14. Repeat Step 12 to 13 for all corrections to be made
- 15. Click 'Save' to store the corrections made in the database
- 16. Roll No. wise Check list of Updations carried out is displayed on the screen
- 17. Click 'Print icon' at top left hand corner and Print window is displayed
- 18. Click 'Print' to take print out Updation List.
- 19. Click 'X' at right hand top corner to close the 'Preview' screen.
- 20. Repeat Step 5 to 18 for all subjects in Scholastic Areas Part 1A and Co-Scholastic Areas/Activities I(B), 2(A), 2(B), 3(A) and 3(B)
- 21. Click 'Close'

#### 6.6.4 Printing of Blank (Missing) Marks/Grade or Error List from CBSE-CCE2012 software (Check List-4):

#### Steps to be followed for Printing of Blank (Missing) Marks/Grade or Error List from CBSE-CCE2012 software :

- 1. Open the CBSE-CCE2012 software by double clicking 'CBSE-CCE2012' icon in the in the desktop of your computer.
- 2. Select the user id 'ADM' and enter password 'CBSE' if not changed

#### - Changed password if changed

- 3. Click 'Examination'
- 4. Choose Option 'Generation of Reports'
- 5. Choose 'Check List 4'
- 6. Choose appropriate Year from 'Year' drop down menu
  Class IX 2010-11
  Class X 2011-12
- 7. Choose appropriate Subject group from 'Subject Group' drop down menu

Screen for: blank Marks or error list in Scholastic Areas - Part 1(A):

| Check L  | ist 4 : Check List of Errors in Ma | ks Entered :   | Class: IX           | Year: 2010   | - 2011 | Term : | Term I Date: 09/12/2011 Page No                |
|----------|------------------------------------|----------------|---------------------|--------------|--------|--------|------------------------------------------------|
| School C | code and Name: 13035 -OM S         | HANTI ENG. MEL | D. SCH. MORBI RAJKO | T GUJ.       |        |        |                                                |
|          |                                    |                |                     |              |        |        |                                                |
| Doll No. | Student Name                       | Subject Code   | PART (1A)           | - SCHOLASTIC | AREA   | 601    | Domark                                         |
| Noil No. | Student Marine                     | Subject Code   | Subject Name        | TA1          | TAZ    | SAT    | Remark                                         |
| 1107621  | URVI ANIL RAJA                     | 087            | SOCIAL SCIENCE      | 2            |        | 2      | Missing                                        |
| 1107622  | DHIRAJ R SURYAVANSHI               | 002            | HINDI COURSE-A      | 12           |        | AB     | Missing                                        |
| 1107622  | DHIRAJ R SURYAVANSHI               | 041            | MATHEMATICS         |              | 21     | 21     | Missing                                        |
| 1107622  | DHIRAJ R SURYAVANSHI               | 086            | SCIENCE             |              | 21     | 21     | Missing                                        |
| 1107622  | DHIRAJ R SURYAVANSHI               | 087            | SOCIAL SCIENCE      | 3            | DA     | 21     | Error(One of the Subject/Skill Contain TC,IM,T |
| 1107622  | DHIRAJ R SURYAVANSHI               | 101            | ENGLISH COMM.       |              | 21     | 21     | Missing                                        |
| 1107624  | DEEP N VARMORA                     | 041            | MATHEMATICS         |              |        |        | Missing                                        |
| 1107624  | DEEP N VARMORA                     | 086            | SCIENCE             |              |        |        | Missing                                        |
| 1107624  | DEEP N VARMORA                     | 087            | SOCIAL SCIENCE      | 5            | 9      |        | Missing                                        |
| 1107624  | DEEP N VARMORA                     | 101            | ENGLISH COMM.       |              |        |        | Missing                                        |
| 1107625  | BHIMANI HARDIK RAMESHBHAI          | 010            | GUJARATI            | 14           | 14     | 14     | Error(One of the Subject/Skill Contain TC,IM,T |
| 1107625  | BHIMANI HARDIK RAMESHBHAI          | 041            | MATHEMATICS         | TR           | TR     | TR     | Error(One of the Subject/Skill Contain TC,IM,T |
| 1107625  | BHIMANI HARDIK RAMESHBHAI          | 086            | SCIENCE             | TR           | TR     | TR     | Error(One of the Subject/Skill Contain TC,IM,T |
| 1107625  | BHIMANI HARDIK RAMESHBHAI          | 087            | SOCIAL SCIENCE      | 6            | 0      | TR     | Error(One of the Subject/Skill Contain TC,IM,T |
| 1107625  | BHIMANI HARDIK RAMESHBHAI          | 101            | ENGLISH COMM.       | TR           | TR     | TR     | Error(One of the Subject/Skill Contain TC,IM,T |
| 1107626  | DEEP H KARIA                       | 041            | MATHEMATICS         |              |        |        | Missing                                        |
| 1107626  | DEEP H KARIA                       | 086            | SCIENCE             |              |        |        | Missing                                        |
| 1107626  | DEEP H KARIA                       | 087            | SOCIAL SCIENCE      | 7            | 11     |        | Missing                                        |
| 1107626  | DEEP H KARIA                       | 101            | ENGLISH COMM.       |              |        |        | Missing                                        |
| 1107628  | SHUBHAM R SINGH                    | 002            | HINDI COURSE-A      | 10           | 10     |        | Missing                                        |
| 1107630  | KRUTARTH M KAMANI                  | 002            | HINDI COURSE-A      | 8            |        | 8      | Missing                                        |
|          |                                    |                |                     |              |        |        |                                                |

Screen for blank Grades under Scholastic Areas - Part 1(B), Co-Scholastic Areas - Part 2(A) & 2(B) and Co-Scholastic Activities Part 3(A) & 3(B):

| 1107623  | RAJ RATILAL BHAI HOTHI        | 531 | LITERARY & CREATIVE SKILLS |    | Missing                                                   |
|----------|-------------------------------|-----|----------------------------|----|-----------------------------------------------------------|
| 1107623  | RAJ RATILAL BHAI HOTHI        | 532 | SCIENTIFIC & ICT SKILLS    |    | Missing                                                   |
| 1107624  | DEEP N VARMORA                | 531 | LITERARY & CREATIVE SKILLS | DA | Error : One of the Co-Scholastic Subject contain either I |
| 1107624  | DEEP N VARMORA                | 532 | SCIENTIFIC & ICT SKILLS    | DA | Error : One of the Co-Scholastic Subject contain either E |
| 1107625  | BHIMANI HARDIK RAMESHBHAI     | 531 | LITERARY & CREATIVE SKILLS | A  | Error : One of the Co-Scholastic Subject contain either I |
| 1107625  | BHIMANI HARDIK RAMESHBHAI     | 532 | SCIENTIFIC & ICT SKILLS    | TR | Error : One of the Co-Scholastic Subject contain either I |
| 1107626  | DEEP H KARIA                  | 531 | LITERARY & CREATIVE SKILLS | B  | Error : One of the Co-Scholastic Subject contain either I |
| 1107626  | DEEP H KARIA                  | 532 | SCIENTIFIC & ICT SKILLS    | В  | Error : One of the Co-Scholastic Subject contain either I |
| 1107627  | HIRANI CHAND R                | 531 | LITERARY & CREATIVE SKILLS | TR | Error : One of the Co-Scholastic Subject contain either   |
| 1107627  | HIRANI CHAND R                | 532 | SCIENTIFIC & ICT SKILLS    | A+ | Error : One of the Co-Scholastic Subject contain either I |
| 1107628  | SHUBHAM R SINGH               | 531 | LITERARY & CREATIVE SKILLS | в  | Error : One of the Co-Scholastic Subject contain either I |
| 1107628  | SHUBHAM R SINGH               | 532 | SCIENTIFIC & ICT SKILLS    | TR | Error : One of the Co-Scholastic Subject contain either   |
| 1107629  | BHATI GIRISH POONAMCHAND      | 531 | LITERARY & CREATIVE SKILLS | A+ | Error : One of the Co-Scholastic Subject contain either   |
| 1107629  | BHATI GIRISH POONAMCHAND      | 532 | SCIENTIFIC & ICT SKILLS    | В  | Error : One of the Co-Scholastic Subject contain either   |
| 1107630  | KRUTARTH M KAMANI             | 531 | LITERARY & CREATIVE SKILLS |    | Missing                                                   |
| 1107630  | KRUTARTH M KAMAN              | 532 | SCIENTIFIC & ICT SKILLS    | A+ | Error : One of the Co-Scholastic Subject contain either   |
| 1107631  | KARAN NARENDRABHAI CHAROLA    | 531 | LITERARY & CREATIVE SKILLS | DA | Error : One of the Co-Scholastic Subject contain either   |
| 1107631  | KARAN NARENDRABHAI CHAROLA    | 532 | SCIENTIFIC & ICT SKILLS    |    | Missing                                                   |
| 1107632  | MAULIKKUMAR JITENDRAKUMAR     | 531 | LITERARY & CREATIVE SKILLS | A  | Error : One of the Co-Scholastic Subject contain either   |
| 1107632  | MAULIKKUMAR JITENDRAKUMAR     | 532 | SCIENTIFIC & ICT SKILLS    | DA | Error : One of the Co-Scholastic Subject contain either   |
| 1107634  | RAIYANI MIHIR RAMESHBHAI      | 531 | LITERARY & CREATIVE SKILLS |    | Missing                                                   |
| 1107634  | RAIYANI MIHIR RAMESHBHAI      | 532 | SCIENTIFIC & ICT SKILLS    | В  | Error : One of the Co-Scholastic Subject contain either   |
| PART (3B | ) PHYSICAL & HEALTH EDUCATION | 1   |                            |    | •                                                         |
| 1107620  | AKANKSHA PRADEEP JOSHI        | 544 | SV/IMMING                  | TR | Error : One of the Co-Scholastic Subject contain either I |
| 1107620  | AKANKSHA PRADEEP JOSHI        | 547 | FIRST AID                  | TR | Error : One of the Co-Scholastic Subject contain either I |
| 1107623  | RAJ RATILAL BHAI HOTHI        | 544 | SV/IMMING                  |    | Missing                                                   |
|          | RAJ RATILAL BHAI HOTH         | 547 | FIRST AID                  |    | Missing                                                   |

#### Pages: 🖌 🗲 6 🛃 start

😰 🕄 🔿 🗞 💕 😽 5:12 PM 6 NICEMAIL(WSRV) ver

- 8. Click 'Preview' and Check list of Blank Marks/ Grades or Error List for the subject group is displayed on the screen 9. Click 'Print icon' at top left hand corner and Print window is displayed
- 10. Click 'Print' to take print out Check List 4.
- 11. Click 'X' at right hand top corner to close the 'Preview' screen.
- 12. Repeat steps 6 to 11 for required Year
- 13. Click 'Close' to come back to main-menu.

Note : If Marks/ Grades obtained by candidates are to be corrected/updated follow Section 6.6.3

# 7.0 How to Export/ upload assessment data from school computer to CBSE server through CBSE-CCE2012 software:

| Class | Academic   | Term | Marks and Grades                                          | Assessments/               | Schedule by                 |
|-------|------------|------|-----------------------------------------------------------|----------------------------|-----------------------------|
|       | Session    |      |                                                           | Year-Class and Term        |                             |
|       |            | т    | Scholastia Arong under 1(A) Marka                         | FA1,FA2,SA1                | 15 <sup>th</sup> Feb., 2012 |
|       |            | 1    | Scholastic Aleas under $I(A) = Marks$                     | (2010-11 Class IX Term I)  |                             |
| IV    | IX 2010-11 |      | Scholastia Arong under 1(A) Marka                         | FA3, FA4, SA2              | 29 <sup>th</sup> Feb., 2012 |
| IX    | 2010-11    | п    | Scholastic Aleas under $I(A) = Marks$                     | (2010-11 Class IX Term II) |                             |
|       |            | 11   | Co-Scholastic Areas/ Activities under 1(B),               | 2010 11 Class IX           |                             |
|       |            |      | 2(A), $2(B)$ , $3(A)$ and $3(B)$ – Grades for entire year | 2010-11 Class IX           |                             |
|       |            | т    | Scholastia Arong under 1(A) Marka                         | FA1, FA2, SA1              | 31 <sup>st</sup> Jan., 2012 |
|       |            | 1    | Scholastic Aleas under $I(A) = Marks$                     | (2011-12 Class X Term I)   |                             |
| v     | 2011 12    |      | Scholastia Arong under 1(A) Marka                         | FA3, FA4, SA2              | 15th Apr., 2012             |
| л     | 2011-12    | п    | Scholastic Aleas under $I(A) = Marks$                     | (2011-12 Class X Term II)  | _                           |
|       |            | 11   | Co-Scholastic Areas/ Activities under 1(B), 2(A),         | 2011 12 Class V            |                             |
|       |            |      | 2(B), $3(A)$ and $3(B)$ – Grades for entire year          | 2011-12 Class A            |                             |

Assessment data is to be Exported/ Uploaded as follows:

# 7.1 Steps to be followed to create Excel file for Exporting/ Uploading TERM wise Marks and Grades :

- 1. Open the CBSE-CCE2012 software by double clicking 'CBSE-CCE2012' icon in the desktop of your computer
- 2. Select the user id 'ADM' and enter password 'CBSE' if not changed
- Changed password if changed
- Go to 'Examination' Menu
   Choose options 'Creation of Excel File for Export (Upload) Term Wise Marks and Grades to CBSE Server'

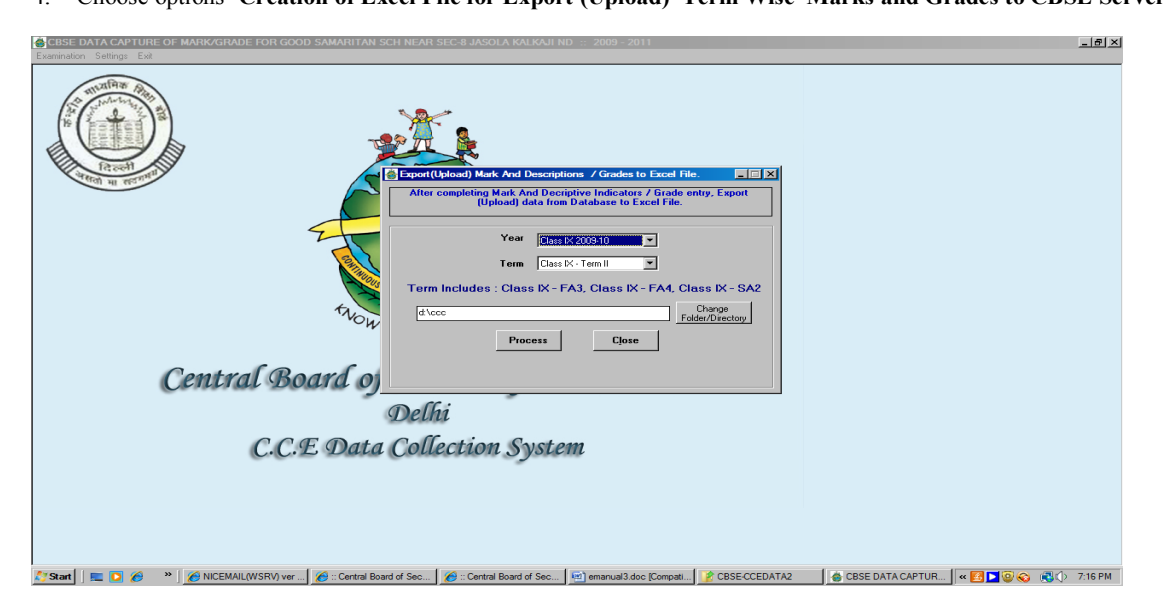

- 5. Choose appropriate **Year** from **'Year'** drop down menu.
  - Class IX 2010-11
  - Class X 2011-12
- 6. Choose appropriate Term from 'Term' drop down menu.
  - Class IX Term I
  - Class IX Term II
  - Class X Term I
  - Class X Term II
- 7. Click on 'Change Folder/Directory' and choose folder to save the' Mark and Grade Data'
- 8. Click 'Process'
- 9. If any of the candidates is without Mark or Grades or any error, the data will not be uploaded and Error Message 'Please do complete Mark or Grades Entry for the Term is displayed' and an Error List for which the mark is blank are displayed on the Screen.
  - Follow Section 6.6.3 for Marks or Grades updation for the error cases
  - Follow Section 7.0 again after finishing Mark or Grade entry for a Term

10. Following Excel File is created in sub Folder 'Upload Data' in the chosen folder for chosen Class and Term.

| Class    | Term    | Excel File in Folder upload data |
|----------|---------|----------------------------------|
| Class IX | Term I  | CLASS IX – TERM I.XLS            |
| Class IX | Term II | CLASS IX – TERM II.XLS           |
|          |         |                                  |
| Class X  | Term I  | CLASS X – TERM I.XLS             |
| Class IX | Term II | CLASS X – TERM II.XLS            |

- 11. Once the Excel File has been created, the message 'Exce File Created successfully' is displayed on the screen.
- 12. Click 'Close' to come back to main-menu
- 13. 'List of Files created for exporting of Mark and Grade to CBSE Server' is displayed on the screen. This list shall be taken and kept for reference.

#### 7.2 Steps to be followed for Exporting/ Uploading TERM and Class wise assessment data from School Computer to CBSE server:

Marks entered from your school computer shall be uploaded **only once for a TERM** to CBSE Server. Once uploaded to CBSE Server, no more corrections can be done on the school Computer for that TERM. Even if corrections are done on school computer, data cannot be uploaded.

- 1. Visit Board's website www.cbse.nic.in and click on Public portal.
- 2. Click on "Compilation and Uploading of Assessment Data for Session 2010-12"
- 3. For login on Board's website, use your **affiliation number** as **User-Id** and **password** as given by you at the time of **submission of on-line data for Classes IX/X/XI/XII**. After checking the credentials, the following screen is displayed

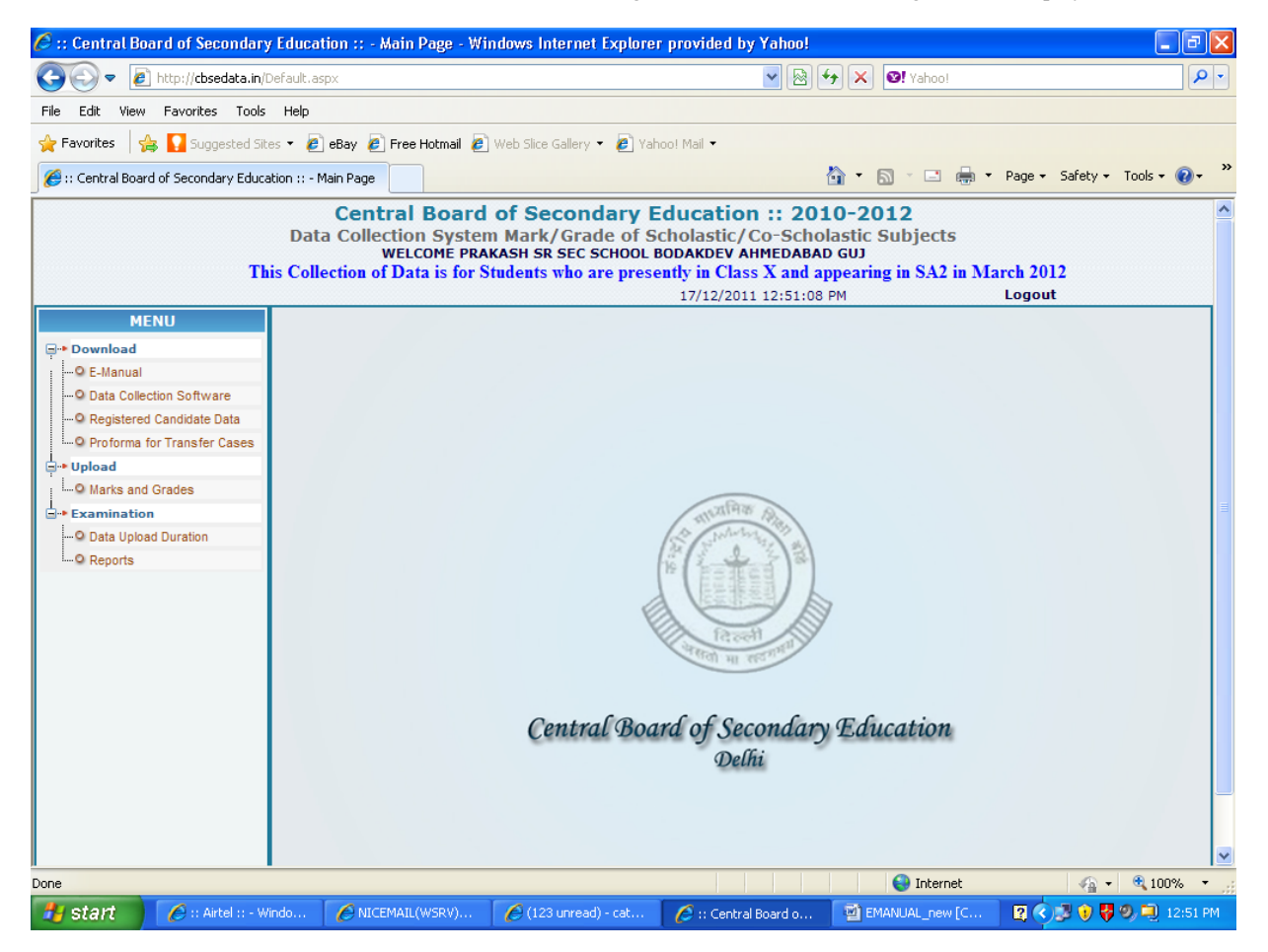

4. Click on Mark and Grade data under Upload sub-menu

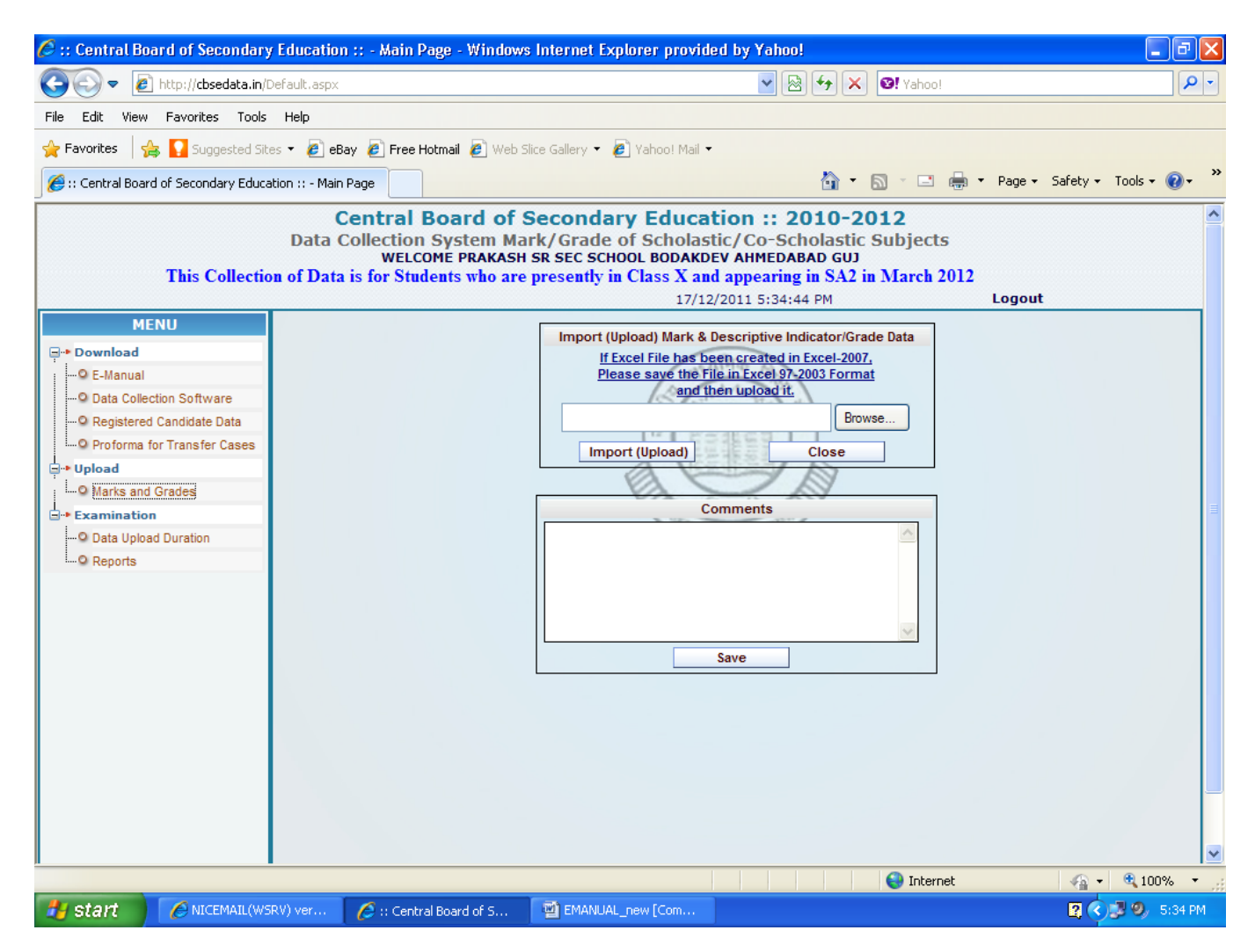

5. Click on **'Browse'** button and choose the corresponding Excel file for Class and Term from the folder where you have saved the files created for exporting of Marks and Grades to CBSE Server (steps 7 to 11).

| ! | 8        |         | (steps / to rej)                 |
|---|----------|---------|----------------------------------|
|   | Class /  | Term    | Excel File in Folder upload data |
|   | Class IX | Term I  | CLASS IX – TERM I.XLS            |
|   | Class IX | Term II | CLASS IX – TERM II.XLS           |
|   |          |         |                                  |
|   | Class X  | Term I  | CLASS X – TERM I.XLS             |
|   | Class IX | Term II | CLASS X – TERM II.XLS            |
|   |          |         |                                  |

#### 6. Click on 'Import (Upload)' button

- 7. Marks entered from your school computer shall be uploaded **only once for a TERM** to CBSE Server. Once uploaded to CBSE Server, no more corrections can be done on the school Computer for that TERM. Even if corrections are done on school computer, data cannot be uploaded.
- 8. If any of the candidates is without Mark or Grades, the data will not be uploaded / with invalid marks/ data uploaded for wrong Term, an appropriate Error Message is displayed' on the screen.
  - Follow Section 6.6.3 for Marks or Grades updation for the error cases
  - Follow Section 7.0 again after finishing Mark or Grade entry for a Term
- 9. If data upload is successful, a message 'Data successfully uploaded into CBSE Server' shall be displayed on your computer.

# 8.0 How to Print Final List with Marks and Grades from CBSE server :

#### Steps to be followed are:

- 1. Visit Board's website <u>www.cbse.nic.in</u> and click on Public portal.
- 2. Click on "Compilation and Uploading of Assessment Data for Session 2010-12"
- 3. For login on Board's website, use your affiliation number as User-Id and password as given by you at the time of submission of on-line data for Classes IX/ X/ XI/ XII.

| 4. Click 'Reports'                                                                                                    |                                                                                                    |                                                                                                    |                                  |
|----------------------------------------------------------------------------------------------------|----------------------------------------------------------------------------------------------------|----------------------------------------------------------------------------------------------------|----------------------------------|
| 🖉 :: Central Board of Secondary Edu                                                                                                    | ucation :: - Main Page - Windows                                                                     | Internet Explorer provided by Yahoo!                                                                                                    | - 7 🛛                            |
| 📀 🗢 🙋 http://cbsedata.in/Defau                                                                                                    | llt,aspx                                                                                             | 💌 🐼 🐓 🗙 😢 Yahoo                                                                                                    | !                                |
| File Edit View Favorites Tools He                                                                                                    | ۱p                                                                                                   |                                                                                                    |                                  |
| 🔶 Favorites 🛛 🚖 🌄 Suggested Sites 👻                                                                                                    | 🙋 eBay 🙋 Free Hotmail 🙋 Web S                                                                        | lice Gallery 🔻 🔊 Yahoo! Mail 🕶                                                                                                    |                                  |
| 6 :: Central Board of Secondary Education :                                                                                                    | :: - Main Page                                                                                       | 🛅 • 🗟 · 🗆                                                                                                    | 🖶 🔻 Page 🕶 Safety 🕶 Tools 👻 🕡 👻  |
| D                                                                                                    | Central Board of S<br>Jata Collection System Ma<br>WELCOME PRAKASH<br>This Collection of Data is for | Secondary Education :: 2010-2012<br>rk/Grade of Scholastic/Co-Scholastic Subject<br>SR SEC SCHOOL BODAKDEV AHMEDABAD GUJ<br>Students who are presently in Class X and appearing<br>17/12/2011 5:35:33 PM | ts state in March 2012<br>Logout |
| MENU<br>→ Download<br>→ E-Manual<br>→ Data Collection Software<br>→ Registered Candidate Data<br>→ Proforma for Transfer Cases<br>→ Upload<br>→ Examination<br>→ Data Upload Duration<br>→ Reports | Class D                                                                                              | Exam Reports<br>Report Name Final List<br>School Code 03004<br>X 2010-11 Term I & Term II Class X 2011-12 Term I & Term II                                                                               | Options<br>Preview<br>Close      |
|                                                                                                    |                                                                                                    | 😜 Inter                                                                                                    | net 🦙 🔩 100% 🔹 💡                 |
| 🛃 start 🏉 🏉 NICEMAIL(WSRV) v                                                                                                    | /er 🦉 :: Central Board of S                                                                          | EMANUAL_new [Com                                                                                                    | 😰 < 😼 🧶 5:35 PM                  |

- 5. Click on 'Report Name' and choose 'Final List'
  - Choose appropriate Class
    - Class IX Term I & II (2010-11)
    - Class X Term I & II (2011-12)
  - The heading of this List will be 'FINAL LIST OF ASSESSMENTS MARKS FOR CLASS \_\_\_\_\_ SESSION '.
  - The printer settings may be set for A4 size paper with Landscape printing with all side margins set to 0.25" and Print this 'FINAL LIST'
  - Final Report should be checked thoroughly and mistakes, if any, be corrected with Red Ink and duly attested by the Principal.
  - Each page of the 'Final List' should be duly attested by the Principal and be sent to Respective Regional Officer in a sealed envelope superscribed as 'CONFIDENTIAL'
  - A copy of the Final List should be retained by the School as office copy.

# EAMPLE

| (a) | Suppose<br>) Roll | follo<br>No | win<br>wis | g 13 Candidates as per deta<br>se List of Candidates | ails giver<br>downlo | n belo<br>badeo | )wai<br>dfr        | re fro<br>om C | om a<br>CBSE | Scho<br>ser | ol:<br>ver | is           | as            | foll          | Lows          | :   |
|-----|-------------------|-------------|------------|------------------------------------------------------|----------------------|-----------------|--------------------|----------------|--------------|-------------|------------|--------------|---------------|---------------|---------------|-----|
|     | ROLL-NO           | BRD         | СТ         | CANDIDATE'S NAME                                     | S-1                  | s-2             | s-3                | s-4            | s-5          | s-6         | CL         | -3 (I        | ы. со<br>А) – | -3 (I         | JNDER<br>3) – | C . |
|     | 1450784           | B           |            | DINESH SONI                                          | 101                  | 002             | 041                | 086            | 087          |             | IX<br>X    | 531<br>531   | 533<br>533    | 541<br>541    | 544<br>544    |     |
|     | 1450785           | В           |            | KAMALPREET SINGH                                     | 101                  | 002             | 041                | 086            | 087          |             | IX<br>X    | 531<br>531   | 533<br>533    | 541<br>541    | 544<br>544    |     |
|     | 1450786           | В           |            | VARUN CHAWLA                                         | 101                  | 002             | 041                | 086            | 087          |             | IX<br>X    | 531<br>531   | 533<br>533    | 541<br>541    | 544<br>544    |     |
|     | 1450787           | В           |            | SHIVANI KALRA                                        | 101                  | 002             | 041                | 086            | 087          |             | IX<br>X    | 531<br>531   | 533<br>533    | 541<br>541    | 544<br>544    |     |
|     | 1450788           | S           |            | PRASHANT BALANA                                      | 101                  | 002             | 041                | 086            | 087          |             | IX<br>X    | 531<br>531   | 533<br>533    | 541<br>541    | 544<br>544    |     |
|     | 1450789           | S           |            | AMANDEEP KAUR RAMANA                                 | 006                  | 002             | 041                | 086            | 087          | 004         | IX<br>X    | 531<br>531   | 533<br>533    | 541<br>541    | 544<br>544    |     |
|     | 1450790           | S           |            | SHIVANGI DHURIA                                      | 101                  | 002             | 041                | 086            | 087          |             | IX<br>X    | 531<br>531   | 533<br>533    | 541<br>541    | 544<br>544    |     |
|     | 1450791           | S           |            | BHAVYA SONI                                          | 101                  | 002             | 041                | 086            | 087          |             | IX<br>X    | 531<br>531   | 533<br>533    | 541<br>541    | 544<br>544    |     |
|     | 1450792           | S           |            | ASHOK                                                | 101                  | 002             | 041                | 086            | 087          |             | IX<br>X    | 531<br>531   | 533<br>533    | 541<br>541    | 544<br>544    |     |
|     | 1450793           | S           | I          | RAMESH                                               | 101                  | 002             | 041                | 086            | 087          |             | IX<br>X    | 531<br>531   | 533<br>533    | 541<br>541    | 544<br>544    |     |
|     | 1450794           | S           |            | SHYAM                                                | 101                  | 002             | 041                | 086            | 087          |             | IX<br>X    | 531<br>531   | 533<br>533    | 541<br>541    | 544<br>544    |     |
| (b  | 1450795<br>) Wher | s<br>eas,   | c          | MOHAN<br>prrected data should I                      | 101<br>have be       | 002             | 041<br><b>as f</b> | 086            | 087          |             | IX<br>X    | 531<br>531   | 533<br>533    | 541<br>541    | 544<br>544    |     |
|     | ROLL-NO           | BRD         | СТ         | CANDIDATE'S NAME                                     | S-1                  | s-2             | s-3                | s-4            | s-5          | S-6         | CL         | SKI)<br>-3(2 | LL C(<br>A) - | DDE (<br>-3(1 | JNDER<br>3) – | ł   |
|     | 1450784           | B<br>B      |            | DINESH SONI                                          | 101                  | 002             | 041                | 086            | 087          |             | IX<br>X    | 531<br>531   | 533<br>533    | 541<br>541    | 544<br>544    |     |
|     | 1450785           | В           |            | KAMALPREET SINGH                                     | 101                  | 002             | 041                | 086            | 087          |             | IX<br>X    | 531<br>532   | 533<br>534    | 541<br>541    | 544<br>544    | 000 |
|     | 1450786           | В           |            | VARUN CHAWLA                                         | 101                  | 002             | 041                | 086            | 087          | 018         | IX<br>X    | 531<br>531   | 533<br>533    | 541<br>541    | 544<br>544    | 000 |
|     | 1450787           | В           |            | SHIVANI KALRA                                        | 101                  | 002             | 041                | 086            | 087          |             | IX<br>X    | 531<br>531   | 533<br>533    | 541<br>545    | 544<br>546    | 000 |
|     | 1450788           | S           |            | PRASHANT BALANA                                      | 101                  | 002             | 041                | 086            | 087          |             | IX<br>X    | 531<br>531   | 533<br>533    | 541<br>541    | 544<br>544    |     |
|     | 1450789           | S           |            | AMANDEEP KAUR RAMANA                                 | 101                  | 002             | 041                | 086            | 087          |             | IX<br>X    | 531<br>531   | 533<br>533    | 541<br>541    | 544<br>544    | 000 |
|     | 1450790           | S           |            | SHIVANGI DHURIA                                      | 101                  | 002             | 041                | 086            | 087          |             | IX<br>X    | 531<br>531   | 533<br>533    | 541<br>541    | 544<br>544    |     |

| 1450791 | S   | BHAVYA SONI | 101 | 002 | 041 | 086 | 087 | IX<br>X | 531<br>531 | 533<br>532 | 541<br>541 | 544<br>544 | 000 |
|---------|-----|-------------|-----|-----|-----|-----|-----|---------|------------|------------|------------|------------|-----|
| 1450792 | S   | ASHOK       | 101 | 002 | 041 | 086 | 087 | IX<br>X | 531<br>531 | 533<br>533 | 541<br>541 | 544<br>544 |     |
| 1450793 | S I | RAMESH      | 101 | 002 | 041 | 086 | 087 | IX<br>X | 531<br>531 | 533<br>533 | 541<br>541 | 544<br>544 |     |
| 1450794 | S   | SHYAM       | 101 | 002 | 041 | 086 | 087 | IX<br>X | 531<br>531 | 533<br>533 | 541<br>541 | 544<br>544 |     |
| 1450795 | S   | MOHAN       | 101 | 002 | 041 | 086 | 087 | IX<br>X | 531<br>531 | 533<br>533 | 541<br>541 | 544<br>544 |     |
|         | S   | ASHOK SONI  | 101 | 002 | 041 | 086 | 087 | IX<br>X | 531<br>531 | 533<br>533 | 541<br>541 | 544<br>544 | 000 |

## '@@@' Correction Cases.

#### Note:

| A) | Roll Nos 1450784 to 1450787 | are Registered for <b>Board Conducted</b> |
|----|-----------------------------|-------------------------------------------|
|----|-----------------------------|-------------------------------------------|

**(B)** 1450788 to 1450795 are Registered for School Conducted

| (C)        | 1450792    | Admitted in Class IX in October, 2010 from a School NOT affiliated with the CBSE                            |
|------------|------------|----------------------------------------------------------------------------------------------------|
|            |            | (Transfer from outside the CBSE system)                                                                     |
| (D)        | 1450793    | Passed Class X in 2010-11 and is appearing for Upgradation of Performance in 2011-12                        |
| (E)        | 1400794    | Admitted in Class X in April, 2011 from a School affiliated with the CBSE (Transfer within the CBSE system) |
| <b>(F)</b> | 1400795    | Registered and allotted Roll No in your school and has taken TRANSFER in other School in October, 2011      |
| (G)        | ASHOK SONI | has been TRANSFERRED from another CBSE school to your school in Nov., 2011 and Roll No NOT available in     |
|            |            | downloaded Registered Candidate's Database i.e. List of Candidates                                          |
|            |            |                                                                                                    |

#### 1. Following Assessment data is to be provided to the Board :

| Class | Academic | Term | Marks and Descriptive Indicators / Grades                        | Assessments/               |
|-------|----------|------|------------------------------------------------------------------|----------------------------|
|       | Session  |      |                                                                  | Year-Class and Term        |
|       |          | т    | Scholastia Areas under 1(A) Marka                                | FA1, FA2, SA1              |
|       |          | 1    | Scholasuc Areas under $I(A) - Marks$                             | (2010-11 Class IX Term I)  |
| IV    | 2010 11  |      | Scholastia Arons under 1(A) Marks                                | FA3, FA4, SA2              |
| IA    | 2010-11  | п    | Scholastic Aleas under $I(A) - Marks$                            | (2010-11 Class IX Term II) |
|       |          | 11   | Co-Scholastic Areas/ Activities under 1(B), 2(A), 2(B), 3(A) and | 2010 11 Class IV           |
|       |          |      | 3(B) – Grades for entire year                                    | 2010-11 Class IX           |
|       |          | т    | Scholastia Areas under 1(A) Marka                                | FA1, FA2, SA1              |
|       |          | 1    | Scholastic Aleas under $I(A) - Marks$                            | (2011-12 Class X Term I)   |
| v     | 2011 12  |      | Scholastia Arons under 1(A) Marks                                | FA3, FA4, SA2              |
| Л     | 2011-12  | п    | Scholastic Aleas under $I(A) - Marks$                            | (2011-12 Class X Term II)  |
|       | 11       |      | Co-Scholastic Areas/ Activities under 1(B), 2(A), 2(B), 3(A) and | 2011 12 Class V            |
|       |          |      | 3(B) – Grades for entire year                                    | 2011-12 Class X            |

2. Valid Marks and Grade: Only valid Marks and Grade are to be provided.

(a) Valid Marks shall be: Numerical Value upto one place of decimal (Example: 37.5) AB, BC, IM, DA, TC in special cases as per reasons given in Section 6.3.3(c)

In Class X 2011-12, SA2 shall be either School Conducted or Board Conducted. Schools have to supply Marks for those appearing for School Conducted SA2. For Board Conducted SA2 Marks would be available with the Board. School has to enter BC against Marks obtained for those appearing for Board Conducted in 2011-12 Class X SA2.

- (b) Valid Grades shall be as follows for:
  - Scholastic Areas Part 1(B) - A+, A, B+, B, C
  - Co-Scholastic Areas Part 2(A) A+, A, B+, B, C
  - Co-Scholastic Areas Part 2(B) A+, A, B
    Co-Scholastic Activities Part 3(A) A+, A, B
  - Co-Scholastic Activities Part 3(B) A+, A, B

AB, EX, IM, DA, TC in special cases as per reasons given in Section 6.3.3 (c) Descriptive Indicators shall be provided by the Board.

Note : Upgradation of Grades carried out if any, as per circular No. 10/2011 dated 10.02.2011, may be indicated in the Grade Upgraded column provided in the Excel File created for 2010-11-Class IX – Term-II through the Software.

Following illustrates how Assessment/ Examination Data is to be supplied for cases (A) to (G) to the Board:

(A) Roll Nos 1450784 to 1450787 are Registered for Board Conducted :

For 2010-11 Class IX Term I : '\*\*' provide Marks obtained for FA1, FA2 and SA1. For 2010-11 Class IX Term II: '\*\*' provide Marks obtained for FA3, FA4 and SA2.

For 2011-12 Class X Term I : '\*\*' provide Marks obtained for FA1, FA2 and SA1. For 2011-12 Class X Term II : '\*\*' provide Marks obtained for FA3, FA4 and SA2. SA2 Marks shall be available with the Board. Provide 'BC' against Marks for SA2

| Subject<br>Offered | Roll No. | 2010-11<br>M | 2010-11 Class IX TERM I<br>Marks Obtained |     |     | 2010-11 Class IX TERM II<br>Marks Obtained |     |     | 2 Class X<br>Iarks Obta | TERM I<br>ined | 2011-12 Class X TERM II<br>Marks Obtained |     |     |  |
|--------------------|----------|--------------|-------------------------------------------|-----|-----|--------------------------------------------|-----|-----|-------------------------|----------------|-------------------------------------------|-----|-----|--|
|                    |          | FA1          | FA2                                       | SA1 | FA3 | FA4                                        | SA2 | FA1 | FA2                     | SA1            | FA3                                       | FA4 | SA2 |  |
| 002                | 1450784  | **           | **                                        | **  | **  | **                                         | **  | **  | **                      | **             | **                                        | **  | BC  |  |
| 041                | 1450784  | **           | **                                        | **  | **  | **                                         | **  | **  | **                      | **             | **                                        | **  | BC  |  |
| 086                | 1450784  | **           | **                                        | **  | **  | **                                         | **  | **  | **                      | **             | **                                        | **  | BC  |  |
| 087                | 1450784  | **           | **                                        | **  | **  | **                                         | **  | **  | **                      | **             | **                                        | **  | BC  |  |
| 101                | 1450784  | **           | **                                        | **  | **  | **                                         | **  | **  | **                      | **             | **                                        | **  | BC  |  |
|                    |          |              |                                           |     |     |                                            |     |     |                         |                |                                           |     |     |  |
| 002                | 1450785  | **           | **                                        | **  | **  | **                                         | **  | **  | **                      | **             | **                                        | **  | BC  |  |
| 041                | 1450785  | **           | **                                        | **  | **  | **                                         | **  | **  | **                      | **             | **                                        | **  | BC  |  |
| 086                | 1450785  | **           | **                                        | **  | **  | **                                         | **  | **  | **                      | **             | **                                        | **  | BC  |  |
| 087                | 1450785  | **           | **                                        | **  | **  | **                                         | **  | **  | **                      | **             | **                                        | **  | BC  |  |
| 101                | 1450785  | **           | **                                        | **  | **  | **                                         | **  | **  | **                      | **             | **                                        | **  | BC  |  |
|                    |          |              |                                           |     |     |                                            |     |     |                         |                |                                           |     |     |  |
| 002                | 1450786  | **           | **                                        | **  | **  | **                                         | **  | **  | **                      | **             | **                                        | **  | BC  |  |
| 018                | 1450786  | **           | **                                        | **  | **  | **                                         | **  | **  | **                      | **             | **                                        | **  | BC  |  |
| 041                | 1450786  | **           | **                                        | **  | **  | **                                         | **  | **  | **                      | **             | **                                        | **  | BC  |  |
| 086                | 1450786  | **           | **                                        | **  | **  | **                                         | **  | **  | **                      | **             | **                                        | **  | BC  |  |
| 087                | 1450786  | **           | **                                        | **  | **  | **                                         | **  | **  | **                      | **             | **                                        | **  | BC  |  |
| 101                | 1450786  | **           | **                                        | **  | **  | **                                         | **  | **  | **                      | **             | **                                        | **  | BC  |  |
|                    |          |              |                                           |     |     |                                            |     |     |                         |                |                                           |     |     |  |
| 002                | 1450787  | **           | **                                        | **  | **  | **                                         | **  | **  | **                      | **             | **                                        | **  | BC  |  |
| 041                | 1450787  | **           | **                                        | **  | **  | **                                         | **  | **  | **                      | **             | **                                        | **  | BC  |  |
| 086                | 1450787  | **           | **                                        | **  | **  | **                                         | **  | **  | **                      | **             | **                                        | **  | BC  |  |
| 087                | 1450787  | **           | **                                        | **  | **  | **                                         | **  | **  | **                      | **             | **                                        | **  | BC  |  |
| 101                | 1450787  | **           | **                                        | **  | **  | **                                         | **  | **  | **                      | **             | **                                        | **  | BC  |  |

• 2010-11 Class IX for entire year - Provide Grade for 1(B), 2(A), 2(B), 3(A) & 3(B)

• 2011-12 Class X for entire year – Provide Grade for 1(B), 2(A), 2(B), 3(A) & 3(B)

(B) Roll Nos 1450788 to 1450791 are Registered for School Conducted :

For 2010-11 Class IX Term I : '\*\*' provide Marks obtained for FA1, FA2 and SA1. For 2010-11 Class IX Term II: '\*\*' provide Marks obtained for FA3, FA4 and SA2.

For 2011-12 Class X Term I : '\*\*' provide Marks obtained for FA1, FA2 and SA1. For 2011-12 Class X Term II : '\*\*' provide Marks obtained for FA3, FA4 and SA2. SA2 Marks shall be available with the School.

| Subject<br>Offered | Roll No. | 2010-1<br>M | 2010-11 Class IX TERM I<br>Marks Obtained |     |     | 2010-11 Class IX TERM II<br>Marks Obtained |     |     | 2 Class X<br>⁄larks Obta | TERM I<br>lined | 2011-12 Class X TERM II<br>Marks Obtained |     |     |  |
|--------------------|----------|-------------|-------------------------------------------|-----|-----|--------------------------------------------|-----|-----|--------------------------|-----------------|-------------------------------------------|-----|-----|--|
|                    |          | FA1         | FA2                                       | SA1 | FA3 | FA4                                        | SA2 | FA1 | FA2                      | SA1             | FA3                                       | FA4 | SA2 |  |
| 002                | 1450788  | **          | **                                        | **  | **  | **                                         | **  | **  | **                       | **              | **                                        | **  | **  |  |
| 041                | 1450788  | **          | **                                        | **  | **  | **                                         | **  | **  | **                       | **              | **                                        | **  | **  |  |
| 086                | 1450788  | **          | **                                        | **  | **  | **                                         | **  | **  | **                       | **              | **                                        | **  | **  |  |
| 087                | 1450788  | **          | **                                        | **  | **  | **                                         | **  | **  | **                       | **              | **                                        | **  | **  |  |
| 101                | 1450788  | **          | **                                        | **  | **  | **                                         | **  | **  | **                       | **              | **                                        | **  | **  |  |
|                    |          |             |                                           |     |     |                                            |     |     |                          |                 |                                           |     |     |  |
| 002                | 1450789  | **          | **                                        | **  | **  | **                                         | **  | **  | **                       | **              | **                                        | **  | **  |  |
| 041                | 1450789  | **          | **                                        | **  | **  | **                                         | **  | **  | **                       | **              | **                                        | **  | **  |  |
| 086                | 1450789  | **          | **                                        | **  | **  | **                                         | **  | **  | **                       | **              | **                                        | **  | **  |  |
| 087                | 1450789  | **          | **                                        | **  | **  | **                                         | **  | **  | **                       | **              | **                                        | **  | **  |  |
| 101                | 1450789  | **          | **                                        | **  | **  | **                                         | **  | **  | **                       | **              | **                                        | **  | **  |  |
|                    |          |             |                                           |     |     |                                            |     |     |                          |                 |                                           |     |     |  |
| 002                | 1450790  | **          | **                                        | **  | **  | **                                         | **  | **  | **                       | **              | **                                        | **  | **  |  |
| 041                | 1450790  | **          | **                                        | **  | **  | **                                         | **  | **  | **                       | **              | **                                        | **  | **  |  |
| 086                | 1450790  | **          | **                                        | **  | **  | **                                         | **  | **  | **                       | **              | **                                        | **  | **  |  |
| 087                | 1450790  | **          | **                                        | **  | **  | **                                         | **  | **  | **                       | **              | **                                        | **  | **  |  |
| 101                | 1450790  | **          | **                                        | **  | **  | **                                         | **  | **  | **                       | **              | **                                        | **  | **  |  |
|                    |          |             |                                           |     |     |                                            |     |     |                          |                 |                                           |     |     |  |
| 002                | 1450791  | **          | **                                        | **  | **  | **                                         | **  | **  | **                       | **              | **                                        | **  | **  |  |
| 041                | 1450791  | **          | **                                        | **  | **  | **                                         | **  | **  | **                       | **              | **                                        | **  | **  |  |
| 086                | 1450791  | **          | **                                        | **  | **  | **                                         | **  | **  | **                       | **              | **                                        | **  | **  |  |
| 087                | 1450791  | **          | **                                        | **  | **  | **                                         | **  | **  | **                       | **              | **                                        | **  | **  |  |
| 101                | 1450791  | **          | **                                        | **  | **  | **                                         | **  | **  | **                       | **              | **                                        | **  | **  |  |

• 2010-11 Class IX for entire year - Provide Grade for 1(B), 2(A), 2(B), 3(A) & 3(B)

• 2011-12 Class X for entire year – Provide Grade for 1(B), 2(A), 2(B), 3(A) & 3(B)

(C) 1450792 Admitted in Class X from a School NOT affiliated with the CBSE (Transfer from outside the CBSE system) and is Registered for School Conducted

For 2010-11 Class 1X Term I : Marks shall not be available with the school. Provide 'DA' against Marks. For 2010-11 Class 1X Term II : '\*\*' provide Marks obtained for FA3, FA4 and SA2.

For 2011-12 Class X Term I : '\*\*' provide Marks obtained for FA1, FA2 and SA1. For 2011-12 Class X Term II : '\*\*' provide Marks obtained for FA3, FA4 and SA2.

| Subject<br>Offered | Roll No. | 2010-11<br>M | l Class IX<br>arks Obta | TERM I | 2010-11<br>Ma | Class E<br>arks Obt | X TERM II<br>ained | 2011-1<br>N | 2 Class X<br>Iarks Obta | TERM I<br>ined | 2011-12 Class X TERM II<br>Marks Obtained |     |     |  |
|--------------------|----------|--------------|-------------------------|--------|---------------|---------------------|--------------------|-------------|-------------------------|----------------|-------------------------------------------|-----|-----|--|
|                    |          | FA1          | FA2                     | SA1    | FA3           | FA4                 | SA2                | FA1         | FA2                     | SA1            | FA3                                       | FA4 | SA2 |  |
| 002                | 1450792  | DA           | DA                      | DA     | **            | **                  | **                 | **          | **                      | **             | **                                        | **  | **  |  |
| 041                | 1450792  | DA           | DA                      | DA     | **            | **                  | **                 | **          | **                      | **             | **                                        | **  | **  |  |
| 086                | 1450792  | DA           | DA                      | DA     | **            | **                  | **                 | **          | **                      | **             | **                                        | **  | **  |  |
| 087                | 1450792  | DA           | DA                      | DA     | **            | **                  | **                 | **          | **                      | **             | **                                        | **  | **  |  |
| 101                | 1450792  | DA           | DA                      | DA     | **            | **                  | **                 | **          | **                      | **             | **                                        | **  | **  |  |

• 2010-11 Class IX for entire year - Provide Grade for 1(B), 2(A), 2(B), 3(A) & 3(B)

• 2011-12 Class X for entire year – Provide Grade for 1(B), 2(A), 2(B), 3(A) & 3(B)

#### (D) 1450793 has passed Class X in 2010-11 and is appearing for Up gradation of Performance in 2011-12: **Registered for School Conducted**

For 2010-11 Class IX Term I & Term II: Marks and Grade shall not be available with the school. Provide 'IM' against Marks and Grades.

| Subject<br>Offered | Roll No. | 2010-11<br>M | l Class IX<br>arks Obta | TERM I | 2010-11 Class IX TERM II<br>Marks Obtained |     |     | 2011-1<br>N | 2 Class X<br>Iarks Obta | TERM I<br>ined | 2011-12 Class X TERM II<br>Marks Obtained |     |     |  |
|--------------------|----------|--------------|-------------------------|--------|--------------------------------------------|-----|-----|-------------|-------------------------|----------------|-------------------------------------------|-----|-----|--|
|                    |          | FA1          | FA2                     | SA1    | FA3                                        | FA4 | SA2 | FA1         | FA2                     | SA1            | FA3                                       | FA4 | SA2 |  |
| 002                | 1450793  | IM           | IM                      | IM     | IM                                         | IM  | IM  | **          | **                      | **             | **                                        | **  | **  |  |
| 041                | 1450793  | IM           | IM                      | IM     | IM                                         | IM  | IM  | **          | **                      | **             | **                                        | **  | **  |  |
| 086                | 1450793  | IM           | IM                      | IM     | IM                                         | IM  | IM  | **          | **                      | **             | **                                        | **  | **  |  |
| 087                | 1450793  | IM           | IM                      | IM     | IM                                         | IM  | IM  | **          | **                      | **             | **                                        | **  | **  |  |
| 101                | 1450793  | IM           | IM                      | IM     | IM                                         | IM  | IM  | **          | **                      | **             | **                                        | **  | **  |  |

For 2011-12 Class X Term I : '\*\*' provide Marks obtained for FA1, FA2 and SA1. For 2011-12 Class X Term II : '\*\*' provide Marks obtained for FA3, FA4 and SA2.

2010-11 Class IX for entire year - Provide 'IM' against Grade for 1(B), 2(A), 2(B), 3(A) & 3(B)

2011-12 Class X for entire year – **Provide** Grade for 1(B), 2(A), 2(B), 3(A) & 3(B)

(E) 1450794 Admitted in Class X in April, 2011 from a School affiliated with the CBSE (Transfer within the CBSE system) **Registered for School Conducted** 

For 2010-11 Class IX Term I and Term II :

- Required Marks and Grade should be obtained from previous school and provided to the Board.
- Please ensure before entry that the Marks of such candidates are converted out of Max. Marks applicable in your school for each assessment and in each subject.

For 2011-12 Class X Term I : '\*\*' provide Marks obtained for FA1, FA2 and SA1. For 2011-12 Class X Term II : '\*\*' provide Marks obtained for FA3, FA4 and SA2.

·

| Subject<br>Offered | Roll No. | 2010-1<br>M | l Class IX<br>larks Obta | TERM I | 2010-11<br>Ma | Class E<br>arks Obt | X TERM II<br>tained | 2011-1<br>N | 2 Class X<br>Iarks Obta | TERM I<br>ined | 2011-12 Class X TERM II<br>Marks Obtained |     |     |  |
|--------------------|----------|-------------|--------------------------|--------|---------------|---------------------|---------------------|-------------|-------------------------|----------------|-------------------------------------------|-----|-----|--|
|                    |          | FA1         | FA2                      | SA1    | FA3           | FA4                 | SA2                 | FA1         | FA2                     | SA1            | FA3                                       | FA4 | SA2 |  |
| 002                | 1450794  | **          | **                       | **     | **            | **                  | **                  | **          | **                      | **             | **                                        | **  | **  |  |
| 041                | 1450794  | **          | **                       | **     | **            | **                  | **                  | **          | **                      | **             | **                                        | **  | **  |  |
| 086                | 1450794  | **          | **                       | **     | **            | **                  | **                  | **          | **                      | **             | **                                        | **  | **  |  |
| 087                | 1450794  | **          | **                       | **     | **            | **                  | **                  | **          | **                      | **             | **                                        | **  | **  |  |
| 101                | 1450794  | * *         | **                       | **     | **            | **                  | **                  | **          | **                      | **             | **                                        | **  | **  |  |

• 2010-11 Class IX for entire year - Provide Grade obtained from previous school for 1(B), 2(A), 2(B), 3(A) & 3(B)

• 2011-12 Class X for entire year - Provide Grade

(F) 14500795 Registered and allotted Roll No in your school and has taken TRANSFER in other School in October, 2011 :

For 2010-11 Class IX Term I and Term II : '\*\*' Provide Marks obtained for FA1, FA2, SA1 and FA3, FA4, SA2

For 2011-12 Class X Term I For 2011-12 Class X Term II : '\*\*' Provide Marks obtained for FA1, FA2 and SA1. Provide 'TC' against Marks for FA3, FA4 and SA2

for 1(B), 2(A), 2(B), 3(A) & 3(B)

| Subject<br>Offered | Roll No. | 2010-1<br>M | l Class IX<br>arks Obta | TERM I | 2010-11 Class IX TERM II<br>Marks Obtained |     |     | 2011-1<br>N | 2 Class X<br>Iarks Obta | TERM I<br>ined | 2011-12 Class X TERM II<br>Marks Obtained |     |     |  |
|--------------------|----------|-------------|-------------------------|--------|--------------------------------------------|-----|-----|-------------|-------------------------|----------------|-------------------------------------------|-----|-----|--|
|                    |          | FA1         | FA2                     | SA1    | FA3                                        | FA4 | SA2 | FA1         | FA2                     | SA1            | FA3                                       | FA4 | SA2 |  |
| 002                | 1450795  | **          | **                      | **     | **                                         | **  | **  | **          | **                      | **             | TC                                        | TC  | TC  |  |
| 041                | 1450795  | **          | **                      | **     | **                                         | **  | **  | **          | **                      | **             | TC                                        | TC  | TC  |  |
| 086                | 1450795  | **          | **                      | **     | **                                         | **  | **  | **          | **                      | **             | TC                                        | TC  | TC  |  |
| 087                | 1450795  | **          | **                      | **     | **                                         | **  | **  | **          | **                      | **             | TC                                        | TC  | TC  |  |
| 101                | 1450795  | **          | **                      | **     | **                                         | **  | **  | **          | **                      | **             | TC                                        | TC  | TC  |  |

- 2010-11 Class IX for entire year Provide Grade for 1(B), 2(A), 2(B), 3(A) & 3(B)
- 2011-12 Class X for entire year Provide 'TC' against Grades for 1(B), 2(A), 2(B), 3(A) & 3(B)
- (G) ASHOK SONI has been TRANSFERRED from another CBSE school to your school in Nov., 2011 and Roll No NOT available in downloaded Registered Candidate's Database i.e. List of Candidates

**Download Proforma for Transfer Cases available on Board's website** <u>www.cbse.nic.in</u> and fill up required Assessment Data in Proforma. Please ensure before entry that the Marks of such candidates are converted out of Max. Marks applicable in your school for each assessment and in each subject.

For 2010-11 Class 1X Term I and Term II :

- Required Marks for FA1, FA2, SA1 and FA3, FA4, SA2 should be obtained from previous school.
- Required Grade should be obtained from previous school.

For 2011-12 Class X Term I:

• Required Marks for FA1, FA2 and SA1 should be obtained from previous school

For 2011-12 Class X Term II:

- Required Marks for FA3, FA4 and SA2 shall be available with the School.
- Required Grade shall be available with the school.

# Following Actions are required to be taken in sequence by the School given in above example for "Compilation and Uploading of Assessment Data for Session 2010-12" through CBSE-CCE2012 software :

Action-01 (a) Download and Print E-Manual (Operational/ User Manual): Refer Section 3.3

- (b) Read E-Manual (Operational/ User Manual) before start of work
- (c) Read Feedback on the Assessment Data provided by the Schools for Session 2009-11 : Refer Section II
- (d) Download and Install CBSE-CCE2012 software on school computer: Refer Section 3.3
- (e) How to Open/Run CBSE-CCE2012 Software installed on School Computer Refer Section 4.1
- Action-02 Download Registered Candidate's Database from CBSE server i.e. List of Candidates (LOC) for Class X for Academic Session 2011-12 registered from school for School conducted as well as Board conducted with Roll No on school Computer: Refer Section 5.1

| Note: | C. | Subjects for a candidate under Scholastic Areas Part 1(A) in Class IX and Class X have to be same                |
|-------|----|----------------------------------------------------------------------------------------------------|
|       | d. | Marks under Part 1(A) are to be provided Term wise for each of the Classes IX and X, for all assessments and for |
|       |    | all subjects.                                                                                                    |
|       |    |                                                                                                    |
|       | e. | Skills Codes under Scholastic Areas-Part 1(B), Co-Scholastic Areas-Part 2(A) & 2(B) are fixed in Class IX and    |
|       |    | Class X. However, the candidate has option to choose any two Skills under Co-Scholastic Activities – Part 3(A) & |
|       |    | 3(B). The Skills under Co-Scholastic Activities – Part 3(A) & 3(B) may be different in Class IX and Class X.     |
|       | f. | Grades under Part 1(B), Part 2(A) & 2(B) and Part 3(A) & 3(B) are to be provided for Class IX and Class X        |
|       |    | separately for each activity for entire year. Descriptive Indicators shall be provided by the Board.             |
|       |    |                                                                                                    |
|       | g. | Refer 2.1 for Subject code under Scholastic Areas Part 1(A) and Co-Scholastic Activities – Part 3(A) & 3(B)      |

Action-03 Ensure correctness of Subject Codes under Scholastic Areas – 1(A) and Skill Codes under Co-Scholastic Activities –3(A) & 3(B):

- Print Check List-1 : Refer Section 5.2.1
- Check List-1 for correctness of Subject Codes under 1(A) and 3(A) & 3(B). Corrections, if any are marked with red ink on printed list. Refer Section 5.2.2

Suppose during checking, following errors are noticed :

- Skill Code in Class X under 3(A) is to be corrected as 532 and 534 for Roll No 1450785
- Subject Code 018 under 1(A) is to be added
- Skill Code in Class X under 3(B) is to be corrected as 545 and 546 for Roll No 1450787
- Subject Code 006 under 1(A) is to be corrected as 101 and Subject Code 004 under 1(A) is to be deleted for Roll No 14050789

for Roll No 1450786

- Skill Code in Class IX under 3(A) is to be corrected as 531 and 532 for Roll No 1450785
- ASHOK SONI has been TRANSFERRED from another CBSE school to your school in Nov., 2011 and Roll No NOT available in downloaded Registered Candidate's Database i.e. List of Candidates

#### Action-04 To update/ correct above Subject Code/ Skill Code corrections: Refer Section 5.2.3

| Note: | • Action-03 and Action-04 shall ensure correctness of Subject Code under Scholastic Areas – Part 1(A) and Skill Codes under Co-Scholastic Activities – Part 3(A) & 3(B)                                                 |
|-------|----------------------------------------------------------------------------------------------------|
|       | <ul> <li>Action-03 and Action-04 be repeated till there is no error of Subject Code under Scholastic Areas – Part 1(A) and Skill Codes under Co-Scholastic Activities – Part 3(A) &amp; 3(B)</li> </ul>                 |
|       | • Subject corrections can not be done later. Therefore, it must be ensured that all Subject corrections under Scholastic Areas 1(A) and Co-Scholastic Activities 3(A) & 3(B) are carried out before proceeding further. |

## Action-05 Assign Subject Wise Max Mark to each Assessment/ Examination conducted by the school: Refer Section 5.2.4 :

Suppose during 2010-11 Class IX Term I & Term II and 2011-12 Class X Term I & Term II, School has conducted different Assessments/ Examination in different subjects under Scholastic Areas Part 1(A) with Max. Marks as follows:

| Subject Offered<br>in the School | 2010-11 Class IX TERM I<br>Max. Marks |     | 2010-11 Class IX TERM II<br>Max. Marks |     | 2011-12 Class X TERM I<br>Max. Marks |     | 2011-12 Class X TERM II<br>Max. Marks |     |     |     |     |     |
|----------------------------------|---------------------------------------|-----|----------------------------------------|-----|--------------------------------------|-----|---------------------------------------|-----|-----|-----|-----|-----|
|                                  | FA1                                   | FA2 | SA1                                    | FA3 | FA4                                  | SA2 | FA1                                   | FA2 | SA1 | FA3 | FA4 | SA2 |
| 002 HINDI COURSE-A               | 40                                    | 25  | 80                                     | 25  | 40                                   | 80  | 25                                    | 40  | 80  | 40  | 25  | 80  |
| 018 FRENCH                       | 30                                    | 30  | 80                                     | 30  | 30                                   | 80  | 30                                    | 30  | 80  | 30  | 30  | 80  |
| 041 MATHEMATICS                  | 40                                    | 25  | 80                                     | 20  | 60                                   | 80  | 25                                    | 40  | 80  | 40  | 25  | 80  |
| 086 SCIENCE                      | 40                                    | 25  | 80                                     | 25  | 40                                   | 80  | 25                                    | 40  | 80  | 40  | 25  | 80  |
| 087 SOCIAL SCIENCE               | 40                                    | 25  | 80                                     | 25  | 40                                   | 80  | 25                                    | 40  | 80  | 40  | 25  | 80  |
| 101 ENGLISH COMM.                | 40                                    | 25  | 80                                     | 25  | 40                                   | 80  | 25                                    | 40  | 80  | 40  | 25  | 80  |

Note :

- The CBSE-CCE2012 software will automatically calculate required Term wise weightage for Formative Assessments and Summative Assessment for session 2010-12.
- The Term-wise weightage for Formative Assessments and Summative Assessments under Scholastic Areas Part 1(A) for Academic session 2010-12 are as follows:

| Assessments           | Term | I   |     | Term | II  |     | Total |
|-----------------------|------|-----|-----|------|-----|-----|-------|
|                       | FA1  | FA2 | SA1 | FA3  | FA4 | SA2 |       |
| Formative Assessments | 10%  | 10% |     | 10%  | 10% |     | 40%   |
| Summative Assessments |      |     | 20% |      |     | 40% | 60%   |

Action-06 CREATE Excel files through CBSE-CCE2012 software - Term wise for data Entry: Refer Section 6.2

- Excel files shall be created Class/ Term wise for each Assessment/Examination under Scholastic Areas Part-1(A) for Marks entry for all Subjects offered in the school as per Section 6.2
- Excel files shall be created Class wise for all Skills under Scholastic Areas Part-1(B), Co-Scholastic Areas Part-2(A) & 2(B) and Co-Scholastic Activities Part-3(A) & 3(B) for Grades entry for entire year as per Section 6.2.
- (a) For Scholastic Areas Part 1(A) Excel files for all Subjects offered by the candidates in the School shall be created Class/ Term wise as follows :

| Class | Academic<br>Session | TERM | Assessment/<br>Examination | Excel File created shall be                                                                                                    | Folder / Directory |
|-------|---------------------|------|----------------------------|----------------------------------------------------------------------------------------------------|--------------------|
|       |                     |      |                            |                                                                                                    |                    |
| IX    | 2010-11             | Ι    | FA1/FA2/SA1                | 2011_Class IX -T1_002.xls<br>2011_Class IX -T1_018.xls<br>2011_Class IX -T1_041.xls<br>2011_Class IX -T1_086.xls<br>2011_Class IX -T1_087.xls<br>2011_Class IX -T1_101.xls | 2011T1             |
|       | 2010-11             | п    | FA3/FA4/SA2                | 2011_Class IX -T2_002.xls<br>2011_Class IX -T2_018.xls<br>2011_Class IX -T2_041.xls<br>2011_Class IX -T2_086.xls<br>2011_Class IX -T2_087.xls<br>2011_Class IX -T2_101.xls | 2011T2             |

|   |         | Ι | FA1/FA2/SA1 | 2012_Class X -T1_002.xls<br>2012_Class X -T1_018.xls<br>2012_Class X -T1_018.xls<br>2012_Class X -T1_041.xls<br>2012_Class X -T1_086.xls<br>2012_Class X -T1_087.xls                            | 2012T1 |  |
|---|---------|---|-------------|----------------------------------------------------------------------------------------------------|--------|--|
| x | 2011-12 | п | FA3/FA4/SA2 | 2012_Class X -T1_101.xls<br>2012_Class X -T2_002.xls<br>2012_Class X -T2_018.xls<br>2012_Class X -T2_041.xls<br>2012_Class X -T2_086.xls<br>2012_Class X -T2_087.xls<br>2012_Class X -T2_01.xls | 2012T2 |  |
|   |         |   |             | 2012_Class X -T2_087.xls<br>2012_Class X -T2_101.xls                                                                                                    |        |  |

# (b) For Scholastic Areas Part 1(B), Co-Scholastic Areas Part 2(A) & 2(B) and Co-Scholastic Activities Part 3(A) & 3(B) for Grade entry for all Skills Class wise for entire year :

Excel files for Part 1(B), 2(A), 2(B), 3(A), and 3(B) shall be created - Class wise for entire year.

| Academic | Excel File                                                                                                    | Folder / Directory                                                                                                    |
|----------|----------------------------------------------------------------------------------------------------|----------------------------------------------------------------------------------------------------|
| Session  |                                                                                                    |                                                                                                    |
| 2010-11  | 2011_ClassIX_1B.xls for Scholastic Areas Part-1(B)<br>2011_ClassIX_2A.xls for Co-Scholastic Areas Part-2(A)<br>2011_ClassIX_2B.xls for Co-Scholastic Areas Part-2(B)<br>2011_ClassIX_3A.xls for Co-Scholastic Activities Part-3(A)<br>2011_ClassIX_3B.xls for Co-Scholastic Activities Part-3(B) | 2011T2                                                                                                    |
| 2011-12  | 2012_ClassX_1B.xlsfor Scholastic Areas Part-1(B)2012_ClassX_2A.xlsfor Co-Scholastic Areas Part-2(A)2012_ClassX_2B.xlsfor Co-Scholastic Areas Part-2(B)2012_ClassX_3A.xlsfor Co-Scholastic Activities Part-3(A)2012_ClassX_3B.xlsfor Co-Scholastic Activities Part-3(B)                           | 2012T2                                                                                                    |
|          | Academic<br>Session<br>2010-11<br>2011-12                                                                                                    | Academic<br>SessionExcel File2011_ClassIX_1B.xlsfor Scholastic Areas Part-1(B)2010-112011_ClassIX_2A.xlsfor Co-Scholastic Areas Part-2(A)2011_ClassIX_2B.xlsfor Co-Scholastic Areas Part-2(B)2011_ClassIX_3A.xlsfor Co-Scholastic Areas Part-3(A)2011_ClassIX_3B.xlsfor Co-Scholastic Activities Part-3(A)2011_ClassIX_3B.xlsfor Co-Scholastic Areas Part-3(B)2012_ClassX_1B.xlsfor Scholastic Areas Part-1(B)2012_ClassX_2A.xlsfor Co-Scholastic Areas Part-2(A)2011-122012_ClassX_2B.xlsfor Co-Scholastic Areas Part-2(B)2012_ClassX_3A.xlsfor Co-Scholastic Areas Part-2(B)2012_ClassX_3A.xlsfor Co-Scholastic Activities Part-3(A)2012_ClassX_3B.xlsfor Co-Scholastic Activities Part-3(B) |

Note:

- Take printout of Excel Files created and use this printout as a check list for monitoring and supervision of Marks and Grade entry. Tick each file as and when Marks and Grade entry is over.
- Created Excel files may be copied on other computers where Marks and Grade are to be entered.
- Entry has to be made in Microsoft Office Excel 2003/2007.

#### Action-07 Entry of Marks and Grade in created Excel Files: Refer Section 6.3 and 6.4

#### (a1) For Entry of Marks under Scholastic Areas Part 1(A) for 2010-11 Class IX Term I1 for FA3, FA\$, SA2 (Refer Section 6.3 and 6.4.1(a)) i.e

#### SESSION - 2010-11 EXAM - Class IX - Term II SUBJECT - MATHEMATICS

Select 2011\_Class IX -T2\_041.xls and enter Marks for 2010-11 Class IX Term II MATHEMATICS

| SESSION | 2010-11                 | EXAM    | Class IX - | Term II | SUBJECT | 041-MATHE | MATICS     |                            |
|---------|-------------------------|---------|------------|---------|---------|-----------|------------|----------------------------|
|         |                         | FA3-MAX | 20         | FA4-MAX | 60      | SA2-MAX   | 80         | Grade<br>Upgraded<br>(Y/N) |
|         |                         | FA      | 3          | FA4     |         | SA2       |            |                            |
| ROLLNO  | NAME                    | Obt.    | WT-10%     | Obt.    | WT-10%  | Obt.      | WT-<br>40% |                            |
| 1450784 | DINESH SONI             |         |            |         |         |           |            |                            |
| 1450785 | KAMALPREET SINGH        |         |            |         |         |           |            |                            |
| 1450786 | VARUN CHAWLA            |         |            |         |         |           |            |                            |
| 1450787 | SHIVANI KALRA           |         |            |         |         |           |            |                            |
| 1450788 | PRASHANT BALANA         |         |            |         |         |           |            |                            |
| 1450789 | AMANDEEP KAUR<br>RAMANA |         |            |         |         |           |            |                            |
| 1450790 | SHIVANGI DHURIA         |         |            |         |         |           |            |                            |
| 1450791 | BHAVYA SONI             |         |            |         |         |           |            |                            |
| 1450792 | ASHOK                   |         |            |         |         |           |            |                            |
| 1450793 | RAMESH                  |         |            |         |         |           |            |                            |
| 1450794 | SHYAM                   |         |            |         |         |           |            |                            |
| 1450795 | MOHAN                   |         |            |         |         |           |            |                            |

Similarly for data entry of other Subjects :

Select 2011\_Class IX -T2\_002.xls and enter Marks for 2010-11 Class IX Term II HINDI COURSE A

Select 2011 Class IX – T2 018.xls and enter Marks for 2010-11 Class IX Term II FRENCH

Select 2011\_Class IX -T2\_086.xls and enter Marks for 2010-11 Class IX Term II SCIENCE

Select 2011\_Class IX -T2\_087.xls and enter Marks for 2010-11 Class IX Term II SOCIAL SCIENCE

Select 2011 Class IX -T2 101.xls and enter Marks for 2010-11 Class IX Term II ENGLISH COMM.

#### Note : This shall complete Entry of Marks under Scholastic Areas Part 1(A) for 2010-11 Class IX Term II

## (a2) For Entry of Marks under Scholastic Areas Part 1(A) for 2010-11 Class IX Term I for FA1, FA2, SA1 (Refer Section 6.3 and 6.4.1(a)) i.e.

Select 2011\_ClassIX-T1\_002.xls and enter Marks for 2010-11 Class IX Term I HINDI COURSE.

Select 2011\_ClassIX-T1\_018.xls and enter Marks for 2010-11 Class IX Term I FRENCH

Select 2011\_ClassIX-T1\_041.xls and enter Marks for 2010-11 Class IX Term I MATHEMATICS.

Select 2011\_ClassIX-T1\_086.xls and enter Marks for 2010-11 Class IX Term I SCIENCE

Select 2011\_ClassIX-T1\_087.xls and enter Marks for 2010-11 Class IX Term I SOCIAL SCIENCE.

Select 2011\_ClassIX-T1\_101.xls and enter Marks for 2010-11 Class IX Term I ENGLISH COMM.

#### Note : This shall complete Entry of Marks under Scholastic Areas Part 1(A) for 2010-11 Class IX Term I

| Note: | • (a1) and (a2) shall complete Entry of Marks under Scholastic Areas Part 1(A) for 2010-11 Class IX Term I and Term II. |
|-------|----------------------------------------------------------------------------------------------------|
|       | • Print Check List of Marks entered using File, Print menu in Excel                                                     |
|       | Check List and make corrections, if any with red ink on printed Check List                                              |
|       | • Make correction, if any in the respective Excel file                                                                  |

#### (b1) For Entry of Grade under Scholastic Areas 1(B) for 2010-11 Class IX: Refer Section 6.3 and 6.4.1(b)

| SESSION | 2010-11              | EXAM                 | Class IX             |                        |
|---------|----------------------|----------------------|----------------------|------------------------|
| ROLLNO  | NAME                 | 500-WRK EXP<br>GRADE | 501-ART EDN<br>GRADE | 502-P & H EDN<br>GRADE |
| 1450784 | DINESH SONI          |                      |                      |                        |
| 1450785 | KAMALPREET SINGH     |                      |                      |                        |
| 1450786 | VARUN CHAWLA         |                      |                      |                        |
| 1450787 | SHIVANI KALRA        |                      |                      |                        |
| 1450788 | PRASHANT BALANA      |                      |                      |                        |
| 1450789 | AMANDEEP KAUR RAMANA |                      |                      |                        |
| 1450790 | SHIVANGI DHURIA      |                      |                      |                        |
| 1450791 | BHAVYA SONI          |                      |                      |                        |
| 1450792 | ASHOK                |                      |                      |                        |
| 1450793 | RAMESH               |                      |                      |                        |
| 1450794 | SHYAM                |                      |                      |                        |
| 1450795 | MOHAN                |                      |                      |                        |

Select 2011 ClassIX 1B.xls and enter Grade for 2010-11 Class IX. in 1(B)

#### (b2) For Entry of Grade under Co-Scholastic Areas 2(A) for 2010-11 Class IX: Refer Section 6.3 and 6.4.1(b)

Select 2011\_ClassIX\_2A.xls and enter Grade for 2010-11 Class IX. in 2(A)

#### (b3) For Entry of Grade under Co-Scholastic Areas 2(B) for 2010-11 Class IX: Refer Section 6.3 and 6.4.1(b)

Select 2011\_ClassIX\_2B.xls and enter Grade for 2010-11 Class IX in 2(B).

#### (b4) For Entry of Grade under Co-Scholastic Areas 3(A) for 2010-11 Class IX: Refer Section 6.3 and 6.4.1(b)

Select 2011\_ClassIX\_3A.xls and enter Grade for 2010-11 Class IX. in 3(A)

| SESSION | 2010-11              | EXAM        | Class IX |             |       |
|---------|----------------------|-------------|----------|-------------|-------|
| ROLLNO  | NAME                 | 3A SKILL-1  | GRADE    | 3A SKILL-2  | GRADE |
| 1450784 | DINESH SONI          | 531 LIT&CRT |          | 533 VIS&ART |       |
| 1450785 | KAMALPREET SINGH     | 531 LIT&CRT |          | 533 VIS&ART |       |
| 1450786 | VARUN CHAWLA         | 531 LIT&CRT |          | 533 VIS&ART |       |
| 1450787 | SHIVANI KALRA        | 531 LIT&CRT |          | 533 VIS&ART |       |
| 1450788 | PRASHANT BALANA      | 531 LIT&CRT |          | 533 VIS&ART |       |
| 1450789 | AMANDEEP KAUR RAMANA | 531 LIT&CRT |          | 533 VIS&ART |       |
| 1450790 | SHIVANGI DHURIA      | 531 LIT&CRT |          | 533 VIS&ART |       |
| 1450791 | BHAVYA SONI          | 531 LIT&CRT |          | 533 VIS&ART |       |
| 1450792 | ASHOK                | 531 LIT&CRT |          | 533 VIS&ART |       |
| 1450793 | RAMESH               | 531 LIT&CRT |          | 533 VIS&ART |       |
| 1450794 | SHYAM                | 531 LIT&CRT |          | 533 VIS&ART |       |
| 1450795 | MOHAN                | 531 LIT&CRT |          | 533 VIS&ART |       |

# (b5) For Entry of Grade under Co-Scholastic Areas 3(B) for 2010-11 Class IX: Refer Section 6.3 and 6.4.1(b)

Select 2011\_ClassIX\_3AB.xls and enter Grade for 2010-11 Class IX in 3(B)

| Note: | • This shall complete Entry of Grade under 1(B), 2(A), 2(B), 3(A), 3(B) for 2010-11 Class IX |
|-------|----------------------------------------------------------------------------------------------|
|       | Print Check List of Grades entered using File, Print menu in Excel                           |
|       | Check List and make corrections, if any with red ink on printed Check List                   |
|       | • Make correction, if any in the respective Excel file                                       |

#### Action-08 Posting of Marks and Grade entered in Excel files to CBSE-CCE2012 software : Refer Section 6.5

To ensure accuracy of Marks and Grade posted, following Action required after Posting of Marks and Grades from Excel files to CBSE-CCE2012 software : Refer Section 6.6

| Action Required                                                                                   | Reference            |
|---------------------------------------------------------------------------------------------------|----------------------|
|                                                                                                   |                      |
| FOR Scholastic Subjects under Part 1A for all subjects in each Term :                             |                      |
| 9. Printing of Check List of Marks from CBSE-CCE2012 software Subject wise for each Term          | As per 6.6.1         |
| 10. Checking of correctness of Marks                                                              | Manual action        |
| 11. Updation/ Correction of Marks errors, if any – Subject wise for each Term                     | As per Section 6.6.3 |
| 12. Printing of Blank (Missing) Marks/ Grades/ Error List                                         | As per Section 6.6.4 |
|                                                                                                   |                      |
| FOR Co-Scholastic Areas/ Activities under Part 1(B)/2(A)/2(B)/3(A)/3(B) for all Skills in         | each Class :         |
| 13. Printing of Check List of Grades from CBSE-CCE2012 software for Class IX and Class X          | As per 6.6.2         |
| separately for entire year                                                                        | _                    |
| 14. Checking of correctness of Grades                                                             | Manual action        |
| 15. Updation/ Correction of Grade errors, if any – Skill wise for Class IX and Class X separately | As per Section 6.6.3 |
| for entire year                                                                                   |                      |
| 16. Printing of Blank (Missing) Marks/Grades/Error List                                           | As per Section 6.6.4 |

• Printing of Check list of Marks from CBSE-CCE2012 software (Check List-2) and its checking

• Printing of Check List of Grades from CBSE-CCE2012 software (Check List-3) an its checking

• Updation/ Correction of Marks and Grades in CBSE-CCE2012 software as per Section 6.6.3

## Action-09 Printing of Blank (Missing) Marks/Grade or Error List from CBSE-CCE2012 software (Check List-4):

- Print Check List-4 of Blank (Missing) Marks / Grade or Error List .
- Check Check List-4 and make corrections, if any with red ink on printed Check List
- Make correction, if any as per Section 6.6.3

Note: If any of the candidates is without Mark or Grade or any error, the data will not be uploaded and Error Message 'Please do complete Mark or Grade Entry for the Term is displayed' and an Error List for which the Mark/ Grade is blank or invalid are displayed on the Screen.

Action-10 Exporting / uploading Assessment data from school computer to CBSE server through CBSE-CCE2012 software:

- Create Excel file for Exporting/ Uploading TERM wise Marks and Grades : Refer Section 7.1
- Exporting/ Uploading TERM and Class wise Assessment data from School Computer to CBSE server: Refer Section 7.2

## Action-11 Printing of Final List with Marks and Grades from CBSE server : Refer Section 8.0

After uploading of Assessment Data for 2010-11 Class IX Term I and Term II, Print Final List with Marks and Grade from CBSE Server and send it to the respective Regional Office of the CBSE in a sealed cover.

Note:

- Action-06 to Action-10 shall complete Compilation and Uploading of Assessment Data for Session 2010-11 Class IX Term I
- Action-06 to Action-10 be repeated to complete Compilation and Uploading of Assessment Data for Session 2010-11 Class IX Term II
- Action-11 shall complete Printing of Final List with Marks and Grades from CBSE Server and send it to the respective Regional Office of the CBSE in a sealed cover. A copy of the Final List should be retained by the School as office copy.

| • Action 01 to Action 04 should<br>Term II | not be repeated for 2011-12 Class X Term I and |
|--------------------------------------------|------------------------------------------------|
| • Action 05 should be carried out          | for :                                          |
|                                            | Class IX 2010-11 FA1, FA2, SA1                 |
|                                            | Class IX 2010-11 FA3, FA4, SA2                 |
|                                            | Class X 2011-12 FA1, FA2, SA1                  |
|                                            | Class X 2011-12 FA3, FA4, SA2                  |
| • Action 06 should be carried out          | for :                                          |
|                                            | Class IX 2010-11 Term I                        |
|                                            | Class IX 2010-11 Term II                       |
|                                            | Class X 2011-12 Term I                         |
|                                            | Class X 2011-12 Term II                        |
| • Action 07 to Action 11 be repeat         | ted for 2011-12 Class X Term I and Term II     |